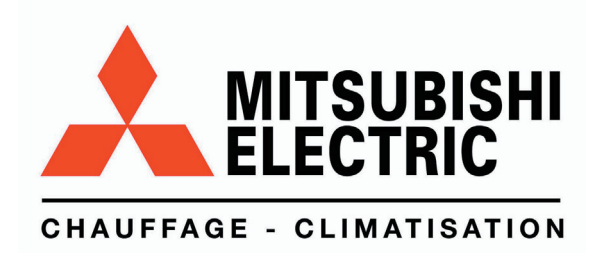

# MANUEL TECHNIQUE

# PAR 21

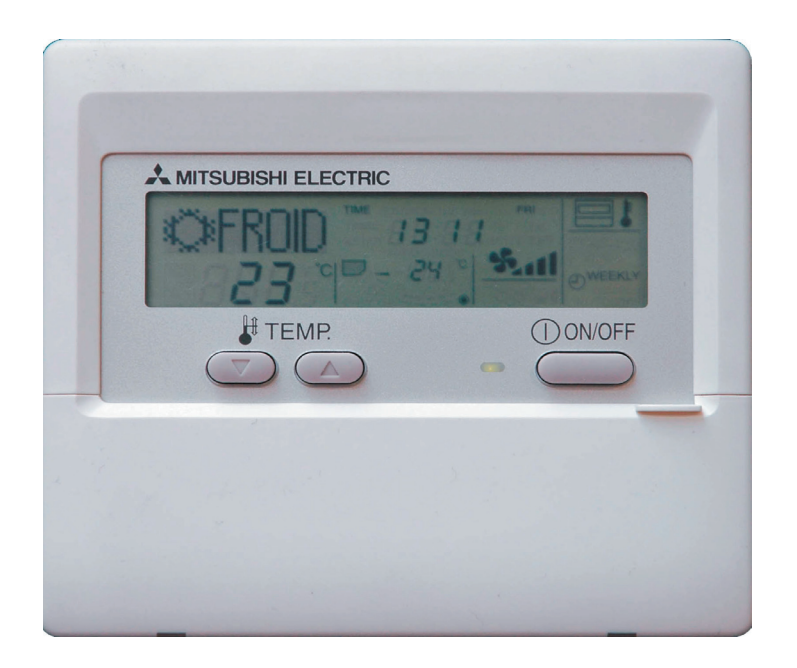

Version française

Novembre 2005

# **TABLE DES MATIÈRES**

| Ι.              | Avantage de la nouvelle commande à distance MA         1. Programmateur hebdomadaire         2. Fonction de maintenance simplifiée (uniquement pour le convertisseur Mr. SLIM)         3. Nouvel affichage         3.1. Affichage à cristaux liquides (LCD)         3.2. Affichage multi-langue         4. Autres fonctions         4.1. Blocage de la plage de températures         4.2. Programmateur à désactivation automatique         4.3. Verrouillage fonctionnement simple | · 2<br>· 2<br>· 3<br>· 3<br>· 3<br>· 3<br>· 3<br>· 3<br>· 3<br>· 3 |
|-----------------|----------------------------------------------------------------------------------------------------|--------------------------------------------------------------------|
| II.             | Nouvelles fonctions                                                                                                    | . 4                                                                |
| III.            | Aspect 1. Partie affichage 2. Partie fonctionnement                                                                                                    | . 5<br>. 5                                                         |
| IV.<br>1.<br>2. | Fonction de maintenance simplifiée (uniquement pour le convertisseur Mr. SLIM)                                                                                                    | • 6<br>• 6                                                         |
|                 | Vérifications                                                                                                    | . 8                                                                |
| V.              | Sélection des fonctions de la commande à distance                                                                                                    | . 9                                                                |
|                 | 2. Organigramme de paramétrage des fonctions                                                                                                    | . 10                                                               |
| 4.              | Structure des écrans pour le réglage des fonctions     Mode Function Setting (réglage des fonctions)     4.1. Modification de la langue                                                                                                    | . 11<br>. 12                                                       |
|                 | 4.2. Regiage des fonctions                                                                                                    | . 14                                                               |
|                 | 4.2.2. Mode Auto                                                                                                    | . 16                                                               |
|                 | 4.2.5. Diocage de la plage de temperatures         4.3. Paramétrage des fonctions de base                                                                                                    | . 20                                                               |
|                 | 4.3.1. Paramétrage de la commande principale / secondaire                                                                                                    | . 20                                                               |
|                 | à désactivation automatique / programmateur simple)                                                                                                    | . 21                                                               |
|                 | 4.3.3. Paramétrage du numéro de téléphone en cas de défaut                                                                                                    | 33                                                                 |
|                 | <ul> <li>4.4.1. Paramétrage de l'affichage de la température (°C / °F)</li> <li>4.4.2. Paramétrage de l'affichage de la température d'admission</li> <li>4.4.3. Paramétrage de l'affichage du chauffage / refroidissement automatique</li> </ul>                                                                                                    | . 36<br>. 37<br>. 37                                               |
| VI.             | Réglage des fonctions de l'appareil par la commande à distance (pour Mr. SLIM)                                                                                                    | . 38                                                               |
| VI              | Test via la commande à distance (nour modèle Mr. SI IM)                                                                                                    | 11                                                                 |
| VI              | 1. Points à vérifier avant le test                                                                                                    | . 41                                                               |
|                 | 2. Test via la commande à distance                                                                                                    | . 41                                                               |
| VI              | I. Vérification automatique via la commande à distance (pour modèle Mr. SLIM)                                                                                                    | .42                                                                |
|                 | Comment anticiper la « verification automatique » ?      1.1 Quand un problème se produit lors du fonctionnement                                                                                                    | . <b>42</b><br>. 42                                                |
|                 | 1.2. Vérification automatique pendant la maintenance ou l'exploitation                                                                                                    | . 42                                                               |
|                 | <ul> <li>1.3. Verification de la commande a distance</li></ul>                                                                                                    | . 43<br>. <b>44</b>                                                |
|                 | 2.1. Codes d'erreur de contrôle automatique (E)                                                                                                    | . 44                                                               |
|                 | 2.2. Codes d'erreur de controle automatique (F/P)                                                                                                    | 44<br>45                                                           |
| IY              | Contrôle des données de fonctionnement par la commande à distance (nour Mr. SI IM)                                                                                                    | 16                                                                 |
|                 | 1. Comment « contrôler les données de fonctionnement » ?                                                                                                    | . 40                                                               |
|                 | 2. Liste des codes de demande                                                                                                    | . <b>47</b><br>. 51                                                |
| Y               | Système de contrôle (pour Mr. SI IM)                                                                                                    | 5/                                                                 |
| Λ.              | 1. Fonctionnement d'une commande à distance (standard) 1.1 Commande à distance câblée 1.2 Commande à distance na câblée                                                                                                    | . 58                                                               |
|                 | 1.3. Commande à distance câblée ou récepteur de commande non câblé incorporés dans un appareil intérieur                                                                                                    | . 58                                                               |
|                 | 2. Fonctionnement de deux commandes à distance                                                                                                    | . 59                                                               |
|                 | 2.1. Offisation de deux commandes à distance cablées         2.2. Utilisation de deux commandes à distance non câblées                                                                                                    | . 59                                                               |
|                 | <ul> <li>2.3. Utilisation d'une commande à distance câblée et d'une commande à distance non câblée</li></ul>                                                                                                    | . 59<br>. <b>60</b>                                                |
| XI              | Dimensions extérieures                                                                                                    | .61                                                                |

# I. Avantage de la nouvelle commande à distance MA

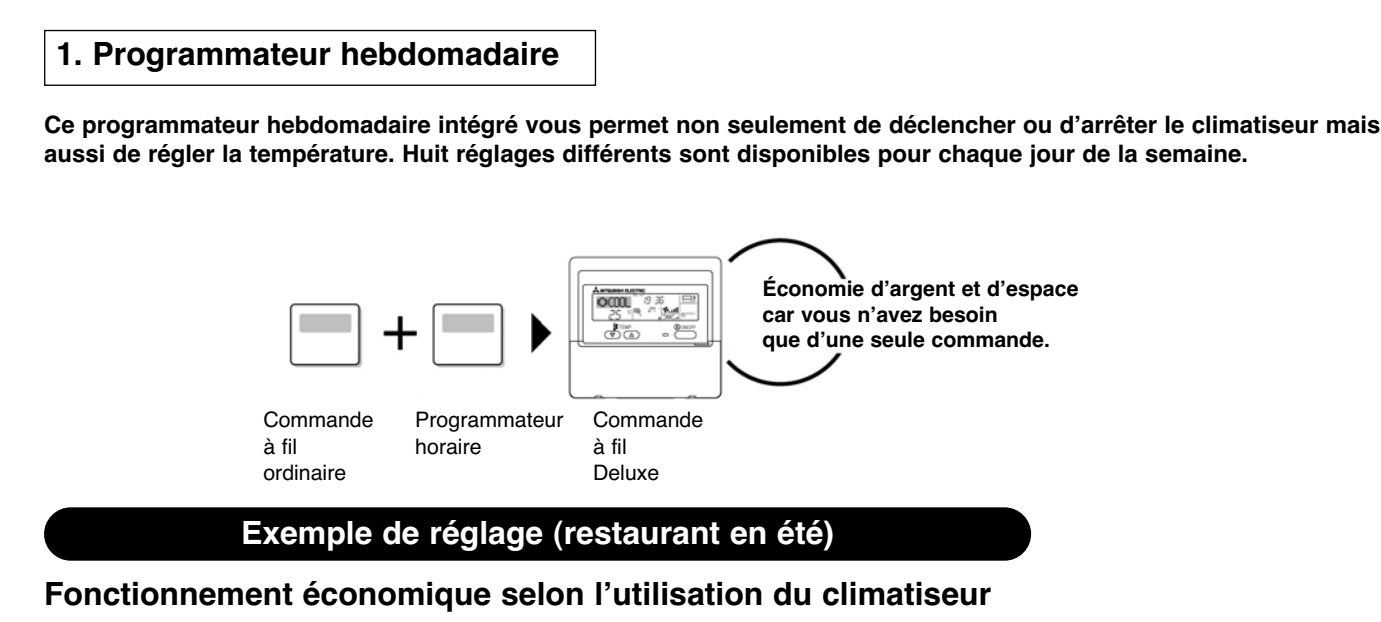

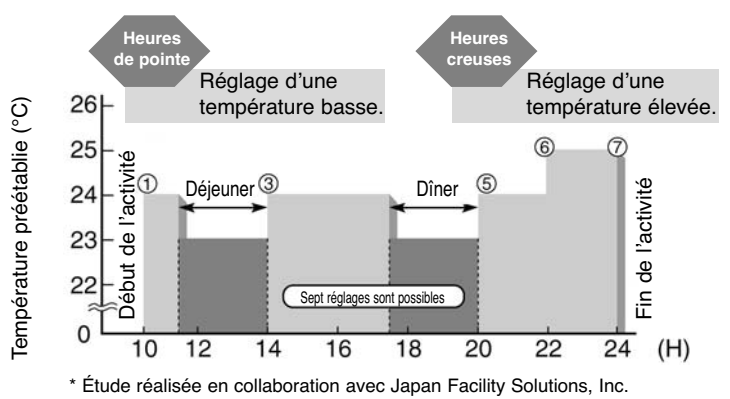

### **2. Fonction de maintenance simplifiée** (Uniquement pour les modèles Mr. SLIM Inverter)

# Cette fonction vous permet de vérifier les informations sur place, réduisant ainsi de façon radicale le temps nécessaire à la maintenance.

### · Il est possible d'afficher les informations utiles sur la commande à fil.

Les informations de l'appareil extérieur sont vérifiables, y compris à l'intérieur d'un bâtiment. En outre, l'utilisation du contrôle d'opération stable de maintenance fixant la fréquence de fonctionnement permet une vérification complète, même pour les modèles inverter.

<Affichage des informations> Données de sortie pour neuf éléments.

| Informations sur le compresseur                                                                                          | Informations sur l'appareil extérieur                                                                              | Informations sur l'appareil intérieur                                                                                             |
|----------------------------------------------------------------------------------------------------|----------------------------------------------------------------------------------------------------|----------------------------------------------------------------------------------------------------|
| <ul> <li>Durée cumulée de fonctionnement</li> <li>Nombre de Marche/Arrêt</li> <li>Intensité de fonctionnement</li> </ul> | <ul> <li>Température de l'échangeur</li> <li>Température de refoulement</li> <li>Température extérieure</li> </ul> | <ul> <li>Température de l'échangeur</li> <li>Température d'aspiration d'air</li> <li>Durée de fonctionnement du filtre</li> </ul> |

### · Le numéro de téléphone à composer en cas de défaut s'affiche automatiquement

### Il est ainsi plus facile de contacter le personnel compétent en cas de problème.

Le numéro de téléphone de l'entreprise, chargée de la maintenance, à composer en cas de défaut peut être préenregistré. En cas de défaut, le numéro de téléphone s'affichera automatiquement pour vous permettre de téléphoner sans difficulté.

Affichage du numéro de téléphone en cas de défaut VÉRIFICATION

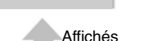

alternativement

Appel XX XX XX XX XX Numéro de téléphone pré-enregistré

### 3. Nouvel affichage

De nombreuses informations sont affichées et communiquées de façon claire, permettant un fonctionnement correct du climatiseur.

### 3.1 Affichage à cristaux liquides (LCD)

L'affichage à cristaux liquides permet une compréhension immédiate de l'état de fonctionnement.

### • Exemple d'affichage [mode Fonctionnement]

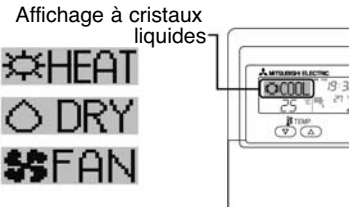

| OCOOL) | 9:36       |
|--------|------------|
| 25 ° m | () onon    |
|        | • <u> </u> |

### · Exemple d'affichage [mode froid]

| Anglais | Allemand<br>Kithlen | Espagnol<br>©FRÍO | Russe<br>ФХолод |
|---------|---------------------|-------------------|-----------------|
| Italien | Chinois             | Français          | Japonais        |
| K)×COOL | <♥割冷                | ≪≫FROID           | ◎冷房             |

### 3.2 Affichage multi-langue

En plus de l'anglais, les informations peuvent être affichées en sept langues.

Cette fonction est pratique dans les lieux où des étrangers voudraient utiliser la commande à fil.

### 1. Programmateur hebdomadaire

### 4.1 Blocage de la plage de température de consigne

Permet au climatiseur de fonctionner à tout moment dans une plage de températures de confort. Les limites supérieure et inférieure peuvent être fixées lors du réglage de la température. Cela permet d'éviter le chauffage ou le refroidissement excessif et, par conséquent, d'économiser l'énergie.

### 4.2 Temporisation horaire

### Évite un fonctionnement inutile du climatiseur.

Le fonctionnement est automatiquement arrêté lorsque la durée préréglée s'est écoulée, évitant ainsi un gaspillage. La durée peut être réglée entre une demi-heure et 4 heures, par intervalles de 30 minutes.

### 4.3 Verrouillage fonctionnement simple

### Empêche d'autres personnes de modifier les réglages sans autorisation.

Cela vous permet de bloquer toutes les touches, ou bien toutes sauf la touche ON/OFF, afin d'empêcher les manipulations malintentionnées et incorrectes.

# **II - Nouvelles fonctions**

|                                                                                        |                                                                                                    | Disponible    |                          |                 |  |
|----------------------------------------------------------------------------------------|----------------------------------------------------------------------------------------------------|---------------|--------------------------|-----------------|--|
| Fonction                                                                               | Description                                                                                                    | Convertisseur | Absence de convertisseur | Allez à la page |  |
| Fonction de maintenance simplifiée                                                     | ction de maintenance simplifiée       Affichage des informations nécessaires pour la maintenance.<br>Les informations ci-dessous concernant la maintenance simpli-<br>fiée du climatiseur peuvent être affichées.         • Compresseur       • Durée cumulée de fonctionnement<br>• Nombre de ON/OFF<br>• Courant de fonctionnement (A)         • Appareil extérieur       • Température de l'échangeur de chaleur (°C)<br>• Température de refoulement (°C)<br>• Température de refoulement (°C)<br>• Température de l'échangeur de chaleur (°C)<br>• Température de l'échangeur de chaleur (°C)<br>• Durée de fonctionnement du filtre (heures) |               | 0 ×                      |                 |  |
| Fonction de contrôle des données de fonctionnement                                     | Les informations nécessaires pour la maintenance peuvent être affichées sur la commande à distance.                                                                                                    | 5             |                          | 50              |  |
| Fixation de la fréquence<br>de fonctionnement                                          | L'état de fonctionnement des modèles de convertisseur peut être<br>vérifié grâce au contrôle de l'opération stable de maintenance<br>(fréquence fixée)                                                                                                    |               |                          |                 |  |
| Fonction de contrôle du code<br>d'erreur                                               | Le code d'erreur s'affiche sur l'écran de contrôle.                                                                                                    | 0             | 0                        | 46              |  |
| Affichage du numéro de téléphone                                                       | Affichage du numéro de téléphone à composer en cas d'erreur.                                                                                                    | 0             | 0                        | 36              |  |
| Affichage multi-langues                                                                | En plus de l'anglais, le contenu peut s'afficher en sept autres langues.<br>• Anglais, allemand, espagnol, russe, italien, chinois, français,<br>japonais                                                                                                    | 0             | 0                        | 14              |  |
| Réglage de l'affichage<br>de la température (°C/F)                                     | Permet de régler l'unité (°C/F) de la température affichée.                                                                                                    | 0             | 0                        | 38              |  |
| Réglage de l'affichage de<br>la température d'admission                                | Permet d'afficher ou non la température intérieure (d'admission).                                                                                                    | 0             | 0                        | 39              |  |
| Réglage de l'affichage automatique<br>du mode chaud/froid                              | Permet d'afficher ou non « FROID »/« CHAUD » en mode automatique.                                                                                                    | 0             | 0                        | 40              |  |
| Programmateur hebdomadaire                                                             | Jomadaire Programmateur hebdomadaire permettant de déclencher ou d'ar-<br>rêter le climatiseur et de régler la température.<br>Huit réglages sont disponibles pour chaque jour de la semaine.                                                                                                    |               | 0                        | 25              |  |
| Réglage de la fonction limite de<br>fonctionnement (verrouillage de<br>fonctionnement) | Permet de désactiver toutes les touches sauf la touche<br>[ON/OFF], évitant ainsi des dommages et des opérations<br>incorrectes.                                                                                                    | 0             | 0                        | 16              |  |
| Fonction de limitation de l'éventail<br>de températures                                | Permet d'établir des limites minimales et maximales pour le<br>réglage de la température, et ce pour éviter une surchauffe ou un<br>refroidissement excessif, contribuant ainsi à l'économie d'énergie.                                                                                                    | 0             | 0                        | 20              |  |
| Réglage de la fonction horloge                                                         | Permet le réglage de l'utilisation ou non de la fonction horloge.                                                                                                    | 0             | 0                        | 23              |  |
| Temporisateur horaire                                                                  | Arrête le fonctionnement après écoulement de la durée prépro-<br>grammée suivant le début de fonctionnement.<br>La durée peut être réglée entre 30 minutes et 4 heures, avec<br>incréments toutes les 30 minutes.<br>La durée est sélectionnée par défaut.<br>Pour désactiver le programmateur automatique, sélectionnez le<br>en utilisant la fonction sélection du dispositif.                                                                                                    | 0             | 0                        | 28              |  |
| Programmateur simple                                                                   | Permet de régler le déclenchement/l'arrêt avec incréments d'1 heure, dans la limite de 72 heures.                                                                                                    | 0             | 0                        | 31              |  |
| Réglage de la commande principale/secondaire à distance                                | Permet de régler la commande à distance comme appareil princi-<br>pal ou secondaire.                                                                                                    | 0             | 0                        | 22              |  |

O disponible

imes non disponible

# III. Aspect

### 1. Partie affichage

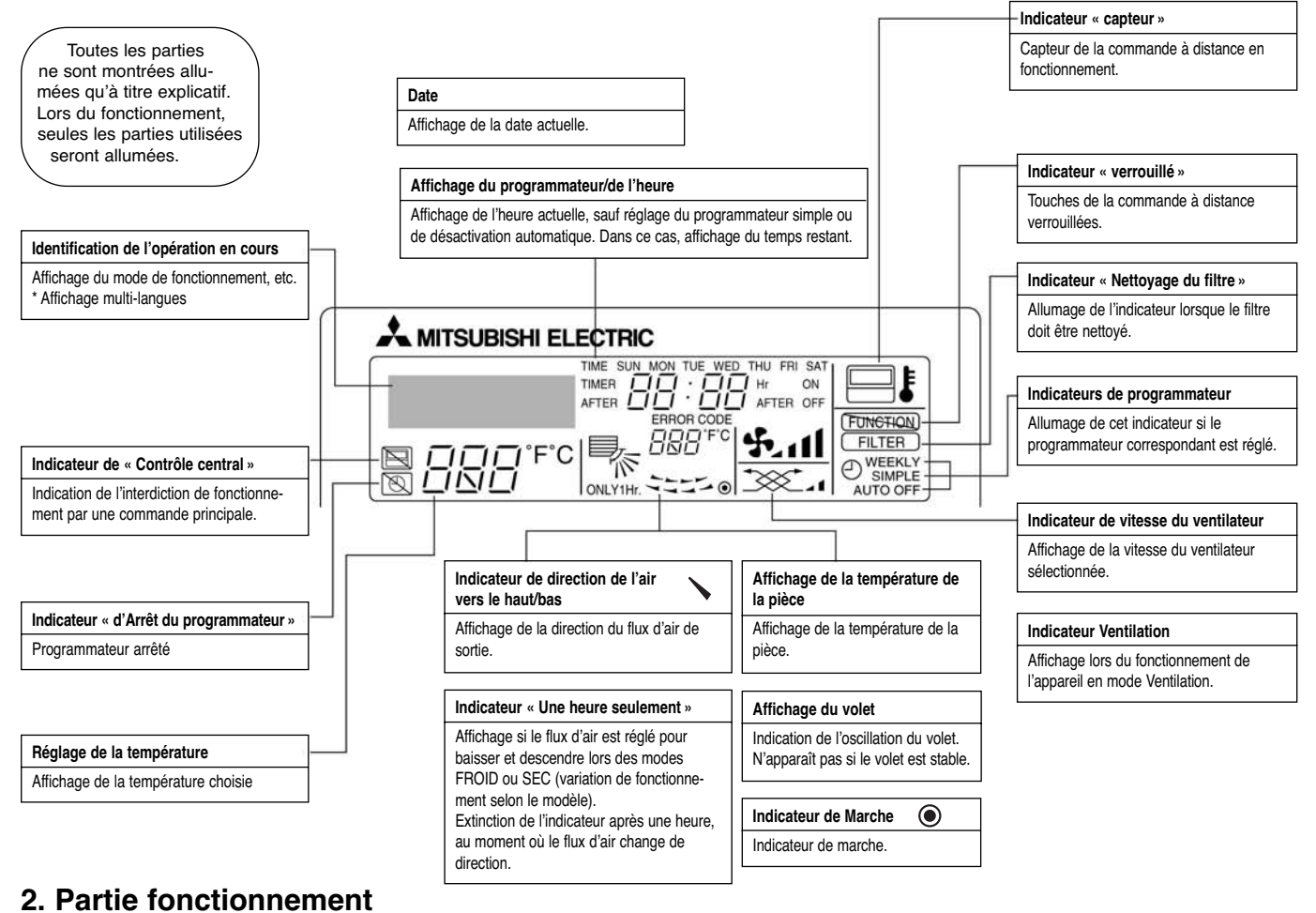

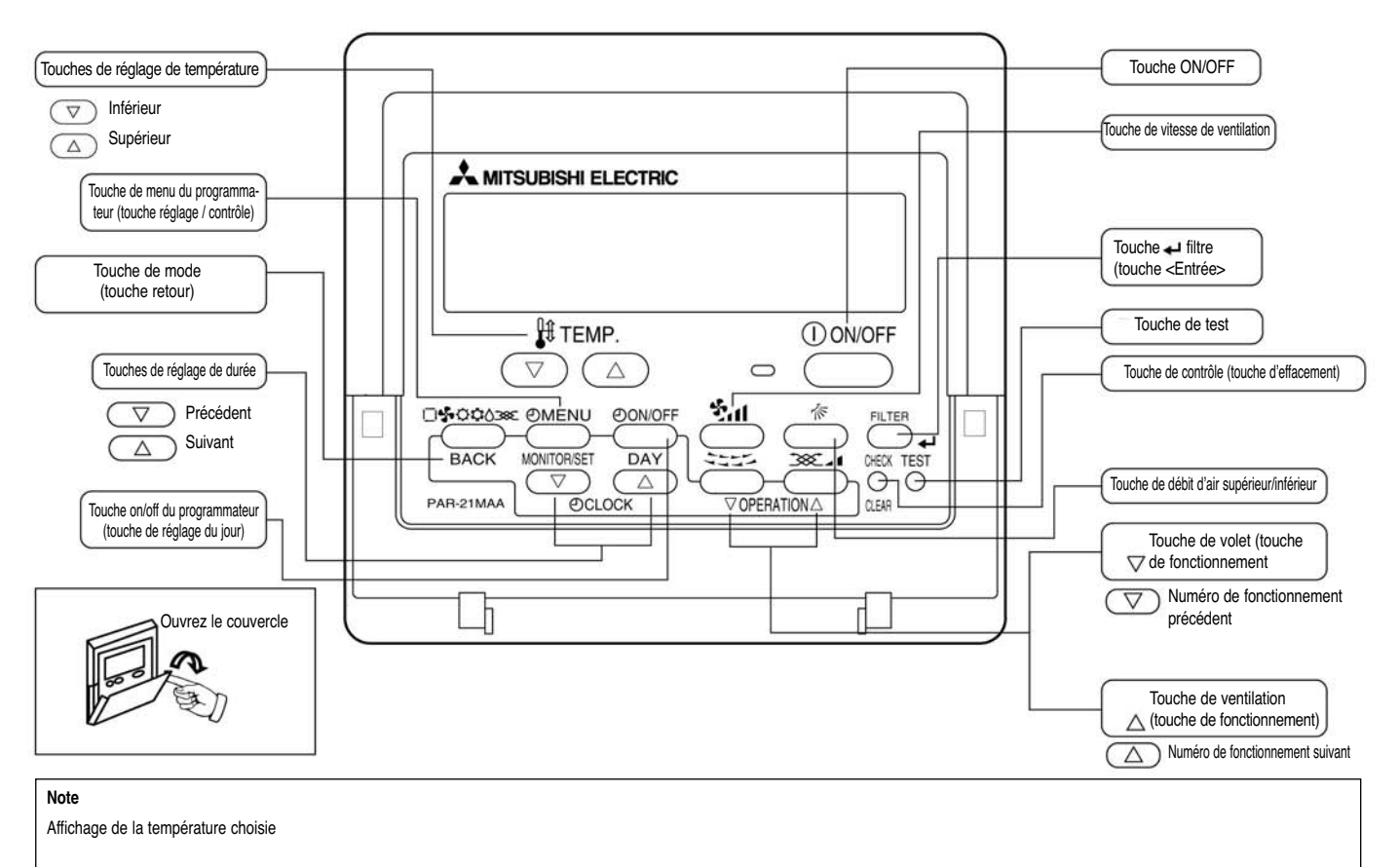

# IV. Fonction de maintenance simplifiée (uniquement pour les modèles Mr. SLIM Inverter)

- Réduit radicalement la durée de maintenance
- Permet de vérifier les informations de fonctionnement des appareils intérieur et extérieur par la commande à distance. En outre, l'utilisation du contrôle de l'opération stable de maintenance fixant la fréquence de fonctionnement permet une vérification complète, même pour les modèles de convertisseur.

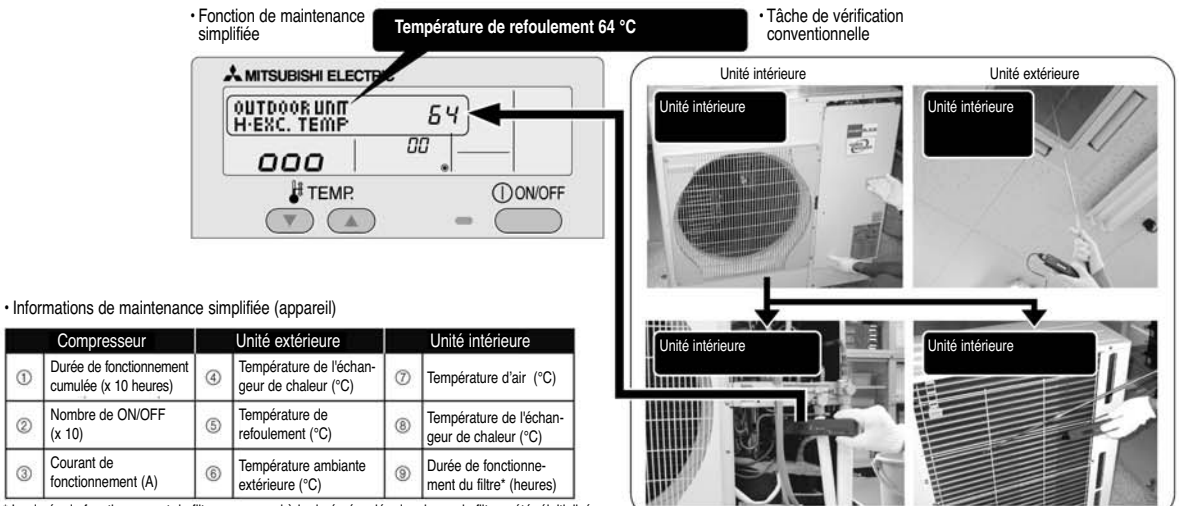

La durée de fonctionnement du filtre correspond à la durée écoulée depuis que le filtre a été réinitialisé.

### 1. Méthode de fonctionnement du mode Maintenance

Si vous allez utiliser les « Normes de vérification » fournies à la page 10, réglez le flux d'air sur « élevé » avant l'activation du mode Maintenance.

### Passage en mode Maintenance

Compresseur

Nombre de ON/OFF

fonctionnement (A)

1

2

3

(x 10)

Courant de

Le mode Maintenance peut être activé, que le climatiseur fonctionne ou non.

Il ne peut pas être activé lors d'un test.

\* Il est possible d'afficher les informations sur la maintenance, que le climatiseur fonctionne ou non.

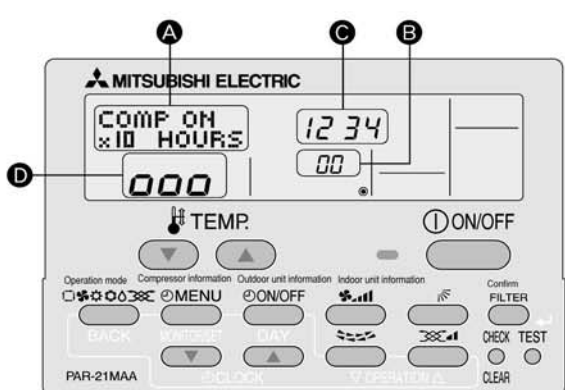

■ Informations sur les touches de la commande à distance

(1) Appuyez sur la touche TEST pendant trois secondes pour passer en mode Maintenance.

[Affichage (A)] MAINTENANCE

Si un fonctionnement stable n'est pas nécessaire ou si vous souhaitez vérifiez les données quand le climatiseur est à l'arrêt, allez à l'étape (4).

### Fonctionnement Hz fixe

La fréquence de fonctionnement peut être fixée pour stabiliser le fonctionnement du modèle de convertisseur. Si le climatiseur est à l'arrêt, démarrez-le suivant l'opération décrite ci-dessous.

(2) Appuyez sur la touche MODE pour choisir le mode de fonctionnement désiré.

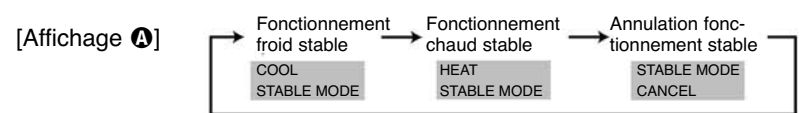

(3) Appuyez sur la touche FILTRE pour confirmer le réglage.

[Affichage **D**] En attente de stabilisation

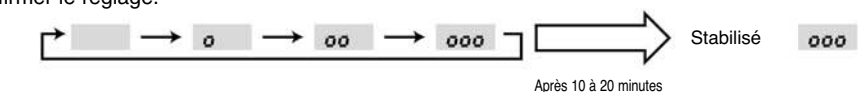

### Mesures

Lorsque le fonctionnement est stabilisé, mesurez les données de fonctionnement de la manière suivante.

→ (4) Appuyez sur les touches [TEMP] ( 💿 🛆 ) pour sélectionner l'adresse du réfrigérant souhaitée.

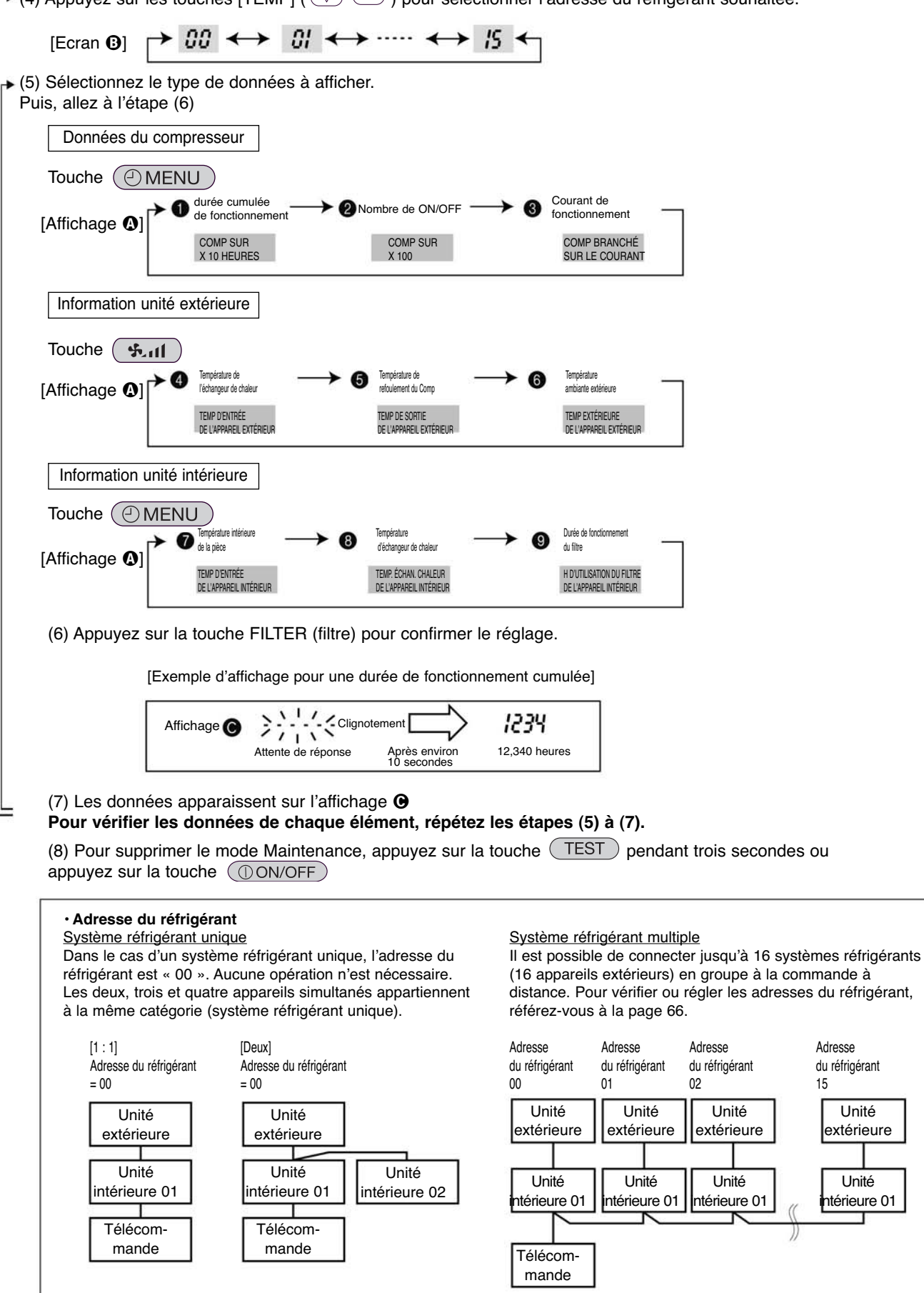

### 2. Guide des conditions de fonctionnement

|       |          | Élément de vérificat        | Résultat                    |       |               |               |         |
|-------|----------|-----------------------------|-----------------------------|-------|---------------|---------------|---------|
|       | e,e      |                             | Disjoncteur                 | Bon   |               | Réajusteme    | ent     |
| tion  | nexi     | Bloc de                     | Appareil extérieur          | Bon   |               | Réajusteme    | ent     |
| enta  | dec      | Solues                      | Appareil intérieur          | Bon   |               | Réajusteme    | ent     |
| Alim  |          | (Résistance d'isolem        | ent)                        |       |               |               | MΩ      |
|       |          | (Tension)                   |                             |       |               | 5             | V       |
|       |          | ① Durée cumulée d           | le fonctionnement           |       |               | Heure         |         |
| Com   | pres-    | ② Nombre de ON/C            | DFF                         |       |               | Fois          |         |
| 30    | Jui      | ③ Courant                   |                             |       |               |               | Α       |
|       | e        | ④ Température de l'échanç   | geur de chaleur/réfrigérant | FROID | °C            | CHAUD         | °C      |
| L _   | eratu    | ⑤ Température de re         | FROID                       | °C    | CHAUD         | °C            |         |
| inieu | Tempé    | 6 Température exté          | rieure ambiante/air         | FROID | °C            | CHAUD         | °C      |
| exté  |          | (Température de refo        | FROID                       | °C    | CHAUD         | °C            |         |
| Ireil | Propreté | Aspect                      |                             | Bon   |               | Nettoyage néo | essaire |
| /bba  |          | Échangeur de chaleu         | Bon                         |       | Nettoyage néo | essaire       |         |
| 4     |          | Son/Vibration               | Néant                       |       | Oui           |               |         |
|       | e        | ⑦ Température d'ad          | dmission/air                | FROID | °C            | CHAUD         | °C      |
|       | ratu     | (Température de refo        | ulement/air)                | FROID | °C            | CHAUD         | °C      |
| ieur  | héi      | (8) Température de l'échanç | geur de chaleur/réfrigérant | FROID | °C            | CHAUD         | °C      |
| ntér  | Ter      | ③ Durée de fonctio          | nnement du filtre*          |       |               | Heure         |         |
| eili  |          | Panneau décoratif           |                             | Bon   |               | Nettoyage néo | essaire |
| ppar  | ŝté      | Filtre                      |                             | Bon   |               | Nettoyage néo | essaire |
| ∣₹    | opre     | Ventilateur                 |                             | Bon   |               | Nettoyage néo | essaire |
|       | ۲.       | Échangeur de chaleu         | ır                          | Bon   |               | Nettoyage néo | essaire |
|       |          | Son/Vibration               |                             | Néant |               | Oui           |         |

\* La durée de fonctionnement du filtre correspond à la durée écoulée depuis la réinitialisation du filtre.

### Vérifications

Introduire les différences de températures entre (5), (4), (7) et (8) sur le graphique ci-dessous.

L'état de fonctionnement est déterminé selon les zones de traçage du graphique.

Pour les mesures des données, réglez la vitesse du ventilateur sur « Hi » avant d'activer le mode Maintenance.

| Classification |               | Élément                                                                                                    | Résultat |     |  |
|----------------|---------------|----------------------------------------------------------------------------------------------------|----------|-----|--|
| Froid          | Vérification  | Est-ce que « D000 » s'affiche de manière stable sur la commande à distance ?                                                                                                    | Oui      | Non |  |
|                | Différence de | °C                                                                                                    |          |     |  |
|                | température   | (     température intérieure de l'échangeur de chaleur)                                                                                                    |          | °C  |  |
| Chaud          | Vérification  | Est-ce que « D000 » s'affiche de manière stable sur la commande à distance ?                                                                                                    | Non      | Non |  |
|                | Différence de | () température de refoulement) – () tem-<br>pérature intérieure de l'échangeur de cha-<br>leur) – () température intérieure de l'échan-<br>geur de chaleur) – () température d'admis-<br>sion intérieure) |          | °C  |  |
|                | température   |                                                                                                    |          | °C  |  |

\* Le fonctionnement en fréquence fixée ne sera pas possible dans les éventails de températures suivant.

- A) En mode froid, la température extérieure d'admission minimale est de 40 °C ; la température intérieure d'admission maximale est de 23 °C
- B) En mode chaud, la température extérieure d'admission minimale est de 20 °C ; la température intérieure d'admission maximale est de 25 °C
- Si le climatiseur fonctionne dans un éventail de températures autre que ceux mentionnés ci-dessus mais que le fonctionnement n'est pas stabilisé après 30 minutes ou plus, procédez à une vérification.
- \* En mode chaud, l'état de fonctionnement peut varier en raison de formation de givre sur l'échangeur de chaleur extérieur.

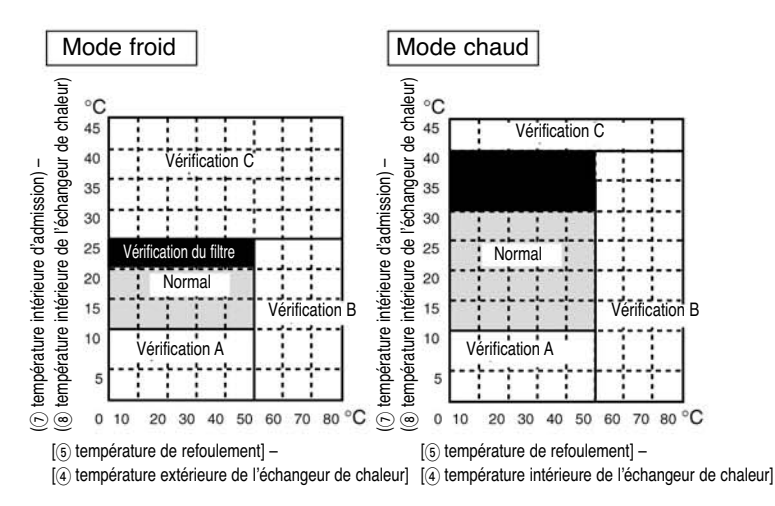

R

| lésultat |  |
|----------|--|
| countat  |  |
|          |  |
|          |  |

| Domaine                | Elément de vérification                                                  | Évaluation |       |  |
|------------------------|--------------------------------------------------------------------------|------------|-------|--|
| Bomaine                |                                                                          | Froid      | Chaud |  |
| Normal                 | État normal de fonctionnement                                            |            |       |  |
| Vérification du filtre | Le filtre peut être encrasser. *1                                        |            |       |  |
| Vérification A         | Les performances ont baissé.<br>Une vérification détaillée s'impose.     |            |       |  |
| Vérification B         | Le volume réfrigérant baisse.                                            |            |       |  |
| Vérification C         | Le filtre ou l'échangeur de chaleur intérieur<br>peuvent être encrassés. |            |       |  |

\* L'évaluation ci-dessus est fournie à titre indicatif selon les conditions standard japonaises. Elle peut changer en fonction des températures intérieure et extérieure.

# V. Sélection des fonctions de la commande à fil

### 1. Fonctions

Le réglage des fonctions suivantes peut être modifié en utilisant le mode de sélection de fonction.

|                                                           | Fonction                                   | Réglage                                                                                                    |
|-----------------------------------------------------------|--------------------------------------------|----------------------------------------------------------------------------------------------------|
| 1. Changement de<br>langue (« CHANGE<br>LANGUAGE »)       | Réglage de la langue d'affichage           | Affichage multi-langues possible                                                                                                    |
| 2 Limite de fonction                                      | (1) FONCTION DE VERROUILLAGE               | Réglage des limites de fonctionnement (verrouillage de fonctionnement)                                                                                                    |
| (« FUNCTION                                               | (2) MODE DE SÉLECTION AUTOMATIQUE          | Réglage de l'utilisation ou non du mode de fonctionnement « automatique »                                                                                                    |
| SELECTION »)                                              | (3) FONCTION DE LIMITE DE TEMP             | Réglage de l'éventail de températures ajustable (maximum, minimum)                                                                                                    |
| 3 Sélection du mode                                       | (1) COMMANDE PRINCIPALE/SECONDAIRE         | <ul> <li>Sélection de la commande à distance principale ou secondaire</li> <li>Lorsque deux commandes à distances sont connectées à un<br/>groupe, une des deux doit être réglée comme secondaire.</li> </ul> |
| (« MODE                                                   | (2) HORLOGE                                | Réglage de l'utilisation ou non de la fonction horloge                                                                                                    |
| SELECTION »)                                              | (3) PROGRAMMATEUR HEBDOMADAIRE             | Réglage du type de programmateur                                                                                                    |
|                                                           | (4) APPEL                                  | Numéro de téléphone affiché en cas d'erreur     Réglage du numéro de téléphone                                                                                                    |
|                                                           | (1) MODE TEMP °C/F                         | Réglage de l'unité de température (°C ou °F) à afficher                                                                                                    |
| 4. Changement d'affi-<br>chage (« DISP<br>MODE SETTING ») | (2) SÉLECTION DE L'AFFICH DE TEMP AMBIANTE | <ul> <li>Réglage de l'utilisation ou non de l'affichage de la température<br/>intérieure d'admission (d'aspiration)</li> </ul>                                                                                |
|                                                           | (3) MODE D'AFFICH AUTO F/C                 | Réglage de l'utilisation ou non de l'affichage de « Refroidissement »<br>ou « Chauffage » lors du fonctionnement en mode automatique                                                                          |

# **2. Organigramme pour le paramétrage des fonctions** Réglage de la langue (anglais)

|                              |           | F                         | Affichage norm               | nal<br>natisation n'est pas en marc | he)                    | En maintenant la touche E appuyée, appuyez sur la touche D pendant 2 secondes.                                                                                                    |
|------------------------------|-----------|---------------------------|------------------------------|-------------------------------------|------------------------|----------------------------------------------------------------------------------------------------|
|                              |           | En mainten<br>pendant 2 s | ant la touche (<br>secondes. | E) appuyée, appuyez sur la          | touche D               | (E) - Appuyez sur la touche de commande du mode de fonctionnement     (E) - Appuyez sur la touche TIMER MENU (menu du programmateur).                                                                                                    |
|                              |           | Mode de sé                | election des for             | nctions de la commande à c          | listance               | O – Appuyez sur la touche I IMER ON/OFF (marche/arret programmateur)                                                                                                    |
|                              | Élément 1 |                           |                              | Élément 2                           |                        | affichage écran à cristaux liquides                                                                                                    |
| Modification<br>de la langue |           | GE<br>VAGE                |                              |                                     |                        |                                                                                                    |
|                              |           |                           |                              |                                     |                        |                                                                                                    |
|                              |           | Ē                         |                              |                                     |                        |                                                                                                    |
|                              |           |                           |                              |                                     |                        |                                                                                                    |
|                              |           |                           |                              | PYCCK (RU) HU                       |                        |                                                                                                    |
|                              |           |                           | G                            |                                     |                        | G Contraction and Contraction and Contraction |
|                              |           |                           |                              |                                     |                        | C C C C C C C C C C C C C C C C C C C                                                                                                    |
|                              |           |                           |                              | FRENCH (F)                          |                        | C D                                                                                                    |
|                              |           |                           |                              | LANGUAGE<br>Language JA             | Élément 3              |                                                                                                    |
| Sélection des fonc-          | FUNC      | TION.                     | G                            |                                     | OFF                    | Le réglage « blocage des fonctions » (Operation lock) n'est pas utilisé                                                                                                    |
| tions                        | SELE      |                           |                              | FUNCTION                            |                        | (réglage initial)<br>Le réglage « blocage des fonctions » (Operation lock) est impossible                                                                                                    |
|                              |           |                           |                              | G                                   |                        | sur les touches On/Off.                                                                                                    |
|                              |           | Ē                         |                              |                                     |                        | sur toutes les touches.                                                                                                    |
|                              |           |                           | G                            |                                     |                        | Le mode automatique s'affiche lorsque le mode de fonctionnement est sélectionné<br>(réglage initial).                                                                                                    |
|                              |           |                           |                              | G                                   |                        | Le mode automatique ne s'affiche pas lorsque le mode de fonctionnement est<br>sélectionné.                                                                                                    |
|                              | E         |                           |                              |                                     |                        | La limitation de la place de températures n'est pas active (réplace initial)                                                                                                    |
|                              | Ū         |                           |                              | FUNCTION                            |                        | La plage de températures peut être modifiée en mode Cooling/Dry                                                                                                    |
|                              |           |                           |                              |                                     |                        | (froid / déshumidification)                                                                                                    |
|                              |           |                           |                              |                                     |                        | La plage de temperatures peur eure mounte en moue riealing (chaud).                                                                                                    |
|                              |           |                           | G                            |                                     |                        | La plage de temperatures peut être modifiee en mode Auto.                                                                                                    |
| Sélection<br>du mode         |           |                           |                              |                                     |                        | La commande à distance sera le moyen de commande principale (réglage initial).                                                                                                    |
|                              |           |                           |                              | G                                   |                        | La commande à distance sera le moyen de commande secondaire.                                                                                                    |
|                              |           |                           |                              |                                     |                        | La fonction Clock (horloge) peut être utilisée (réglage initial).                                                                                                    |
|                              |           | E                         |                              | G                                   |                        | La fonction Clock (horloge) ne peut pas être utilisée.                                                                                                    |
|                              |           |                           | G                            | TIMER SET                           | ©<br>→WEEKLY<br>→TIMER | Le programmateur hebdomadaire peut être utilisé (réglage initial).                                                                                                    |
|                              |           |                           |                              |                                     |                        | Le programmateur à désactivation automatique peut être utilisé.                                                                                                    |
|                              |           |                           |                              | G                                   |                        | Le programmateur simple peut être utilisé.                                                                                                    |
|                              |           |                           |                              |                                     |                        | Le mode Timer (programmateur) ne peut pas être utilisé.                                                                                                    |
|                              |           |                           |                              |                                     |                        | Les numéros de téléphone paramétrés ne sont pas affichés en cas d'erreur                                                                                                    |
|                              |           |                           |                              |                                     |                        | (réglage initial).<br>Les numéros de téléphone paramétrés s'affichent en cas d'erreur.                                                                                                    |
| Affichage                    | Dice      |                           | G                            | TEMPMODE                            |                        | La desté portigande (%) port utilisé pomme unité de terméneture (réglage initial)                                                                                                    |
| du mode<br>sélectionné       | SETT      | NG                        |                              | → °C/°F                             |                        | Le degle ceningiade ( c) est unitse comme de lemperature (regrage minual).                                                                                                    |
|                              |           |                           |                              | G                                   |                        | Le cegre Fanrenneit (*F) est utilise comme unité de température.                                                                                                    |
|                              |           |                           | G                            | ROOM TEMP                           |                        | La température ambiante de la pièce est affichée (réglage initial).                                                                                                    |
|                              |           |                           |                              | G                                   |                        | La température ambiante de la pièce n'est pas affichée.                                                                                                    |
|                              |           |                           |                              |                                     |                        | L'une des deux mentions suivantes : « Automatic cooling » (froid automatique)<br>ou « Automatic heating » (chaud automatique) s'affiche lorsque vous êtes en mode                                                                                                    |
|                              |           |                           | l                            |                                     |                        | automatique.                                                                                                    |
|                              |           |                           |                              |                                     |                        |                                                                                                    |
|                              |           |                           |                              |                                     |                        |                                                                                                    |

### 3. Structure des écrans pour le réglage des fonctions

Description de chaque écran

- Écran de sélection des fonctions de la commande à distance : il permet de régler la fonction Timer (programmateur) et la fonction Operation Limit (blocage des fonctions), etc.
- · Écran de réglage de l'heure / du jour : il permet de régler l'heure et le jour de la semaine.
- Écran normal : il permet de régler le mode de fonctionnement du climatiseur.
- Écran de contrôle du programmateur : il permet de voir le réglage des différents programmateurs (hebdomadaires, simples, à désactivation automatique).
- · Écran de réglage du programmateur : il permet de régler les différents programmateurs (hebdomadaires, simples, à désactivation automatique).

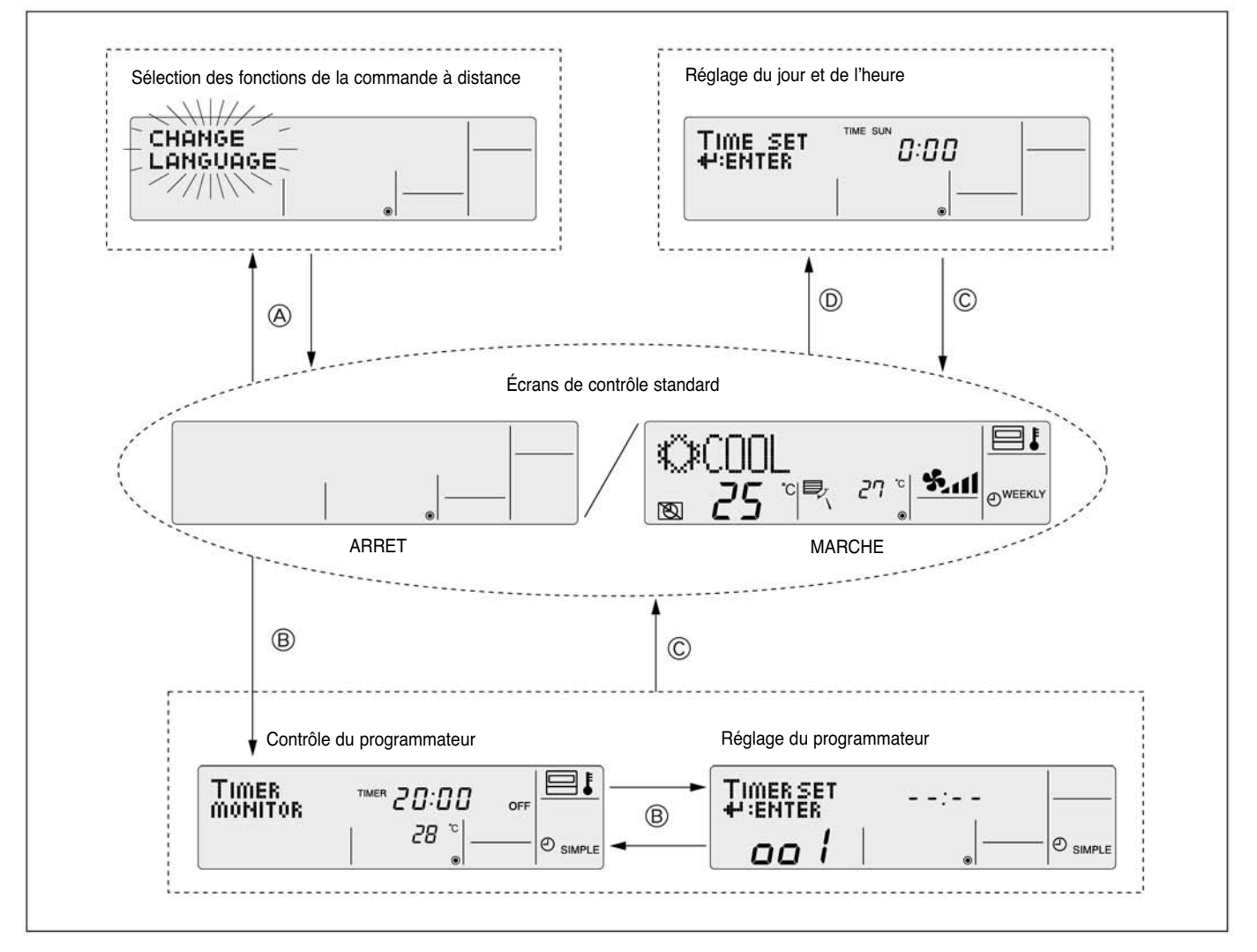

Comment modifier l'affichage des écrans

- ③ : Appuyez deux fois sur la touche [ON/OFF] en maintenant la touche [MODE] appuyée.
- B : Appuyez sur la touche [MENU].
- C : Appuyez sur la touche [MODE] (BACK).
- () : Appuyez sur la touche [CLOCK] (horloge) (  $\bigtriangledown$  et  $\bigtriangleup$  ).

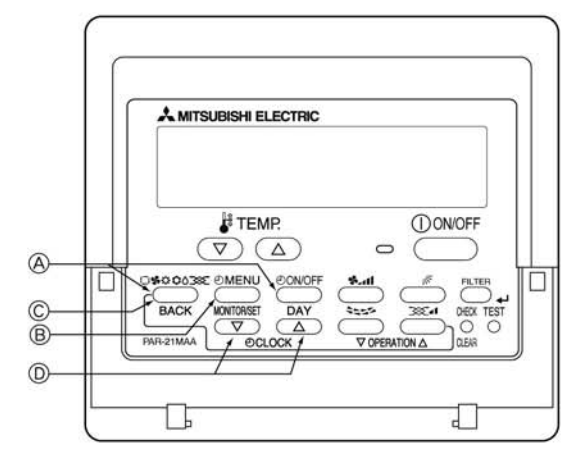

### 4. Mode Function Setting (réglage des fonctions)

### 4. 1 Modification de la langue

La langue d'affichage peut être modifiée.Il est possible de choisir entre les différentes langues suivantes :① Anglais (GB)② Allemand (D)③ Italien (I)⑥ Chinois (CH)⑦ français (F)⑧ Japonais (JP)

Modifier la langue d'affichage

Exemple d'affichage

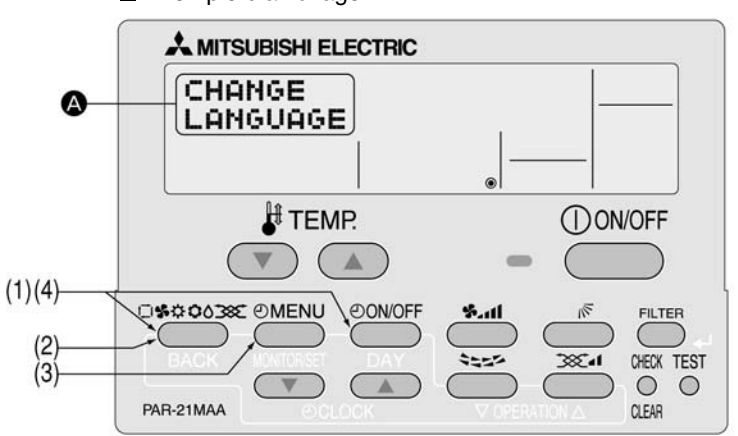

(1) Tout en appuyant sur la touche [MODE], appuyez pendant deux secondes sur la touche [ON/OFF] afin d'activer le mode de sélection des fonctions de la commande à distance.

(2) Appuyez sur la touche [MODE] jusqu'à ce que « Change language » (modification de la langue) apparaisse à l'écran (en 🕗).

| [Affichage @] |  |  |  | DISP MODE<br>SETTING |
|---------------|--|--|--|----------------------|
|---------------|--|--|--|----------------------|

(3) Appuyez sur la touche [MENU] afin de sélectionner la langue d'affichage souhaitée.

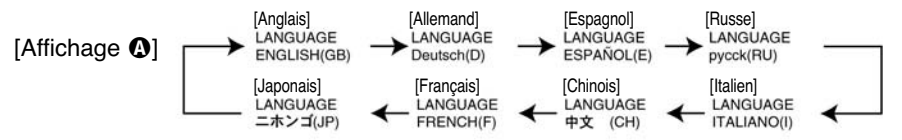

(4) Tout en appuyant sur la touche [MODE], appuyez pendant deux secondes sur la touche [ON/OFF] afin de retourner au mode normal. Le réglage est terminé.

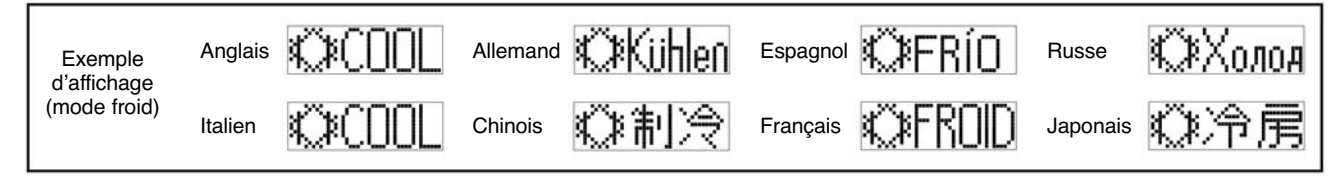

### Affichage multilingue

### [table d'affichage]

| Langue séle               | ectionnée                | Anglais                 | Allemand                      | Espagnol                   | Russe                        | Italien                    | Chinois                                       | Français                                                                                                    | Japonais             |
|---------------------------|--------------------------|-------------------------|-------------------------------|----------------------------|------------------------------|----------------------------|-----------------------------------------------|----------------------------------------------------------------------------------------------------|----------------------|
| Attente de d              | émarrage                 | PLEASE WAIT             | ←                             | ←                          | ←                            | ←                          | ←                                             | ←                                                                                                    | Ļ                    |
| Mode de                   | Froid                    | ©€COOL                  | ØKühlen                       | <b>Ö</b> FRÍO              | <b>Ф</b> Холоа               | ©COOL                      | ◎制冷                                           | ©FROID                                                                                                    | ◎冷房                  |
| Tonctionnement            | Déshumidification        | O DRY                   | Trocknen                      | ODIFICACION                | ОСушка                       | O DRY                      | ○除湿                                           | <b>ODESHU</b>                                                                                                    | 0ドライ                 |
|                           | Chaud                    | ☆HEAT                   | ☆Heizen                       | ¤(ALOR                     | ⇔Тепло                       | i≎HEAT                     | ☆制热                                           | ¤(HAUD                                                                                                    | ☆暖房                  |
|                           | Auto                     | ‡‡AUTO                  | ‡‡AUTO                        | ↑→AUTO-<br>←↓MÁTICO        | ‡⊒Авто                       | ‡‡AUTO                     | \$\$\$自动                                      | t;tauto                                                                                                    | \$\$1111             |
|                           | Auto (froid)             | ‡;¢COOL                 | ‡‡Kühlen                      | ‡;‡FRÍO                    | ДЗХолоя                      | ‡‡COOL                     | は制冷                                           | ‡;‡FROID                                                                                                    | 口冷房                  |
|                           | Auto (chaud)             | ‡;‡HEAT                 | ‡;}Heizen                     | ‡‡(ALOR                    | ‡‡Тепло                      | t≓HEAT                     | <b> <b> </b> </b>                             | ‡‡(HAUD                                                                                                    | \$□暖房                |
|                           | Ventilation              | <b>SEAN</b>             | <b>SSL</b> üfter              | S LACIÓN                   | <b>\$\$</b> Вент             |                            | \$3送风                                         |                                                                                                    | 务送風                  |
|                           | Ventilation              | 30 UENTI                | Set Gebläse                   | 382LACIÓN                  | ₩Венти-                      |                            | 簗换气                                           | 300 UENTI                                                                                                    | 302换気                |
|                           | Préchauffage             | STAND BY                | STAND BY                      | CALENTANDO                 | ОБОГРЕВ:<br>ПАУЗА            | STAND BY                   | 准备中                                           | PRE                                                                                                    | 準備中                  |
|                           | Dégivrage                | DEFROST                 | Altaven                       | DESCONGE -                 | ОТТАИВАНИЕ                   | SBRINA<br>MENTO            | 除霜中                                           | DEGIVRAGE                                                                                                    | 霜取中                  |
| Réglage tempéra           | ature                    | SET TEMP                | TEMP                          | TEMP.                      | ЦЕЛЕВАЯ<br>ТЕМПЕРАТУРА       | IMPoSTAZIONE<br>TEMPERTURO | 设定温度                                          | REGLAGE                                                                                                    | 設定温度                 |
| Vitesse du ventil         | ateur                    | FAN SPEED               | Lüftersesch<br>windiskeit     |                            | СКОРОСТЬ                     | VELOCITA'<br>VENTILATORE   | 凤速                                            | VITESSE DE                                                                                                    | 風速                   |
| Non disponible            |                          |                         | Dicht<br>Verfusbar            | NO<br>DISPONIBLE           | HE                           | NON                        | 无效按钮                                          | NON<br>DISPONIBLE                                                                                                    | 無効ポッソ                |
| Contrôle (erreur)         |                          | Снеск                   | Prüfen                        | COMPROBAR                  | ПРОВЕРКА                     | Снеск                      | 构杳                                            | CONTROLE                                                                                                    | 点検                   |
| Test                      |                          | TEST RUN                | Testbetrieb                   | TEST FUNCIO                | ТЕСТОВЫЙ<br>ЗАПУСК           | TEST RUN                   | 试运转                                           | TEST                                                                                                    | 試ウソテソ                |
| Autocontrôle              |                          | SELF CHECK              | Selbst -                      | AUTO                       | Самодиаг-                    | SELFCHECK                  | 自我诊断                                          | AUTO<br>CONTROLE                                                                                                    | 自己リパリ                |
| Sélection des for         | nctions                  | FUNCTION                | FUNKTION                      | SELECCIÓN                  | Выбор                        | SELEZIONE                  | 功能洗择                                          | SELECTION                                                                                                    | キノウ雑択                |
| Sélection de la v         | entilation               | SETTING OF              | Lüfterstufen                  | CONFIG.                    | Настройка                    | IMPOSTAZIONE               | 操气设定                                          | SELECTION                                                                                                    | 換等設定                 |
|                           | 2                        | VENTILATION             | WAIIGI                        | VENTILACION                | PENIJLIMA.                   | MINES I CRITH              | DA CIMA                                       | VENTICATION                                                                                                    | 174.AUML             |
| Langue séle               | ectionnée                | Anglais                 | Allemand                      | Espagnol                   | Russe                        | Italien                    | Chinois                                       | Français                                                                                                    | Japonais             |
| MODIFICATION D            | E LA LANGUE              | CHANGE<br>LANGUAGE      | ←                             | ←                          | ←                            | ←                          | ←                                             | ←                                                                                                    | ←                    |
| Sélection des fonct       | tions                    | FUNCTION                | Funktion<br>auswahien         | SELECCIÓN<br>DE FUNCIONES  | ВЫБОР<br>ФУНКЦИИ             | SELEZIONE<br>FUNZIONI      | 功能限制                                          | SELECTION                                                                                                    | もノウ制限                |
| Blocage des fonction      | ons                      | LOCKING                 | SPerr -<br>Funktion           | FUNCIÓN<br>BLOQUEADA       | ФУНКЦИЯ<br>Блокировки        | BLOCCO<br>FUNZIONI         | 操作限制                                          | BLOCAGE<br>FONCTIONS                                                                                                    | 操作認                  |
| Sélection du mode         | auto                     | SELECT<br>AUTO MODE     | AUSWAhl<br>AVtoBetrieb        | SELECCIÓN<br>MODO AUTO     | ВЫБОР<br>РЕЖИМА АВТО         | SELEZIONE<br>MODO AUTO     | 自动模式                                          | SELECTION DU<br>MODE AUTO                                                                                                    | 自動話                  |
| Limitation de temp        | érature                  | LIMIT TEMP<br>FUNCTION  | Limit TemP<br>FUNKtion        | LÍMIT TEMP<br>CONSIGNA     | ОГРАНИЧЕНИЕ<br>Уст. температ | LIMITAZIONE                | 温度限制                                          | LIMITATION                                                                                                    | 温度制限                 |
| Limite de températ        | ure mode froid           |                         | Limit<br>Kuhl Temp            | LÍMIT TEMP<br>Modo Frio    | ОГРАНИЧЕНО<br>ОХЛАЖАЕНИЕ     | LIMITAZIONE<br>MODO COOL   | 制冷范围                                          | LIMITE TEMP<br>MODE FROID                                                                                                    | 襟冷房                  |
| Limite de températ        | ure mode chaud           | LIMIT TEMP<br>HEAT MODE | Limit<br>Heiz Temp            | LÍMIT TEMP<br>MODO CALOR   | ОГРАНИЧЕН<br>ОБОГРЕВ         | LIMITAZIONE<br>MODO HEAT   | 制热范围                                          | LIMITE TEMP<br>MODE CHAUD                                                                                                    | 都暖房                  |
| Limite de température e   | en mode automatique      | LIMIT TEMP<br>AUTO MODE | Limit<br>AUto Temp            | LÍMIT TEMP<br>MODO AUTO    | ОГРАНИЧЕН<br>РЕЖИМ АВТО      | LIMITAZIONE<br>MODO AUTO   | 自动范围                                          | LIMITE TEMP<br>MODE AUTO                                                                                                    | 襟自動                  |
| Sélection du mode         |                          | MODE                    | Betriebsart<br>Wahlen         | SELECCIÓN<br>DE MODO       | Выбор<br>Режима              | SELEZIONE                  | 基本模式                                          | SELECTION<br>DU MODE                                                                                                    | 基本キノウ                |
| Réglage de la commande    | e à distance principale  | CONTROLLER              | Haupt<br>controller           | CONTROL                    | ОСНОВНОЙ<br>ПУЛЬТ            | ( ON/OFF )                 |                                               |                                                                                                    | 兜끤∎従                 |
| Réglage de la commande    | e à distance secondaire  | CONTROLLER<br>SUB       | Neben<br>controller           | CONTROL<br>SECUNDARIO      | Дополните-<br>Линин пульт    | CONTROLLO<br>SUB           | 遥控 辅                                          | TELCOMMANDE                                                                                                    | 児ゴリ主题                |
| Réglage de l'horlog       | je                       | Сгоск                   | Uhr                           | RELOJ                      | Часы                         | OROLOGIO                   | 时钟                                            | AFFICHAGE<br>HORLOGE                                                                                                    | 時計535                |
| Réglage de l'heure et c   | lu jour de la semaine    | TIME SET                | Uhrstellen<br>Heinstellen     | CONFIG RELOJ               | ЧАСЫ: УЕТ.<br>₩:ВВОА         |                            | 时间thiten                                      |                                                                                                    | トケイセッテイ<br>#:カフテイ    |
| Réglage du progra         | mmateur                  |                         | Zeitschaltuhr<br>4:einstellen | TEMPORIZA -<br>DOR#:CONFIG | TRIMMEP:YET.                 |                            | 定機都                                           | PROG HORAIRE                                                                                                    | タイマーセッティ<br>サ:カフティ   |
| Contrôle du progra        | mmateur                  |                         | Uhrzeit<br>Anzeise            | VISUALIZAR<br>TEMPORIZAD.  | ПРОЕМОТР<br>ТАЙМЕРА          |                            | 定据状态                                          | AFFICHAGE<br>PROG HORAIRE                                                                                                    | 917-E=9-             |
| Programmateur he          | bdomadaire               |                         | wochenzeit<br>schalt ühr      | TEMPORIZA -<br>DOR SEMANAL | НЕДЕЛЬНЫЙ<br>ТАЙМЕР          |                            | 每周定据                                          | PROG HEBDO<br>MADAIRE                                                                                                    | 917-週間               |
| Mode programmate          | eur inactif              |                         | Zeitschaltuhr<br>BUS          | TEMPORIZA -<br>Dor apagado | Таймер<br>выкл               | TIMER                      | 定援无效                                          | PROG HORAIRE                                                                                                    | <sup>917-</sup> 無効   |
| Temporisateur hora        | aire                     | AUTO OFF                | Auto Zeit                     | APAGADO<br>AUTOMÁTICO      | ABTOOTKINON.                 | AUTO OFF                   | 解除定时                                          | PROG HORAIRE                                                                                                    | 917-7952L            |
| Programmateur sin         | nplifié                  | SIMPLE                  | Einfache<br>Zeitfunktion      | TEMPORIZA -                | ПРОСТОЙ                      | TIMER                      | 简易定概                                          | PROG HORAIRE<br>SI MPLIFIE                                                                                                    | <sup>917-</sup> 7111 |
| Réglage du numéro de c    | ontact en cas d'erreur   | CALL                    | <i>←</i>                      | ~                          |                              | <i>←</i>                   | ~                                             | ←                                                                                                    | ←                    |
| Affichage du sous-        | menu                     | DISP MODE               | Anzeise                       | MOSTRAR                    | Настройка                    | IMPOSTAZIONE               | <b>转换表示</b>                                   | AFFICHAGE<br>SOUS MENU                                                                                                    | 表示切替                 |
| Réglage de l'affichage de | e la température °C / °F | TEMP MODE               | Wechsel                       | TEMPGRADOS                 | EANH.TEMMER                  | TEMPERATURA                | 温度*%-                                         | TEMPERATURE                                                                                                    | 温度*%                 |
| Réglage de la températur  | e ambiante de la pièce   | Room TEMP               | Raum TEMP                     | MOSTRAR                    | Показывать                   | TEMPERATURA                | 吸入温度                                          | TEMPERATURE                                                                                                    | スイコミオンド              |
| Réglage de l'affichage au | tomatique froid/chaud    | AUTO MODE               | Auto Betrieb                  | MOSTRAR F/C                | HHA.T/X B                    | AUTO CZH                   | 自动表示                                          | AFFICHAGE                                                                                                    | 自動認為                 |
|                           |                          |                         |                               |                            |                              |                            | COLUMN AND AND AND AND AND AND AND AND AND AN | and the second second se |                      |

### 4.2 Réglage des fonctions

### 4.2.1 Blocage des fonctions (mode Operation Function Limit Setting)

Il est possible d'effectuer les réglages suivants :

- ①. no1 : toutes les touches, excepté la touche [ON/OFF], sont verrouillées.
- (2). no2 : toutes les touches sont verrouillées.
- (3). OFF (par défaut) : aucune touche n'est verrouillée.

• Pour activer le blocage des fonctions à partir de l'écran normal, appuyez pendant deux secondes sur la touche [ON/OFF], en maintenant la touche [FILTER] appuyée.

Verrouillage des touches

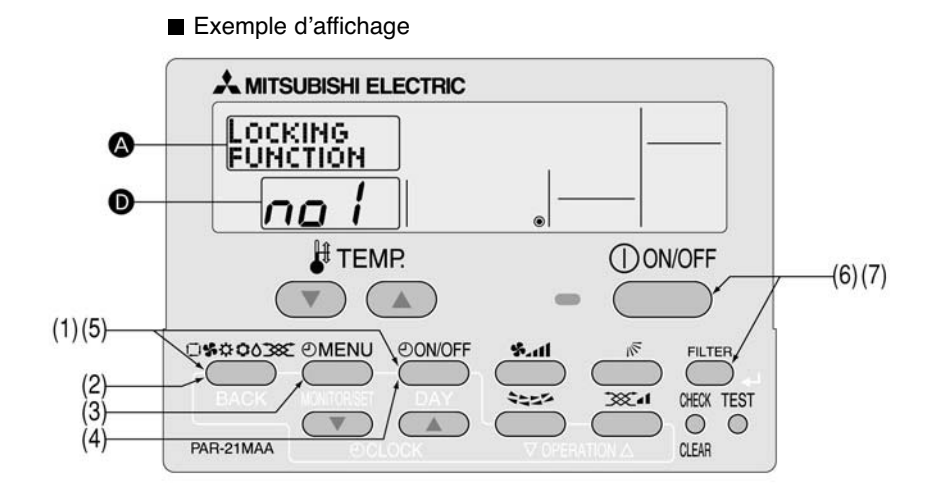

- (1) Tout en appuyant sur la touche [MODE], appuyez pendant deux secondes sur la touche [ON/OFF] afin d'activer le mode de sélection des fonctions de la commande à distance.
- (2) Appuyez sur la touche [MODE] jusqu'à ce que «Function Selection» (sélection des fonctions) apparaisse à l'écran (en (2)).

|              | _ | CHANGE   | <br>FUNCTION | _ | MODE      | _ | DISP MODE |  |
|--------------|---|----------|--------------|---|-----------|---|-----------|--|
| [Anichage @] |   | LANGUAGE | SELECTION    |   | SELECTION | ~ | SETTING   |  |

(3) Appuyez sur la touche [MENU] jusqu'à ce que « LOCKING FUNCTION » (blocage des fonctions) apparaisse à l'écran (en (2)).

| [Affichage (A)] | FUNCTION SELECT LIMIT TEMP                                                             |
|-----------------|----------------------------------------------------------------------------------------|
|                 | *Affichage du mode réglé dans « Réglage de la limitation de la plage de température ». |

(4) Appuyez sur la touche [ON/OFF] jusqu'à ce que le mode de blocage souhaité apparaisse à l'écran (en •)

| [Affichage <b>D</b> ] | No limitation |     |     |  |  |  |
|-----------------------|---------------|-----|-----|--|--|--|
|                       | 088           | nol | Son |  |  |  |

(5) Tout en appuyant sur la touche [MODE], appuyez pendant deux secondes sur la touche [ON/OFF] afin de retourner au mode normal. Le réglage est terminé.

Les étapes (1) à (5) permettent d'utiliser le blocage des fonctions. Pour activer le blocage des fonctions, suivre les étapes suivantes.

- (6) Tout en appuyant sur la touche [FILTER], appuyez pendant deux secondes sur la touche [ON/OFF] afin d'activer le blocage des fonctions. FUNCTION apparaît à l'écran (en ).
- \* Si une pression est exercée sur une touche verrouillée lorsque le blocage des fonctions est activé, FUNCTION clignote à l'écran (en 3).
  - Exemple d'affichage lorsque le blocage des fonctions est activé

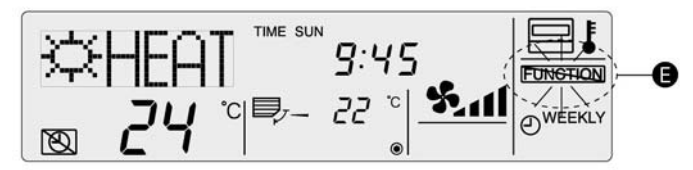

### Déverrouillage des touches

- (7) Tout en appuyant sur la touche [FILTER], appuyez pendant deux secondes sur la touche [ON/OFF]. FUNCTION n'apparaît plus à l'écran (en **G**).
  - Exemple d'affichage lorsque le blocage des fonctions est désactivé

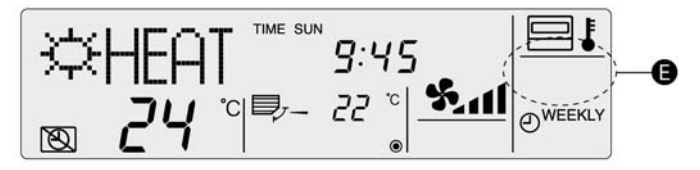

### 4.2.2. Mode Auto

### Il est possible d'effectuer les réglages suivants :

 ON (par défaut) : le mode Auto s'affiche lorsque vous sélectionnez un mode de fonctionnement uniquement si l'appareil à relier est adapté au mode automatique.

Il ne s'affiche pas si l'appareil à relier n'est pas adapté au mode automatique.

Il est possible de permuter entre différents modes de fonctionnement :

$$\rightarrow$$
 COOL $\rightarrow$  DRY  $\rightarrow$  FAN  $\rightarrow$  HEAT $\rightarrow$  AUTO  $\neg$ 

2 OFF :

même si l'appareil est adapté au mode automatique, le mode Auto ne s'affiche pas lorsque vous sectionnez un mode de fonctionnement.

Il est possible de permuter entre différents modes de fonctionnement :

$$\rightarrow$$
 COOL $\rightarrow$  DRY  $\rightarrow$  FAN  $\rightarrow$  HEAT  $-$ 

Réglage du mode Auto

Exemple d'affichage

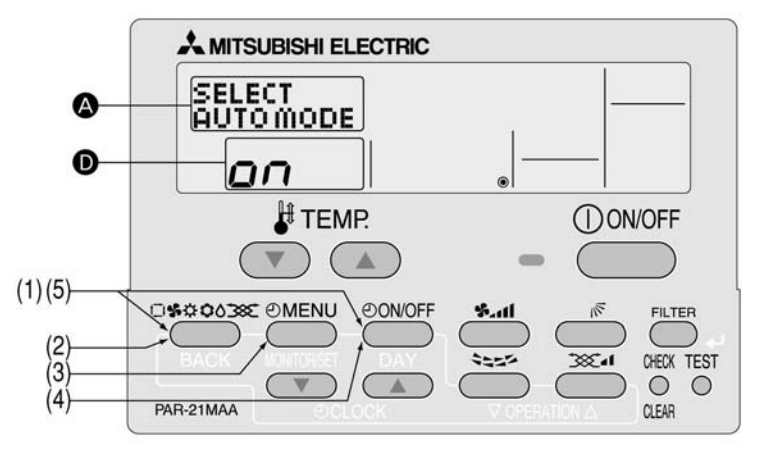

- (1) Tout en appuyant sur la touche [MODE], appuyez pendant deux secondes sur la touche [ON/OFF] afin d'activer le mode de sélection des fonctions de la commande à distance.
- (2) Appuyez sur la touche [MODE] jusqu'à ce que « Function Selection » (sélection des fonctions) apparaisse à l'écran (en 🕗).

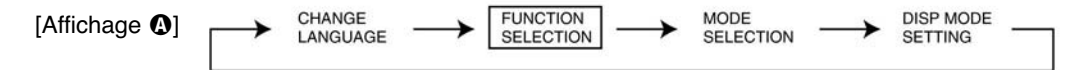

- (3) Appuyez sur la touche [MENU] jusqu'à ce que « SELECT AUTO MODE » (sélection du mode automatique) apparaisse à l'écran (en (a)). Le réglage effectué apparaît à l'écran.
- (4) Appuyez sur la touche [ON/OFF] afin d'activer (ON) ou de désactiver (OFF) le mode automatique.

| [Affichers 0] | SELECT    | ~ | SELECT    |  |
|---------------|-----------|---|-----------|--|
|               | AUTO MODE | - | AUTO MODE |  |
|               | oFF       |   | on        |  |
|               |           |   |           |  |

- (5) Tout en appuyant sur la touche [MODE], appuyez pendant deux secondes sur la touche [ON/OFF] afin de retourner au mode normal. Le réglage est terminé.
- \* Si vous appuyez sur la touche [ON/OFF] avant d'appuyer sur la touche [MODE], les réglages effectués ne seront pas pris en compte.

### Affichage à l'écran lorsque le mode automatique est activé

(1) Appuyez sur la touche [ON/OFF].

- Le témoin ON s'allume et les données de fonctionnement apparaissent à l'écran.
- (2) Appuyez sur la touche [MODE].
  - Le fait de répéter cette opération permet de permuter entre les différents modes de fonctionnement. « AUTO » s'affiche également.

$$\rightarrow$$
 COOL $\rightarrow$  DRY  $\rightarrow$  FAN  $\rightarrow$  HEAT $\rightarrow$  AUTO  $-$ 

\*1 : Si votre climatiseur ne propose que la fonction Froid, « AUTO » et « HEAT » (chaud) ne s'affichent pas et il n'est pas possible de les sélectionner.

Exemple d'affichage lorsque le mode automatique est activé

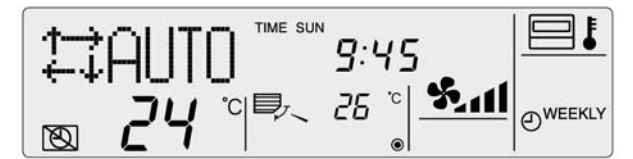

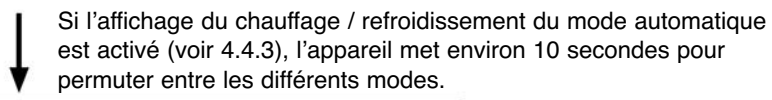

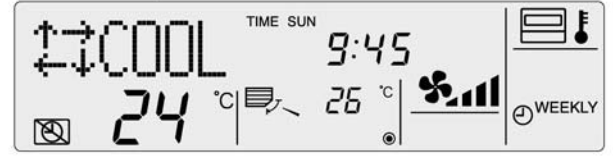

### Affichage à l'écran lorsque le mode automatique est désactivé

(1) Appuyez sur la touche [ON/OFF].

Le témoin ON s'allume et les données de fonctionnement apparaissent à l'écran.

(2) Appuyez sur la touche [MODE].

Le fait de répéter cette opération permet de permuter entre les différents modes de fonctionnement mais « AUTO » ne s'affiche pas.

| - 1000 - | EAN - |    |
|----------|-------|----|
| FCOOL    | - FAN |    |
|          |       | *1 |

\*1 : Si votre climatiseur ne propose que la fonction Froid, « HEAT » (chaud) ne s'affiche pas.

### 4.2.3 Blocage de la plage de température de consigne

La plage de réglage de la température peut être limitée et ce, dans chaque mode.

- ① Mode cool (froid) : la plage de réglage de la température du mode cool/dry (froid/déshumidification) peut être modifiée.
- (2) Mode heat (chaud) : la plage de réglage de la température du mode heat (chaud) peut être modifiée.
- (3) Mode auto : la plage de réglage de la température du mode auto peut être modifiée.
- ④ OFF (mode par défaut) : la plage de réglage de la température n'est pas limitée.
- \* Pour tous les modes autres que le mode OFF, le blocage de la plage de réglage de la température est réalisé simultanément pour le mode cool (froid), heat (chaud) et auto.

Cependant, le blocage ne peut être réalisé que si la plage est modifiée.

|                           | Plage de          | Réglage standard |             |  |
|---------------------------|-------------------|------------------|-------------|--|
| Mode COOL-DRY             | Limite inférieure | 19 °C – 30 °C    | 10.00 00.00 |  |
| (froid-déshumidification) | Limite supérieure | 30 °C – 19 °C    | 19 0 - 30 0 |  |
|                           | Limite inférieure | 17 °C – 28 °C    | 17 00 00 00 |  |
| Mode HEAT (chaud)         | Limite supérieure | 28 °C – 17 °C    | 17 0 - 28 0 |  |
| Modo AUTO                 | Limite inférieure | 19 °C – 28 °C    | 10.00 00.00 |  |
| Nidde A010                | Limite supérieure | 28 °C – 19 °C    | 19-0-28-0   |  |

Comment limiter la plage de températures

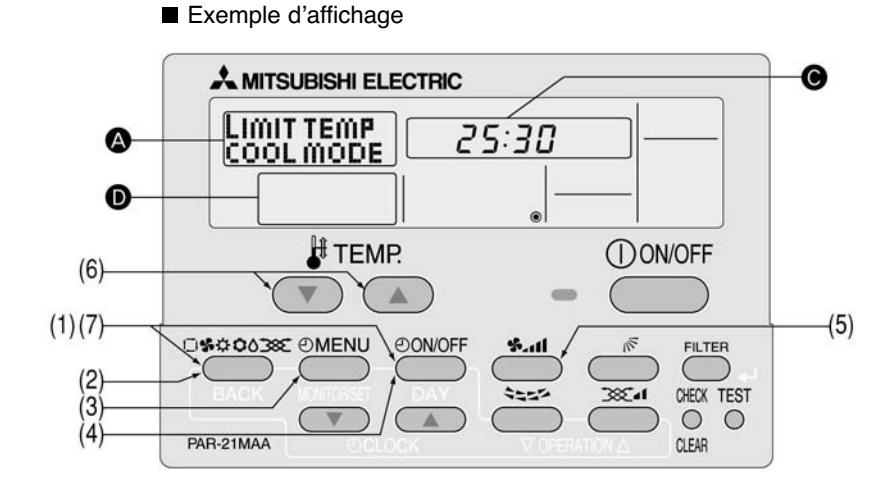

(1) Tout en appuyant sur la touche [MODE], appuyez pendant deux secondes sur la touche [ON/OFF] afin d'activer le mode de sélection des fonctions de la commande à distance.

(2) Appuyez sur la touche [MODE] jusqu'à ce que « Function Selection » (sélection des fonctions) apparaisse à l'écran (en 🕗).

| [Affichage <b>()</b> ] |  |  |  | DISP MODE<br>SETTING |
|------------------------|--|--|--|----------------------|
|------------------------|--|--|--|----------------------|

- (3) Appuyez sur la touche [MENU] pour faire apparaître « LIMIT TEMP FUNCTION » (fonction de limitation des températures) à l'écran **(a)**.
- \* Si une modification du réglage a été réalisée au préalable, le mode qui a alors été défini (l'un des modes figurant à l'étape (4)) s'affichera.
  (4) Appuyez sur la touche [ON/OFF] pour sélectionner le mode pour lequel le réglage des limites de la plage de températures est réalisé.

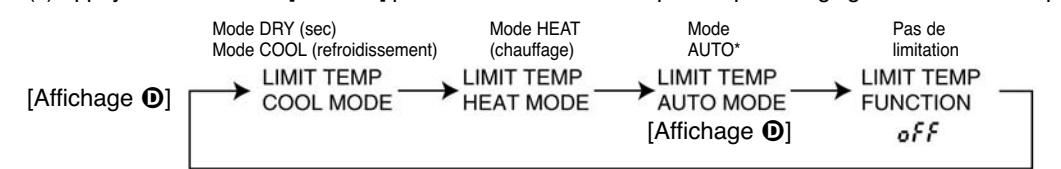

\* Aucun mode de fonctionnement ne s'affichera si le mode auto est réglé sur OFF.

(5) Appuyez sur la touche (s. 11) pour sélectionner la limite supérieure ou la limite inférieure.

```
La limite inférieure clignote La limite supérieure clignote (Affichage \ \bigcirc)
```

(6) Appuyez sur les touches [TEMP] ( 🗢 et ( ) pour définir la plage de réglage de la température souhaitée.

[Exemple de réglage pour la limité inférieure]

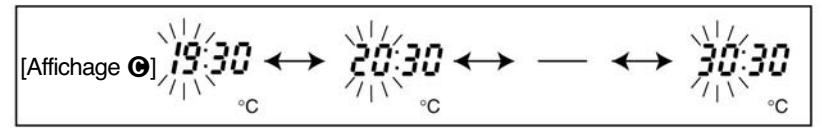

- (7) Tout en appuyant sur la touche MODE, pressez le bouton ON/OFF pendant deux secondes pour revenir en mode normal. Le réglage est terminé.
- \* Si vous appuyez sur la touche ON/OFF avant d'appuyer sur la touche MODE, les paramètres que vous avez sélectionnés seront annulés.
- \* Si vous essayez de définir une température en dehors de la plage définie en fonction blocage de la plage de température, l'indication « LIMIT TEMP FUNCTION » (fonction de limitation des températures) apparaîtra en clignotant.

n Exemple d'affichage lorsque la fonction de limitation de la plage de températures est utilisée.

Si les employés ont tendance à abaisser excessivement la température dans les bureaux sans permission, paramétrez la plage de réglage de la température sur 25°C – 30°C en mode froid/déshumidification.

Réglage

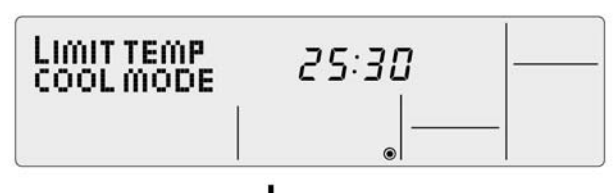

Même si quelqu'un qui a chaud essaie d'appuyer sur les boutons de la commande à distance pour abaisser la température à 24°C ou moins...

L'indication « LIMIT TEMP FUNCTION » (fonction de limitation des températures) clignote et la commande est refusée.

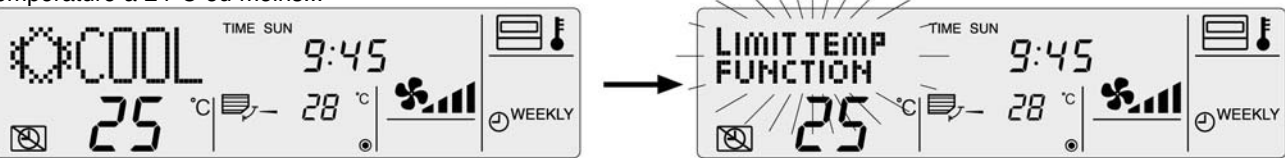

### 4.3 Paramétrage des fonctions de base

### 4.3.1 Paramétrage de la commande principale / secondaire

Lorsque vous utilisez deux commandes à distance, celles-ci doivent être paramétrées en tant que commande principale et que commande secondaire.

Les paramétrages suivants peuvent être réalisés :

- (1) MAIN (principal) (paramètre par défaut) : la commande à distance est définie en tant que commande principale.
- 2 SUB (secondaire) : la commande à distance est définie en tant que commande secondaire.

Pour modifier le réglage principal / secondaire

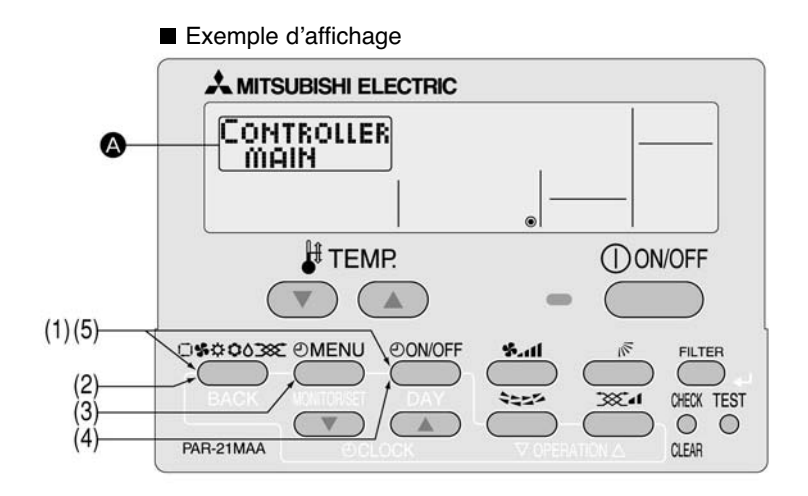

(1) Tout en appuyant sur la touche MODE, pressez la touche ON/OFF pendant deux secondes pour activer le mode de sélection de fonction de la commande à distance.

(2) Appuyez sur la touche MODE jusqu'à ce que « MODE SELECTION » (sélection du mode) apparaisse à l'écran ().

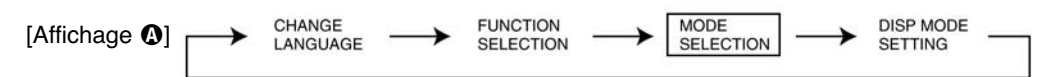

- (3) Appuyez sur la touche MENU pour sélectionner « CONTROLLER » (commande) à l'écran ().
- (4) Appuyez sur la touche ON/OFF pour sélectionner « CONTROLLER MAIN » (commande principale) ou « CONTROLLER SUB » (commande secondaire) à l'écran ().

| CONTROLLER | CONTROLLER |
|------------|------------|
| MAIN       | SUB        |

(5) Tout en appuyant sur la touche MODE, pressez le bouton ON/OFF pendant deux secondes pour revenir en mode normal.

# 4.3.2 Paramétrage de la fonction programmateur (programmateur hebdomadaire / temporisateur horaire / programmateur simple)

Les paramètres suivants peuvent être sélectionnés :

① Weekly timer (programmateur hebdomadaire) (réglage par défaut) : pour utiliser le programmateur hebdomadaire.

(2) Auto Off timer (programmateur à désactivation automatique) : pour utiliser le temporisateur.

3 Simple timer (programmateur simple) : pour utiliser le programmateur simple.

④ Timer mode off (mode programmateur off) : pour désactiver le mode programmateur.

\* Si la fonction « clock » (horloge) est désactivée (OFF), le mode « weekly timer » (programmateur hebdomadaire) ne peut pas être sélectionné.

Paramétrage de la fonction horloge

Les paramètres suivants peuvent être sélectionnés :

① ON (réglage par défaut) : la fonction horloge peut être utilisée.

(2) OFF : la fonction horloge ne peut pas être utilisée.

\* Si OFF est sélectionné et que la fonction horloge est sélectionnée, le programmateur hebdomadaire ne peut pas être utilisé pour définir des paramètres de jour / d'heure. Pour utiliser le programmateur hebdomadaire et fixer un jour de la semaine / une heure, réglez la fonction horloge sur ON (réglage par défaut).

### Pour utiliser l'horloge

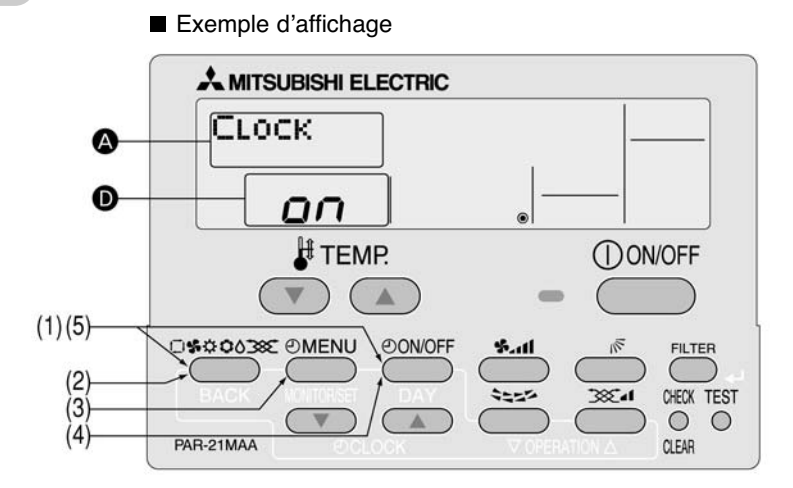

- (1) Tout en appuyant sur la touche MODE, pressez la touche ON/OFF pendant deux secondes pour activer le mode de sélection de fonction de la commande à distance.
- (2) Appuyez sur la touche MODE jusqu'à ce que « MODE SELECTION » (sélection du mode) apparaisse à l'écran Q.

| [Affichage (A)] | $\rightarrow$ | CHANGE<br>LANGUAGE | $\rightarrow$ | FUNCTION<br>SELECTION | $\rightarrow$ | MODE<br>SELECTION | $\rightarrow$ | DISP MODE<br>SETTING |  |
|-----------------|---------------|--------------------|---------------|-----------------------|---------------|-------------------|---------------|----------------------|--|
|                 |               |                    |               |                       |               |                   |               |                      |  |

(3) Appuyez sur la touche MENU pour afficher « CLOCK » (horloge) à l'écran ().

(4) Appuyez sur la touche ON/OFF pour faire apparaître « ON » à l'écran **O**.

 $[Affichage \bullet] \longrightarrow \bullet \bullet FF -$ 

(5) Tout en appuyant sur la touche MODE, pressez le bouton ON/OFF pendant deux secondes pour revenir en mode normal.

\* Si vous appuyez sur la touche ON/OFF avant d'appuyer sur MODE, les paramètres que vous avez sélectionnés seront annulés.

- Réglage du jour de la semaine et de l'heure
  - Il est possible d'entrer et de modifier un jour de la semaine et une heure.
  - [L'heure peut être définie par incréments de 1 minute].

### Note

Ce réglage est impossible si la fonction horloge est désactivée au niveau du paramétrage des fonctions. Le jour de la semaine et l'heure ne s'affichent pas si la fonction horloge est désactivée au niveau du paramétrage des fonctions.

Ce réglage est impossible si le programmateur simple ou le programmateur à désactivation automatique est sélectionné.

### Réglage du jour de la semaine et de l'heure

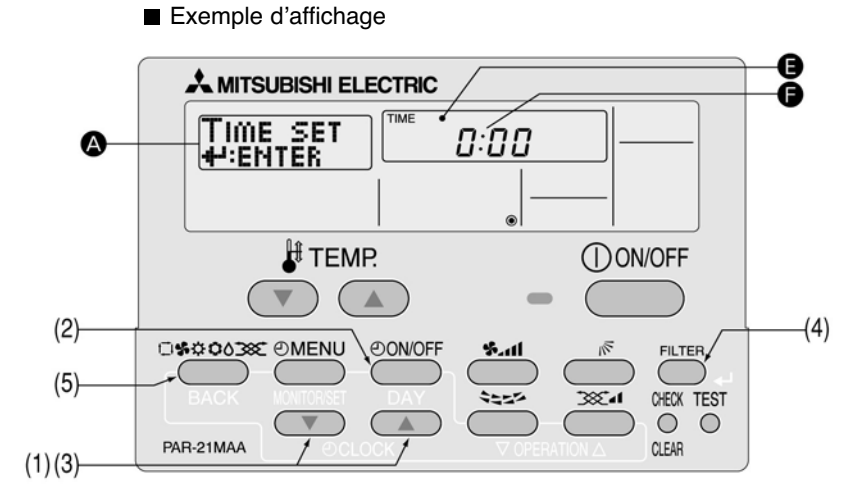

(1) Appuyez sur les touches [CLOCK] (horloge) ( $\bigtriangledown$  et  $\bigtriangleup$ ) pour afficher  $\underset{\downarrow$  ENTER à l'écran **Q**.

(2) Appuyez sur la touche ON/OFF jusqu'à ce que le jour de la semaine souhaité s'affiche.

| $[Affichage \textcircled{0}] \longrightarrow Sun \longrightarrow Mon \longrightarrow Tue \longrightarrow Wed \longrightarrow Thu \longrightarrow Fri \longrightarrow Sat $    |
|----------------------------------------------------------------------------------------------------|
| (3) Appuyez sur les touches [CLOCK] (horloge) ( 💿 et 🛆 ) pour définir l'heure.                                                                                                |
| En appuyant plus longtemps sur les touches [CLOCK] (horloge) ( $\bigtriangledown$ et $\bigtriangleup$ ), l'heure avance ou recule par incréments de 10 minutes et de 1 heure. |
| [Affichage ] One-minute Ten-minute One hour                                                                                                    |
| (4) Appuyez sur la touche FILTER (filtre) pour valider l'heure.                                                                                                    |
| Note :                                                                                                    |

Vous pouvez annuler l'heure que vous avez définie en appuyant sur la touche MODE (BACK - retour) sans valider.

- (5) Appuyez sur la touche MODE (BACK retour) pour revenir à l'écran normal et pour terminer le réglage du jour de la semaine / de l'heure.
- \* Le jour de la semaine et l'heure que vous avez saisis s'affichent sur l'écran normal.

### (1) Programmateur hebdomadaire

- Le programmateur hebdomadaire vous permet de paramétrer jusqu'à 8 fonctionnements pour chaque jour de la semaine. - Pour chaque fonctionnement, vous pouvez sélectionner le programmateur ON (départ) ou OFF (arrêt) et la température. Le programmateur de départ, le programmateur d'arrêt et la température peuvent aussi être paramétrés séparément.
- L'heure du programmateur hebdomadaire peut être réglée par incréments de 1 minute. - Si « OFF » est sélectionné pour désactiver la fonction horloge, le programmateur hebdomadaire ne peut pas être utilisé pour paramétrer le jour de la semaine / l'heure. Pour utiliser le programmateur hebdomadaire et régler le jour de la semaine et l'heure, la fonction horloge doit être sur « ON » (réglage par défaut).

### Note

Avec le programmateur hebdomadaire, il est impossible de définir un mode de fonctionnement. Le climatiseur fonctionnera selon le mode de fonctionnement déjà sélectionné (froid, déshumidification, chaud ou auto).

Comment régler le programmateur hebdomadaire

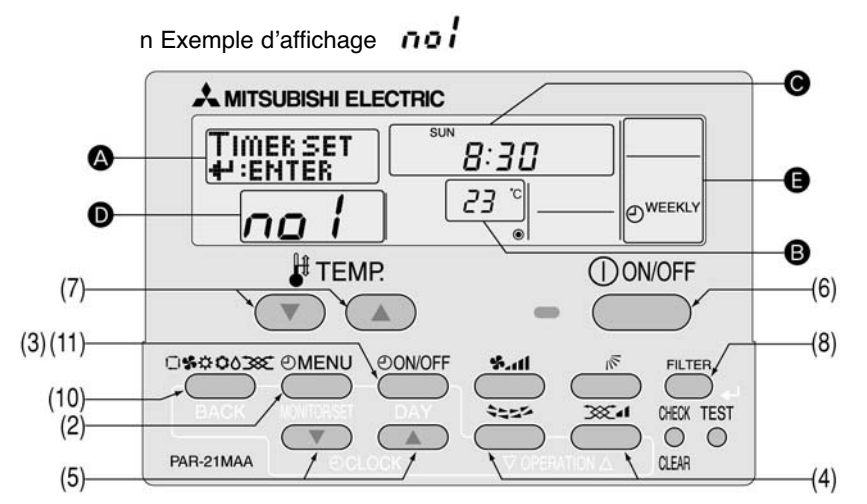

(1) Vérifiez que la mention « WEEKLY » (hebdomadaire) s'affiche à l'écran ().

(2) Appuyez sur la touche MENU pour sélectionner « TIMER SET : ENTER » à l'écran ().

TIMER TIMER SET [Affichage **(A)**] MONITOR +:ENTER

(3) Appuyez sur la touche ON/OFF jusqu'à ce que le jour souhaité de la semaine s'affiche.

➤ Sun [Affichage **G**] Sun)Sat  $\rightarrow$  Mon  $\rightarrow - \rightarrow$  Fri  $\rightarrow$  Sat

(4) Appuyez sur les touches (Sec.) et (Sec.) pour définir le numéro de fonctionnement (8 maximum).

[Affichage **D**]

→nol ↔ no2↔ — ↔ no1↔ no8 ↔

\* Une cellule de la matrice suivante est sélectionnée en fonction des paramètres que vous avez entrés aux étapes (2) et (3). Matrice d'organisation

| Dimanche   | Lundi                                         |                                                                                                    | Samedi                 |                                                         |
|------------|-----------------------------------------------|----------------------------------------------------------------------------------------------------|------------------------|---------------------------------------------------------|
| no1 • 8:30 |                                               |                                                                                                    |                        | - Contenu du paramètre -                                |
| • 23 °C    |                                               |                                                                                                    |                        | de 23°C.                                                |
| • 10:00    | • 10:00<br>•                                  | • 10:00<br>•                                                                                                    | • 10:00<br>•           | - Contenu du paramètre -                                |
|            |                                               |                                                                                                    |                        | Stoppe le climatiseur à 10h00.                          |
|            |                                               | <b>▲</b>                                                                                                    |                        |                                                         |
|            |                                               |                                                                                                    |                        |                                                         |
|            | Dimanche<br>• 8:30<br>• 23 °C<br>• 10:00<br>• | Dimanche         Lundi           • 8:30         -           • 23 °C         -           • 10:00         • 10:00           •         - | Dimanche         Lundi | Dimanche         Lundi          Samedi           • 8:30 |

Note :

Si le réglage « Dim – Sam » est défini à l'étape (3), le même réglage peut être appliqué à chaque jour de la semaine. Ce type de réglage identique apparaît dans les cases grisées de la matrice d'organisation ci-dessus. (Exemple obtenu en sélectionnant « dim-sam » et le fonctionnement n°2).

| (5) Appuyez sur les touches [CLOCK] (horloge) ( $\bigtriangledown$ et $\bigtriangleup$ )) pour regler l'heure sur la valeur souhaitee (de 0h00 a 23h59).                                                                                                    |  |  |  |  |  |  |
|----------------------------------------------------------------------------------------------------|--|--|--|--|--|--|
| $[Affichage \Theta] \longrightarrow 9:00 \leftrightarrow 9:01 \leftrightarrow 23:59 \leftrightarrow 0:00 \leftrightarrow 0:01 \leftrightarrow - \leftrightarrow 8:58 \leftrightarrow 8:59 \leftarrow 0:00 \leftrightarrow 0:01 \leftrightarrow - \leftrightarrow 8:58 \leftrightarrow 8:59 \leftarrow 0:00 \leftrightarrow 0:01 \leftrightarrow 0:01 \leftrightarrow 0:01 \leftrightarrow 0:00 \leftrightarrow 0:00 \circ 0:00 \circ 0:00\circ 0:00\circ 0:00\circ 0:00\circ 0:00\circ 0:00\circ 0:$ |  |  |  |  |  |  |
| (6) Appuyez sur la touche ON/OFF pour indiquer si le climatiseur doit se déclencher ou s'arrêter à l'heure que vous avez défi-<br>nie à l'étape (5).                                                                                                    |  |  |  |  |  |  |
| $[Affichage \Theta] \longrightarrow ON \longrightarrow OFF $ $(espace)$                                                                                                    |  |  |  |  |  |  |
| (7) Appuyez sur les touches [TEMP] ( 🗢 et 🛆) pour régler la température de la pièce à la valeur souhaitée (entre 12°C et 30°C)                                                                                                    |  |  |  |  |  |  |
| $[Affichage \odot] \longrightarrow Space \leftrightarrow 24 \leftrightarrow 25 \leftrightarrow \cdots \leftrightarrow 30 \leftrightarrow 12 \leftrightarrow \cdots \leftrightarrow 22 \leftrightarrow 23 \leftarrow 12$                                                                                                    |  |  |  |  |  |  |
| Plage de réglage de la température : la température peut être réglée entre 12°C et 30°C. Cependant, la plage de réglage varie en fonction du type de climatiseur (voir page 20).                                                                                                    |  |  |  |  |  |  |
| (8) Après avoir terminé de réaliser les réglages des étapes (4) à (7), appuyez sur la touche FILTER (filtre) (X) pour les valider.                                                                                                    |  |  |  |  |  |  |
| Pour annuler les réglages effectués, appuyez une fois sur la touche CHECK (CLEAN) (contrôle / effacement).<br>Le paramètre de temps change et affiche « : » ; les paramètres ON/OFF et de température disparaissent.<br>(Pour effacer l'ensemble des paramètres hebdomadaires sélectionnés, maintenez la touche CHECK (CLEAR) enfoncée pen-<br>dant plus de deux secondes, jusqu'à ce que les paramètres clignotent. Tous les paramètres seront effacés.)                                                                                                    |  |  |  |  |  |  |
| Note<br>Les paramètres sélectionnés peuvent être effacés en appuyant sur la touche MODE (BACK) avant d'appuyer sur FILTER (FILTRE).<br>Si vous avez paramétré deux ou plusieurs fonctionnements pour la même heure, seul le fonctionnement ayant le numéro le plus<br>élevé sera pris en compte.                                                                                                    |  |  |  |  |  |  |
| (9) Reprenez les étapes (3) à (8) pour remplir autant de cellules de la matrice d'organisation que vous le désirez.                                                                                                    |  |  |  |  |  |  |
| (10) Appuyez sur la touche MODE (BACK – retour) pour revenir à l'écran normal et terminer le réglage du programmateur<br>hebdomadaire.                                                                                                    |  |  |  |  |  |  |
| (11) Si vous appuyez sur le bouton ON/OFF, le programmateur hebdomadaire se déclenchera et la mention « Timer off »<br>(programmateur off) disparaîtra de l'écran.                                                                                                    |  |  |  |  |  |  |
| Comment contrôler les paramètres du programmateur hebdomadaire                                                                                                    |  |  |  |  |  |  |
| (1) Vérifiez que la mention « WEEKLY » (hebdomadaire) s'affiche à l'écran <b>G</b> .                                                                                                    |  |  |  |  |  |  |
| (2) Appuyez sur la touche MENU pour afficher TIMER MONITOR (contrôle du programmateur) <b>@</b> .                                                                                                    |  |  |  |  |  |  |
| (3) Appuyez sur ON/OFF pour sélectionner le jour de la semaine et l'heure que vous souhaitez contrôler.                                                                                                    |  |  |  |  |  |  |
| (4) Appuyez sur 🔆 et 🚞 pour passer d'un paramètre à un autre.<br>* Les paramètres s'affichent dans l'ordre chronologique.                                                                                                    |  |  |  |  |  |  |
| (5) Pour quittez la fonction TIMER MONITOR et revenir à l'écran normal, appuyez sur MODE.                                                                                                    |  |  |  |  |  |  |
|                                                                                                    |  |  |  |  |  |  |
| Pour désactiver le programmateur hebdomadaire                                                                                                    |  |  |  |  |  |  |

(1) Appuyez sur ON/OFF pour que le signe Bs'affiche à l'écran G.

TIME SUN 19:36 €\_® 25°°₹ 31 27 ° <u>%</u>.11 WEEKLY)

### Pour activer le programmateur hebdomadaire

(1) Appuyez sur la touche ON/OFF jusqu'à ce que le signe ® disparaisse de l'écran (3).

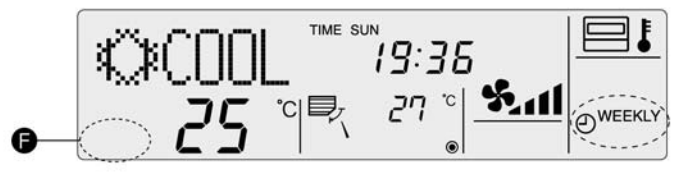

### Procédure de réglage du programmateur hebdomadaire

Pour simplifier le réglage du programmateur hebdomadaire, il est recommandé d'inscrire les paramètres à sélectionner (jour de la semaine, heure, fonctionnement on/off) dans le tableau d'organisation ci-dessous.

Tableau d'organisation du programmateur hebdomadaire (jusqu'à 8 programmes possibles par jour, soit 56 programmes au total par semaine).

|        | N° fonctionnement |                           | Dimanche | Lundi | Mardi | Mercredi | Jeudi | Vendredi | Samedi |
|--------|-------------------|---------------------------|----------|-------|-------|----------|-------|----------|--------|
|        |                   | Réglage de la température |          |       |       |          |       |          |        |
| 1      | no 1              | Réglage on/off            |          |       |       |          |       |          |        |
|        |                   | Température               | 2        |       |       | ×        |       |          |        |
|        |                   | Réglage de la température |          |       |       |          |       |          |        |
| 2      | no 2              | Réglage on/off            |          |       |       |          |       |          |        |
| Denis. |                   | Température               |          |       |       |          |       |          |        |
|        |                   | Réglage de la température |          |       |       |          |       |          |        |
| 3      | no 3              | Réglage on/off            |          |       |       |          |       |          |        |
|        |                   | Température               |          |       |       |          |       |          |        |
|        |                   | Réglage de la température |          |       |       |          |       |          |        |
| 4      | no 4              | Réglage on/off            |          |       |       |          |       |          |        |
|        |                   | Température               | -<br>    |       |       |          |       |          |        |
|        |                   | Réglage de la température |          |       |       |          |       |          |        |
| 5      | no 5              | Réglage on/off            |          |       |       |          |       |          |        |
|        |                   | Température               |          |       |       |          |       |          |        |
|        |                   | Réglage de la température |          |       |       |          |       |          |        |
| 6      | no 6              | Réglage on/off            | 2        |       |       |          |       |          |        |
|        |                   | Température               |          |       |       |          |       |          |        |
|        |                   | Réglage de la température |          |       |       |          |       |          |        |
| 0      | no 7              | Réglage on/off            |          |       |       |          |       |          |        |
| 10.00  |                   | Température               |          |       |       |          |       |          |        |
|        |                   | Réglage de la température |          |       |       |          |       |          |        |
| 8      | no 8              | Réglage on/off            |          |       |       |          |       |          |        |
|        |                   | Température               |          |       |       |          |       |          |        |

| N° de fonctionnement :                                                                                      | Utilisez les boutons 🖾 et 🖽 pour sélectionner un n° de fonctionnement.                                                                                             |  |  |  |  |  |  |  |
|----------------------------------------------------------------------------------------------------|----------------------------------------------------------------------------------------------------|--|--|--|--|--|--|--|
| Jour de la semaine :                                                                                        | Utilisez la touche ON/OFF pour sélectionner le jour (« Dim-Sam », « Dim », « Lun », « Mar », « Merc », « Jeu », « Vend » ou « Sam »).                              |  |  |  |  |  |  |  |
| Heure :                                                                                                    | Utilisez les boutons [CLOCK] (horloge) ( , et ) pour paramétrer l'heure souhaitée (l'heure peut être sélectionnée entre 0h00 et 23h59 par incréments de 1 minute). |  |  |  |  |  |  |  |
| Fonctionnement (ON/OFF) : Utilisez le bouton ON/OFF pour sélectionner le fonctionnement souhaité (ON/OFF_). |                                                                                                    |  |  |  |  |  |  |  |
| Température :                                                                                               | Appuyez sur les boutons [ $\mbox{$\sc temp$}$ TEMP] ( $\bigtriangledown$ et $\bigtriangleup$ ) pour régler la température.                                         |  |  |  |  |  |  |  |

### (2) Temporisateur horaire

- Le programmateur à désactivation automatique commence son décompte à partir du moment où le climatiseur se déclenche. Il arrête le climatiseur lorsque le temps paramétré s'est écoulé.
- Le temps de fonctionnement du programmateur à désactivation automatique peut aller de 30 minutes à 4 heures, par incréments de 30 minutes.
  - \* Le programmateur hebdomadaire est le programmateur par défaut de la commande à distance.

Pour utiliser le programmateur à désactivation automatique, choisissez la fonction programmateur à désactivation automatique à l'aide de la sélection de fonction de la commande à distance.

- Note 1 : Si le programmateur à désactivation automatique est sélectionné, il est impossible d'utiliser le programmateur hebdomadaire et le programmateur simple.
- Note 2 : Il est impossible d'utiliser le programmateur dans les cas suivants : quand un programmateur est utilisé, quand une erreur s'est produite, quand le climatiseur fonctionne, quand la commande à distance signale un problème, quand une fonction est en cours de sélection, quand le paramétrage du programmateur est en cours ou quand le système est contrôlé de manière centrale (dans ces cas-là, il ne faut pas utiliser la touche ON/OFF).

### Pour sélectionner le programmateur à désactivation automatique

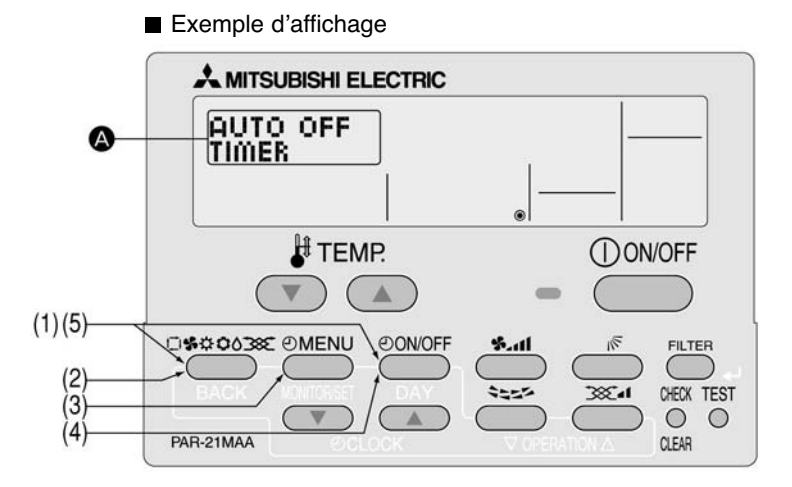

Les étapes (1) à (5) sont nécessaires pour changer de fonction lorsque la commande est paramétrée programmateur simple, programmateur hebdomadaire ou pas de programmateur.

- (1) Tout en appuyant sur la touche MODE, pressez la touche ON/OFF pendant deux secondes pour activer le mode de sélection de fonction de la commande à distance.
- (2) Appuyez sur la touche MODE jusqu'à ce que « MODE SELECTION » (sélection du mode) apparaisse à l'écran (2).

| [Affichage ()] | CHANGE - | $\rightarrow$ |  | MODE<br>SELECTION | $\rightarrow$ | DISP MODE<br>SETTING |  |
|----------------|----------|---------------|--|-------------------|---------------|----------------------|--|
|----------------|----------|---------------|--|-------------------|---------------|----------------------|--|

- (3) Appuyez sur la touche MENU pour faire apparaître « TIMER » (programmateur) à l'écran ().
- (4) Appuyez sur la touche ON/OFF jusqu'à ce que « AUTO OFF TIMER » (programmateur simple) s'affiche (2).

| ()ON/OFF | - | TIMER MODE | $\rightarrow$ | AUTO OFF | _ | SIMPLE | $\rightarrow$ | WEEKLY |  |
|----------|---|------------|---------------|----------|---|--------|---------------|--------|--|
|          | - | OFF        | -             | TIMER    | - | TIMER  | -             | TIMER  |  |
|          |   |            |               |          |   |        |               |        |  |

ON/OFF OCLOCK (5) Tout en appuyant sur la touche MODE, pressez la touche ON/OFF pendant deux secondes pour revenir en mode normal.

\* Si vous appuyez sur la touche ON/OFF avant d'appuyer sur la touche MODE, les paramètres que vous avez sélectionnés seront annulés.

Comment paramétrer le programmateur à désactivation automatique

Exemple d'affichage

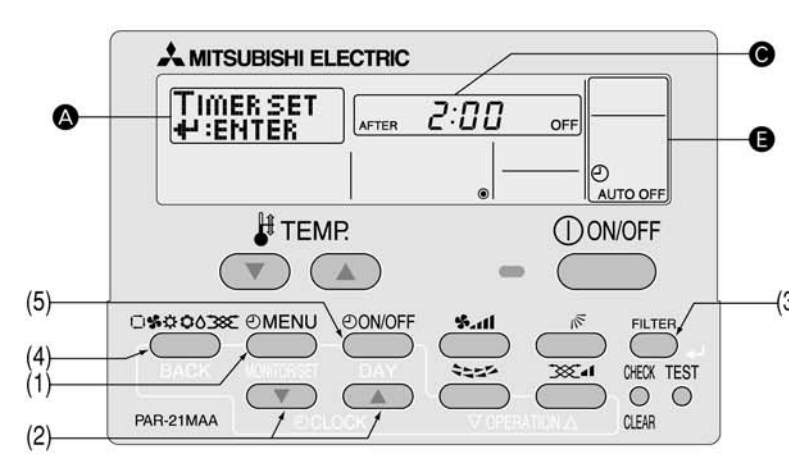

(1) Appuyez sur la touche MENU pendant 3 secondes pour faire apparaître « TIMER SET : ENTER » à l'écran ().

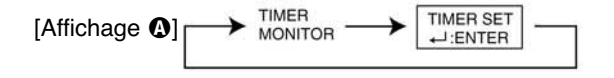

(2) Appuyez sur les boutons [CLOCK] (horloge) (( ▽) et △)) pour paramétrer le temps voulu. (4 heures maximum, par incréments de 30 minutes)

 $[Affichage \Theta] 0:30 \leftrightarrow 1:00 \leftrightarrow \cdots \leftrightarrow 3:30 \leftrightarrow 4:00$ 

- (3) Appuyez sur la touche FILTER (filtre) pour valider les paramètres.
- (4) Appuyez sur la touche MODE pour terminer la procédure de paramétrage.

[Exemple d'affichage de réglage]

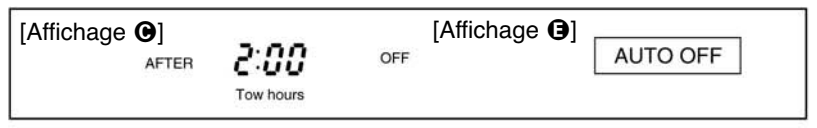

Pour contrôler les paramètres actuels du programmateur à désactivation automatique

- (1) Vérifiez que la mention « AUTO OFF TIMER » (programmateur à désactivation automatique » s'affiche à l'écran (3).
- (2) Appuyez sur la touche MENU pendant 3 secondes pour que le « TIMER MONITOR » (contrôleur du programmateur) s'affiche à l'écran (2).
  - · Le temps paramétré s'affiche.
- (3) Pour quitter le contrôleur du programmateur et revenir à l'écran normal, appuyez sur la touche MODE.

n Exemple d'affichage

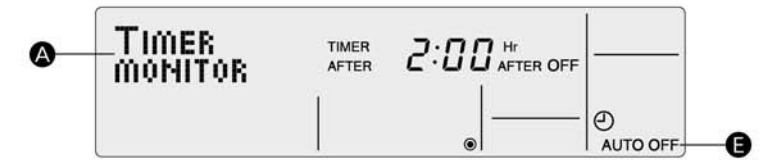

### Pour arrêter le programmateur automatique...

- (1) Appuyez sur la touche ON/OFF pendant 3 secondes, jusqu'à ce que le temps d'exécution du programmateur disparaisse de l'écran **④**.
  - Si le climatiseur fonctionne avec le programmateur à désactivation automatique en position OFF, le signe 🕲 apparaît à l'écran **G**.
  - · Le programmateur à désactivation automatique sera activé lors de la prochaine utilisation du climatiseur.

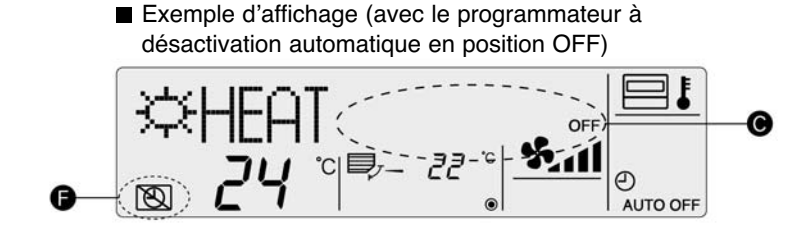

Pour démarrer le programmateur à désactivation automatique...

- (1) Avec le programmateur en position OFF, appuyez sur la touche ON/OFF pendant trois secondes, jusqu'à ce que le signe 🕲 disparaisse de l'écran 🕒 et que le temps d'exécution du programmateur s'affiche 🚱.
  - · Le temps d'exécution du programmateur entré précédemment s'affiche.
    - Exemple d'affichage (avec le programmateur à désactivation automatique en position ON)

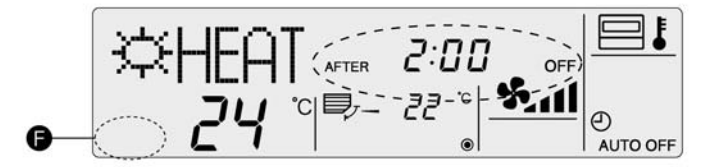

### **③** Programmateur simple

- Vous pouvez paramétrer le programmateur simple sur l'un des trois modes suivants :
  - Avec heure de départ : le climatiseur se déclenche à l'heure définie.
  - Avec heure d'arrêt : le climatiseur s'arrête à l'heure définie.
  - · Avec heures de départ et d'arrêt : le climatiseur se déclenche et s'arrête aux heures définies.
- Le programmateur simple (départ et arrêt) ne peut être paramétré qu'une seule fois sur une période de 72 heures. Le paramétrage du temps est réalisé par incréments de 1 heure.

### Note 1:

Il est impossible d'utiliser le programmateur dans les cas suivants : quand un programmateur est utilisé, quand une erreur s'est produite, quand le climatiseur fonctionne, quand la commande à distance signale un problème, quand une fonction est en cours de sélection, quand le paramétrage du programmateur est en cours ou quand le système est contrôlé de manière centrale (dans ces cas-là, il ne faut pas utiliser la touche ON/OFF).

■ Si le programmateur simple n'est pas activé, sélectionnez-le et apportez les modifications requises aux paramètres actuels, de la manière indiquée ci-dessous.

Passage en mode programmateur simple

n Exemple d'affichage

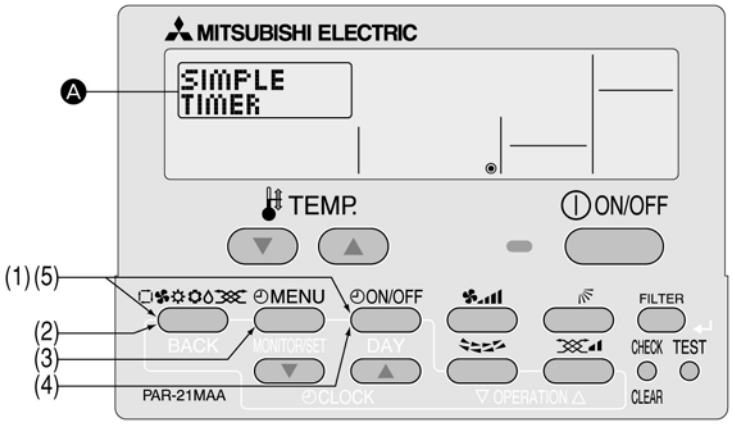

Les étapes (1) à (5) sont nécessaires pour changer de fonction lorsque la commande est paramétrée programmateur à désactivation automatique, programmateur hebdomadaire ou pas de programmateur.

(1) Tout en appuyant sur la touche MODE, pressez la touche ON/OFF pendant deux secondes pour activer le mode de sélection de fonction de la commande à distance.

(2) Appuyez sur la touche MODE jusqu'à ce que « MODE SELECTION » (sélection du mode) apparaisse à l'écran ().

| [Affichage ()] | ► | CHANGE<br>LANGUAGE | $\rightarrow$ | FUNCTION<br>SELECTION | $\rightarrow$ | MODE<br>SELECTION | $\rightarrow$ | DISP MODE<br>SETTING |  |
|----------------|---|--------------------|---------------|-----------------------|---------------|-------------------|---------------|----------------------|--|
|----------------|---|--------------------|---------------|-----------------------|---------------|-------------------|---------------|----------------------|--|

(3) Appuyez sur la touche MENU pour faire apparaître « TIMER » (programmateur) à l'écran ().

(4) Appuyez sur la touche ON/OFF jusqu'à ce que « SIMPLE TIMER » (programmateur simple) s'affiche (1).

| [Affichage 4] | TIMER MODE<br>OFF | $\rightarrow$ | AUTO OFF<br>TIMER | $\rightarrow$ | SIMPLE<br>TIMER |  | _ |
|---------------|-------------------|---------------|-------------------|---------------|-----------------|--|---|
|---------------|-------------------|---------------|-------------------|---------------|-----------------|--|---|

(5) Tout en appuyant sur la touche MODE, pressez la touche ON/OFF pendant deux secondes pour revenir en mode normal.

\* Si vous appuyez sur la touche ON/OFF avant d'appuyer sur la touche MODE, les paramètres que vous avez sélectionnés seront annulés.

Exemple d'affichage

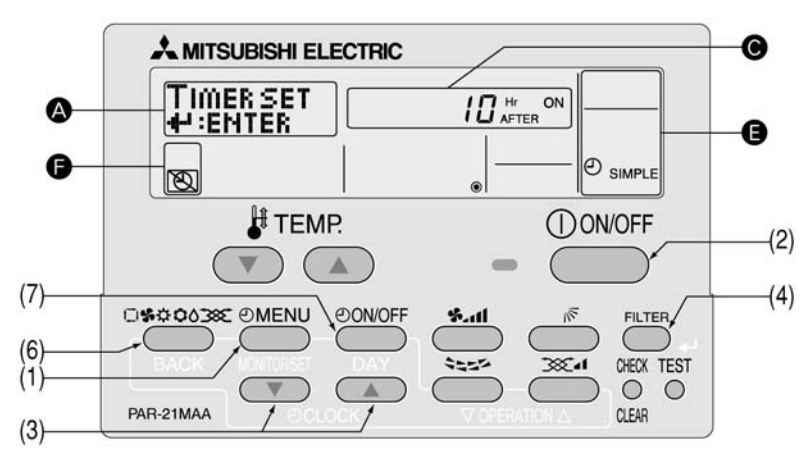

Assurez-vous que le « SIMPLE TIMER » (programmateur simple) apparaisse sur l'affichage ().

(1) Appuyez sur la touche MENU pour sélectionner TIMER SET ENTER (réglage du programmateur Entrer) sur l'affichage (2).

[Affichage ❹] → TIMER → TIMER SET → IMER SET

(2) Appuyez sur la touche ON/OFF pour sélectionner « Heure de marche uniquement » ou « Heure d'arrêt uniquement ».

AFTER ON AFTER OFF

- Heure de marche uniquement (affichage de l'heure à laquelle le climatiseur se met en marche) : « Hr AFTER ON » (heure après ON)
- Heure d'arrêt uniquement (affichage de l'heure à laquelle le climatiseur s'arrête) : « Hr AFTER OFF » (heure après OFF)
- (3) Appuyez sur les touches CLOCK (horloge) ( → et ) pour régler la durée souhaitée (durée réglable jusqu'à 72 heures avec incrément toutes les heures).
   1 + 2 + + 71 + 72 -

[Affichage **()**]

Pour supprimer la durée réglée, appuyez sur la touche CHECK (contrôle) (CLEAR) (effacer).

(4) Appuyez sur la touche FILTER (filtre) pour confirmer le réglage.

- 1. Si vous n'utilisez que le programmateur de marche ou celui d'arrêt, assurez-vous que « \_ \_ » s'affiche pour le programmateur que vous n'utiliserez pas.
- 2. Pour supprimer la durée réglée, appuyez sur la touche CHECK (contrôle) (CLEAR) (effacer) pour afficher « \_ \_ », puis appuyez sur la touche FILTER (filtre) pour confirmer.
- (5) Si vous utilisez à la fois les programmateurs de marche et d'arrêt, réalisez les étapes (2) et (4) pour régler à la fois les heures de marche et d'arrêt ne peuvent pas être les mêmes.
- (6) Appuyez sur la touche MODE pour finir la procédure de réglage.

[Exemple d'affichage de réglage]

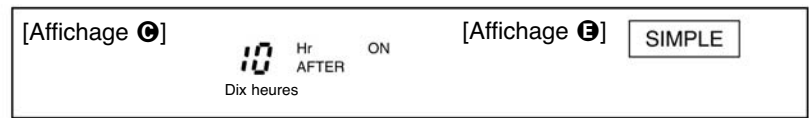

(7) Appuyez sur la touche ON/OFF. Le programmateur simple commencera à s'activer et la durée d'exécution du programmateur réglée s'affichera.

Si les deux programmateurs de marche et d'arrêt sont réglés, le premier devant s'enclencher s'affichera.

Pour contrôler les paramètres actuels du programmateur simple

- (1) Vérifiez que l'indicateur « SIMPLE » s'affiche à l'écran G.
- (2) Appuyez sur la touche MENU pour faire apparaître l'indication « TIMER MONITOR » (contrôle du programmateur) à l'écran .
  L'heure définie pour le déclenchement ou l'arrêt du programmateur apparaît à l'écran .
- (3) Appuyez sur la touche MODE pour quitter l'écran « TIME MONITOR » (contrôle du programmateur) et revenir à l'écran de contrôle standard.

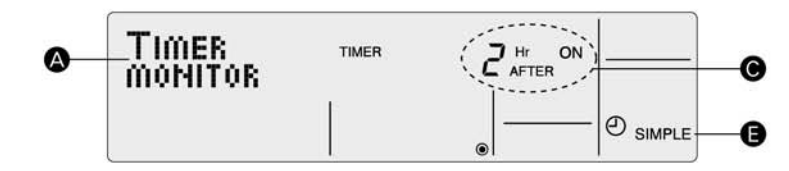

Pour désactiver le programmateur simple...

(1) Appuyez sur la touche ON/OFF pour que le paramétrage du programmateur n'apparaisse plus à l'écran **()**. standard.

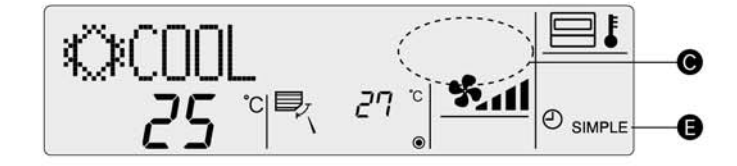

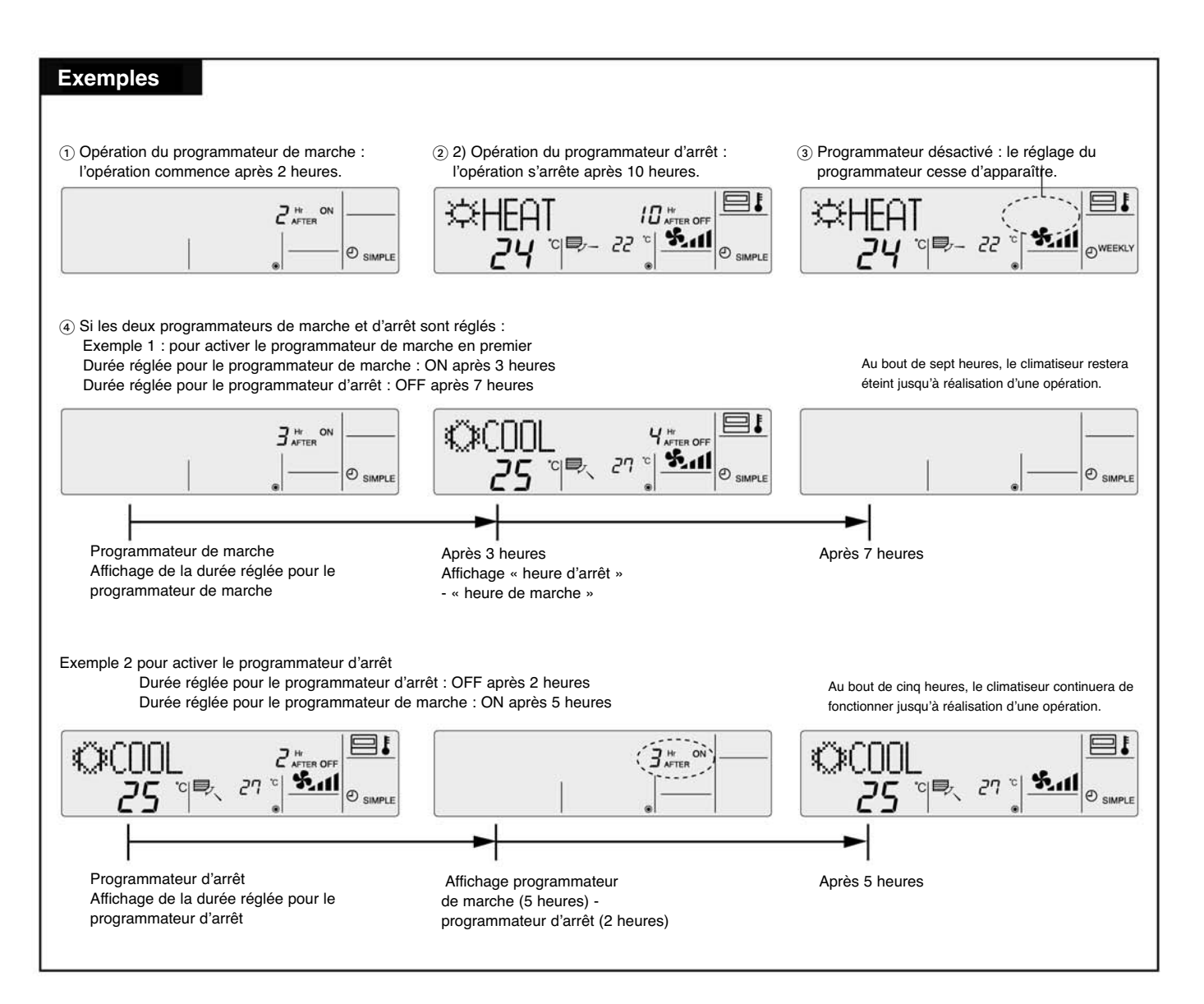

### (4) Mode programmateur off

Le mode programmateur ne peut pas être utilisé.

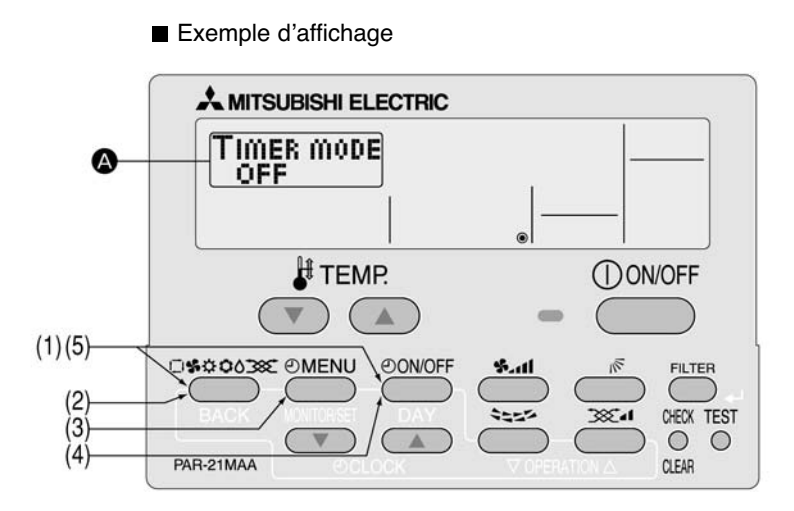

### Comment mettre le mode programmateur en position off

(1) Tout en appuyant sur la touche [MODE], pressez la touche [ON/OFF] pendant deux secondes pour activer le mode de sélection de fonction de la commande à distance.

(2) Appuyez sur la touche [MODE] jusqu'à ce que [MODE SELECTION] (sélection du mode) apparaisse à l'écran ().

| [Affichage <b>@</b> ] | $\rightarrow$ | CHANGE | $\rightarrow$ | FUNCTION  | $\rightarrow$ | MODE<br>SELECTION | $\rightarrow$ | DISP MODE |  |
|-----------------------|---------------|--------|---------------|-----------|---------------|-------------------|---------------|-----------|--|
| [                     |               | L      |               | 01110.000 |               | olleonon          |               | 02111110  |  |

- (3) Appuyez sur la touche [MENU] pour faire apparaître [TIMER] (programmateur) à l'écran (3).
- (4) Appuyez sur la touche [ON/OFF] jusqu'à ce que [TIMER MODE OFF] (mode programmateur off) apparaisse à l'écran (3).

| [Affichage ] | TIMER MODE<br>OFF | $\rightarrow$ | AUTO OFF<br>TIMER | $\rightarrow$ | SIMPLE<br>TIMER | $\rightarrow$ | WEEKLY<br>TIMER |  |
|--------------|-------------------|---------------|-------------------|---------------|-----------------|---------------|-----------------|--|
|--------------|-------------------|---------------|-------------------|---------------|-----------------|---------------|-----------------|--|

(5) Tout en appuyant sur la touche [MODE], pressez la touche [ON/OFF] pendant deux secondes pour revenir en mode normal.

\* Si vous appuyez sur la touche [ON/OFF] avant d'appuyer sur la touche [MODE], les paramètres que vous avez sélectionnés seront annulés.

### 4.3.3. Paramétrage du numéro de téléphone en cas de défaut

Il est possible d'effectuer les réglages suivant.

- (1) CALL (appel) . OFF (défaut) : le numéro de téléphone préréglé ne s'affiche pas même en cas de défaut.
- 2 CALL (appel) . \*\*\*\*\*\*\*\*\*\*\*\*\*\*\*\*\*\*\*\*\*\*\*\*\* : le numéro de téléphone s'affiche en cas de défaut (le numéro peut comprendre jusqu'à 12 chiffres).
- CALL.- :
- le numéro de téléphone est réglable lorsque l'affichage apparaît comme montré à gauche.

Réglage des numéros de téléphone

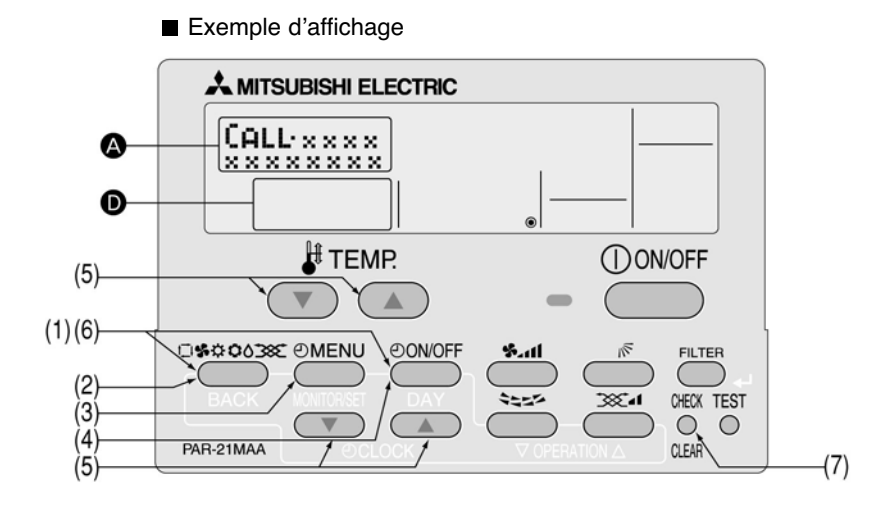

- (1) Appuyez simultanément sur les touches [MODE] et [ON/OFF] pendant deux secondes pour activer le mode de sélection de fonction de commande à distance.
- (2) Appuyez sur la touche [MODE] jusqu'à ce que [MODE SELECTION] (réglage du mode) apparaisse sur l'affichage (2).

| [Affichage ()] | CHANGE<br>LANGUAGE | $\rightarrow$ | FUNCTION<br>SELECTION | $\rightarrow$ | MODE<br>SELECTION | $\rightarrow$ | DISP MODE<br>SETTING |  |
|----------------|--------------------|---------------|-----------------------|---------------|-------------------|---------------|----------------------|--|
|----------------|--------------------|---------------|-----------------------|---------------|-------------------|---------------|----------------------|--|

(3) Appuyez sur la touche [MENU] jusqu'à l'apparition de « CALL » (appel) sur l'affichage ().

[Affichage O]  $\longrightarrow$  TIMER  $\longrightarrow$  CALL  $\cdot$   $\longrightarrow$  CONTROLLER  $\longrightarrow$  CLOCK  $\longrightarrow$ 

(4) Appuyez sur la touche [ON/OFF] pour régler ou non l'affichage du numéro de téléphone.

| r                      | Cacher le numéro | Montrer le numéro |
|------------------------|------------------|-------------------|
| [Affichage <b>()</b> ] | CALL ·           | CALL ·            |
| [Affichage <b>0</b> ]  | → off -          | →                 |

(5) Appuyez sur les touches [CLOCK] (horloge) ( → et ) pour régler le numéro de téléphone souhaité, un chiffre à la fois. Pour déplacer la position du chiffre d'entrée à gauche ou à droite, appuyez sur les touches [TEMP] ( → et ).

| [Affichage (A)] | → 0 ↔ 1 ↔ - ↔ | 9 | espace |
|-----------------|---------------|---|--------|
|-----------------|---------------|---|--------|

Le numéro de téléphone peut comprendre jusqu'à 12 chiffres. [En entrant « 012 »]

[Affichage ] APPEL •012\_

« 0 » Appuyez une fois sur la touche [CLOCK] ( $(\triangle$ )).

À chaque entrée de valeur, appuyez sur la touche [TEMP] (( )) pour déplacer le curseur sur le chiffre suivant à droite.

« 1 » Appuyez deux fois sur la touche [CLOCK] ( $(\triangle$ )).

« 2 » Appuyez trois fois sur la touche [CLOCK] ( $(\triangle$ )).

(6) Tout en appuyant sur la touche [MODE], pressez la touche [ON/OFF] pendant deux secondes pour revenir en mode normal.

\* Si vous appuyez sur la touche [ON/OFF] avant d'appuyer sur la touche [MODE], les paramètres que vous avez sélectionnés seront annulés.

- (7) Si vous appuyez sur la touche [CHECK] (CLEAR contrôle / effacement), le numéro de la personne à contacter s'affichera pendant cinq secondes.
- Une fois que le numéro de téléphone de la personne à contacter a été défini, le code d'erreur et le numéro de cette personne apparaissent en alternance si un défaut se produit.

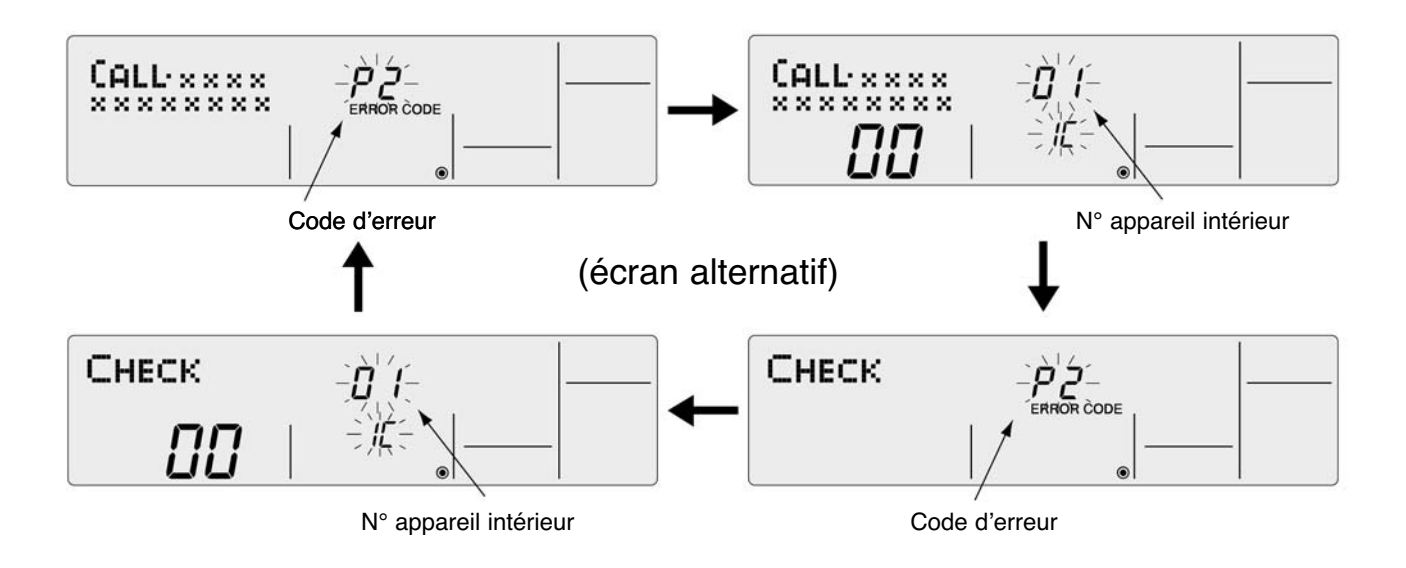

### 4.4 Paramétrage de modification de l'affichage

### 4.4.1 Paramétrage de l'affichage de la température (°C/°F)

Les paramètres suivants peuvent être sélectionnés :

① °C (paramètre par défaut) : les températures s'affichent en degrés celsius.

(2) °F : les températures s'affichent en degrés fahrenheit (degrés F = 1,8 x degrés C + 32)

Modification de l'unité d'affichage de la température °C / °F

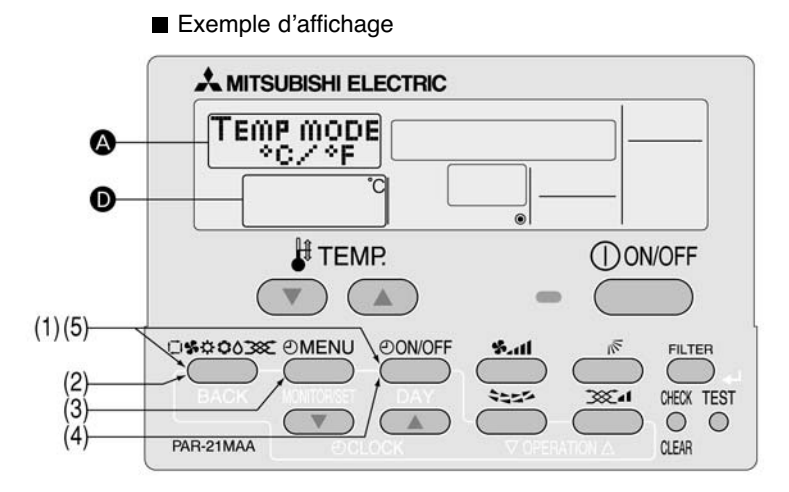

(1) Appuyez simultanément sur les touches [MODE] et [ON/OFF] pendant deux secondes pour activer le mode de sélection de fonction de la commande à distance.

(2) Appuyez sur la touche [MODE] jusqu'à l'apparition de DISP MODE SETTING (réglage du mode d'affichage) sur l'affichage (2).

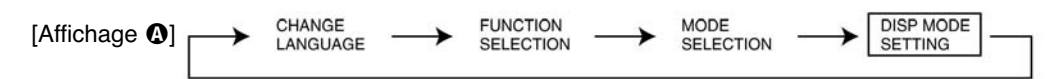

(3) Appuyez sur la touche [MENU] pour sélectionner [TEMP MODE °C/°F] (mode température °C/°F) sur l'affichage **O**.

(4) Appuyez sur la touche [ON/OFF] pour sélectionner « °C » ou « °F » sur l'affichage **O**.

 $[Affichage \bullet] \longrightarrow {}^{\circ}C \longrightarrow {}^{\circ}F \quad ]$ 

(5) Appuyez simultanément sur les touches [MODE] et [ON/OFF] pendant deux secondes pour revenir au mode normal.

\*Si vous appuyez sur la touche [ON/OFF] avant la touche [MODE], les réglages que vous avez effectués seront supprimés.

Exemple d'affichage de température lorsque « °C » est sélectionné.

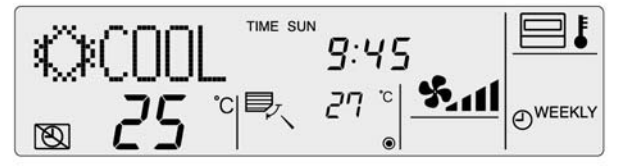

Exemple d'affichage de température lorsque « °F » est sélectionné.

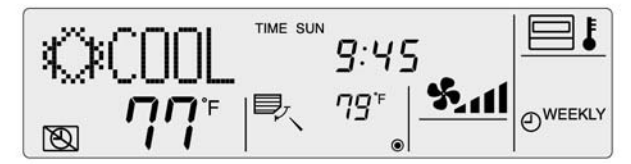

### 4.4.2 Paramétrage de l'affichage de la température d'air ambiant

Les paramètres suivants peuvent être sélectionnés :

- (1) ON (paramètre par défaut) : la température ambiante s'affiche.
- 2 OFF : la température ambiante ne s'affiche pas.

Paramétrage de la température ambiante

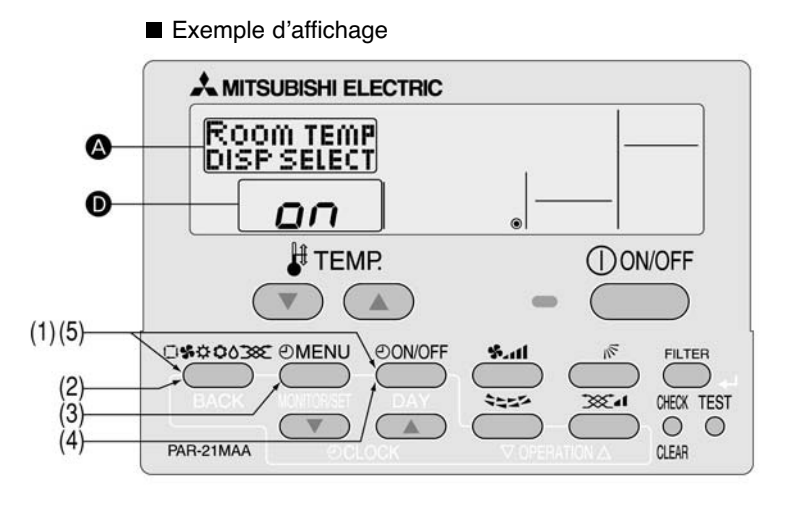

- (1) Tout en appuyant sur la touche [MODE], pressez la touche [ON/OFF] pendant deux secondes pour activer le mode de sélection de fonction de la commande à distance.
- (2) Appuyez sur la touche [MODE] jusqu'à ce que [DISP MODE SETTING] (paramétrage du mode d'affichage) apparaisse à l'écran .

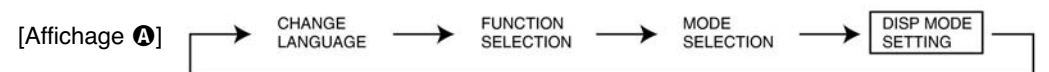

- (3) Appuyez sur la touche [MENU] pour faire apparaître [ROOM TEMP DISP SELECT] (sélection de l'affichage de la température de la pièce) à l'écran **(3)**.
- (4) Appuyez sur la touche [ON/OFF] pour sélectionner « ON » ou « OFF » O.

```
[Affichage ①] \longrightarrow on \longrightarrow of f f -
```

(5) Tout en appuyant sur la touche [MODE], pressez la touche [ON/OFF] pendant deux secondes pour revenir en mode normal.

\* Si vous appuyez sur la touche [ON/OFF] avant d'appuyer sur la touche [MODE], les paramètres que vous avez sélectionnés seront annulés.

Exemple d'affichage de température ambiante en mode « ON »

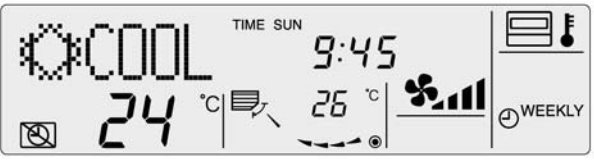

Exemple d'affichage de température ambiante en mode « OFF »

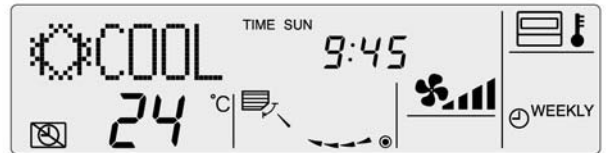

### 4.4.3 Paramétrage de l'affichage du chauffage / refroidissement automatique

Ce chapitre explique comment sélectionner l'affichage « COOL » (froid) ou « HEAT » (chaud) en mode automatique. Aucune information ne s'affichera si le mode automatique est réglé sur OFF.

(1) ON (paramètre par défaut) : « Automatic cooling » (refroidissement automatique) ou « Automatic heating » (chauffage automatique) s'affiche en mode automatique.

(2) OFF : seule la mention « Automatic » (automatique) apparaît, en mode automatique.

Sélection de l'affichage « COOL » (froid) ou « HEAT » (chaud) en mode automatique.

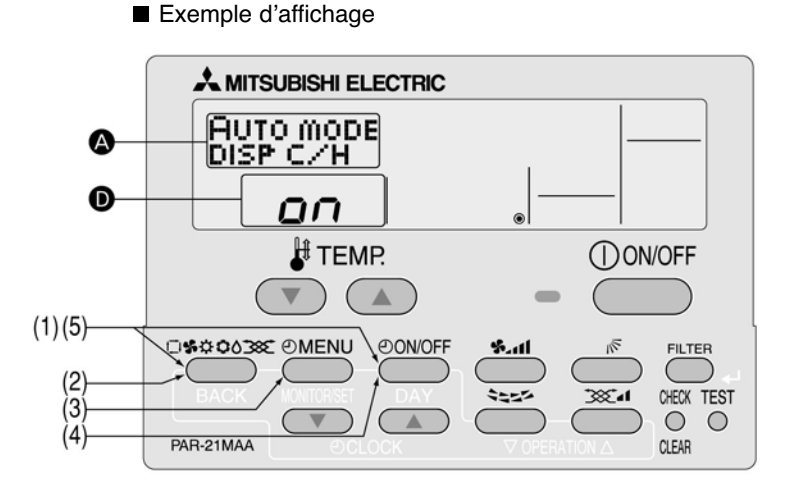

(1) Appuyez simultanément sur les touches [MODE] et [ON/OFF] pendant deux secondes pour activer le mode de sélection de fonction de la commande à distance.

(2) Appuyez sur la touche [MODE] jusqu'à apparition de [DISP MODE SETTING] (réglage du mode d'affichage) sur l'affichage (2).

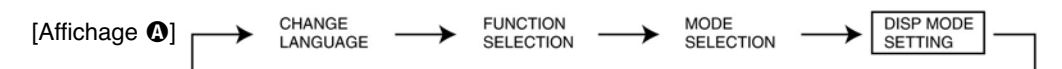

(3) Appuyez sur la touche [MENU] pour que [AUTO MODE DISP C/H] (affichage du chauffage/refroidissement automatique) apparaisse sur l'affichage ().

(4) Appuyez sur la touche [ON/OFF] pour sélectionner « on » ou « off » sur l'affichage **O**.

→ off [Affichage **D**]  $\alpha \alpha$ 

(5) Appuyez simultanément sur les touches [MODE] et [ON/OFF] pendant deux secondes pour revenir au mode normal.

\*Si vous appuyez sur la touche [ON/OFF] avant la touche [MODE], les réglages que vous avez effectués seront supprimés.

Exemple d'affichage lorsque « AUTO MODE DISP C/H » (affichage du chauffage/refroidissement automatique) est réglé sur « ON ».

[Pendant le mode (froid) automatique]

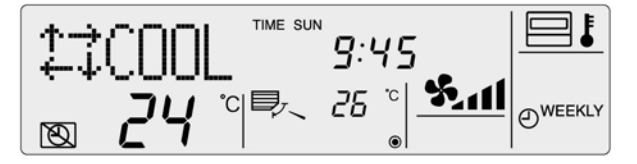

[Pendant le mode (Chaud) automatique]

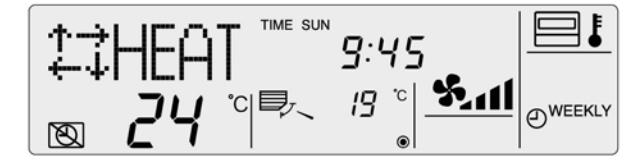

Exemple d'affichage lorsque « AUTO MODE DISP C/H » (affichage du chauffage/refroidissement automatique) est réglé sur « OFF ».

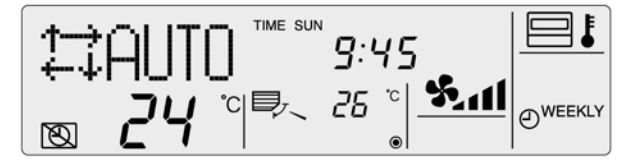

### VI. Réglage des fonctions de l'appareil par la commande à fil (pour Mr. SLIM)

Effectuez les réglages suivants uniquement pour modifier les fonctions de la série Mr. Slim. (Ce réglage n'est pas possible avec la série CITY-MULTI).

Chaque fonction de l'appareil peut être réglée par la commande à distance. Le réglage de chaque fonction de l'appareil n'est possible que par la commande à fil.

Tableau 1 Fonctions disponibles (pour plus de détails concernant les réglages par défaut et les modes de fonctionnement de chaque appareil, reportez-vous au manuel d'installation de l'appareil).

(1) Fonctions détaillées de l'ensemble du système réfrigérant (sélectionnez le nombre d'appareils 00)

| Fonction                     | Paramètre                                                                                | Mode N° | Réglage N° | Vérifier | Remarques |
|------------------------------|------------------------------------------------------------------------------------------|---------|------------|----------|-----------|
| Bestauration automatique     | Non disponible                                                                           |         | 1          |          |           |
| après une coupure de courant | Disponible<br>(période d'attende d'environ 4 minutes après le rétablissement du courant) | 01      | 2          |          |           |
| Détection de la température  | Moyenne de fonctionnement de l'appareil intérieur                                        | 5       | 1          |          | ]         |
| intérieure *1                | Réglée par la télécommande de l'appareil intérieur                                       | 02      | 2          |          |           |
|                              | Capteur interne de la télécommande                                                       |         | 3          |          |           |
| Connectivité de l'appareil   | Non supportée                                                                            |         | 1          |          |           |
| LOSSNAY                      | Supportée (appareil intérieur n'est pas équipé d'une prise d'air extérieure)             | 03      | 2          |          |           |
|                              | Supportée (appareil intérieur est équipé d'une prise d'air extérieure)                   |         | 3          |          |           |
| Tension d'alimentation       | 240 V                                                                                    | 04      | 1          |          | ]         |
|                              | 220 V, 230 V                                                                             | 04      | 2          |          |           |
| Mode de fonctionnement       | Cycle d'économie d'énergie automatiquement activé                                        | 05      | 1          |          |           |
| automatique *2               | Cycle d'économie d'énergie automatique désactivé                                         | 05      | 2          |          |           |
| Température antigel          | 2 °C                                                                                     | 15      | 1          |          | 1         |
|                              | 3° C                                                                                     | 15      | 2          |          | ]         |
| Changement du contrôle de    | Standard                                                                                 | 17      | 1          |          | ]         |
| dégel                        | Pour humidité élevée                                                                     | 17      | 2          |          |           |

\*1. Ne peut être réglée que quand une commande à distance câblée est utilisée. Cette fonction ne peut pas être réglée pour les modèles de type sol. Lors de l'utilisation de deux commandes à distance (fonctionnement avec deux commandes ) distance deux commandes à distance (fonctionnement avec deux commandes ) distance (fonctionnement avec deux commandes ) distance (fonctionnement avec deux commandes

à distance), celle équipée d'un capteur d'origine doit être définie comme la commande principale.

\*2. Ne peut être réglée que quand l'appareil extérieur est de type inverter.

(2) Fonctions détaillées de l'appareil intérieur (sélectionnez le nombre d'appareils 01 à 03 ou AL [commande à distance câblée] / 07 [commande à distance sans fil])

| Fonction                              |                                     | Paramètre       |                  | Mode N° | Réglage N° | Vérifier | Remarques |
|---------------------------------------|-------------------------------------|-----------------|------------------|---------|------------|----------|-----------|
| Signe du filtre                       | 100 heures                          |                 |                  |         | 1          |          |           |
|                                       | 2500 heures                         |                 |                  | 07      | 2          |          |           |
|                                       | Pas d'indicateur de signe du filtre |                 |                  | 1       | 3          |          | 1         |
| Vitesse du ventilateur                | Lente                               | Standard        | 6                |         | 1          |          |           |
|                                       | Standard                            | Plafond élevé ① | Format PLA-RP AA | 08      | 2          |          | 1         |
|                                       | Plafond élevé                       | Plafond élevé ② |                  |         | 3          |          | 1         |
| Nb de sorties d'air                   | 4 directions                        | ÷               |                  |         | 1          |          |           |
|                                       | 3 directions                        |                 |                  | 09      | 2          |          |           |
|                                       | 2 directions                        |                 |                  | 1       | 3          |          | 1         |
| Options installées (filtre hautes     | Non supporté                        |                 |                  | 10      | 1          |          | 1         |
| performances)                         | Supporté                            |                 |                  | 1 10    | 2          |          | 1         |
| Réglage haut/bas des volets           | Pas de volets                       |                 |                  | 11      | 1          |          |           |
|                                       | Équipé de volets (réglage n° 1)     |                 |                  |         | 2          |          |           |
|                                       | Équipé de volets (réglage n° 2)     |                 |                  |         | 3          |          |           |
| Débit d'air à économie                | Désactivé                           |                 |                  | 12      | 1          |          |           |
| d'énergie (mode Chauffage)            | Activé                              |                 |                  |         | 2          |          | 1         |
| Oscillation                           | Non disponible                      |                 |                  | - 23    | 1          |          | 1         |
|                                       | Disponible                          |                 |                  |         | 2          |          | 1         |
| Température de réglage en             | Disponible                          |                 |                  | 04      | 1          |          | 1         |
| mode chauffage 4 ° suppl.             | Non disponible                      |                 |                  | 24      | 2          |          |           |
| Vitesse du ventilateur quand          | Très lente                          |                 |                  |         | 1          |          | 1         |
| le thermostat du chauffage est        | Lente                               |                 |                  | 25      | 2          |          | 1         |
| sur OFF                               | Réglage de la vitesse du            | ventilateur     |                  | 1       | 3          |          | 1         |
| Vitesse du ventilateur guand le ther- | Réglage de la vitesse du            | ventilateur     |                  | 07      | 1          |          | 1         |
| mostat du chauffage est sur OFF       | Hors tension                        |                 |                  | 27      | 2          |          | 1         |
| Détection d'une anomalie (P8)         | Disponible                          |                 |                  | 00      | 1          |          |           |
| de la température du tuyau            | Non disponible                      |                 |                  | 28      | 2          |          |           |

Remarque

Si une fonction de l'appareil intérieur a été modifiée via la sélection des fonctions après l'installation complète, vérifiez qu'une mention « \_ », etc., apparaisse dans la colonne « Vérification » du Tableau 1 pour indiquer la modification.

### Procédure de sélection des fonctions

D'abord, essayez de vous familiariser avec la procédure de sélection des fonctions. Ci-dessous se trouve un exemple de réglage de la position du capteur de la température de la pièce.

Pour la procédure de réglage réelle, reportez-vous aux opérations (1) à (10).

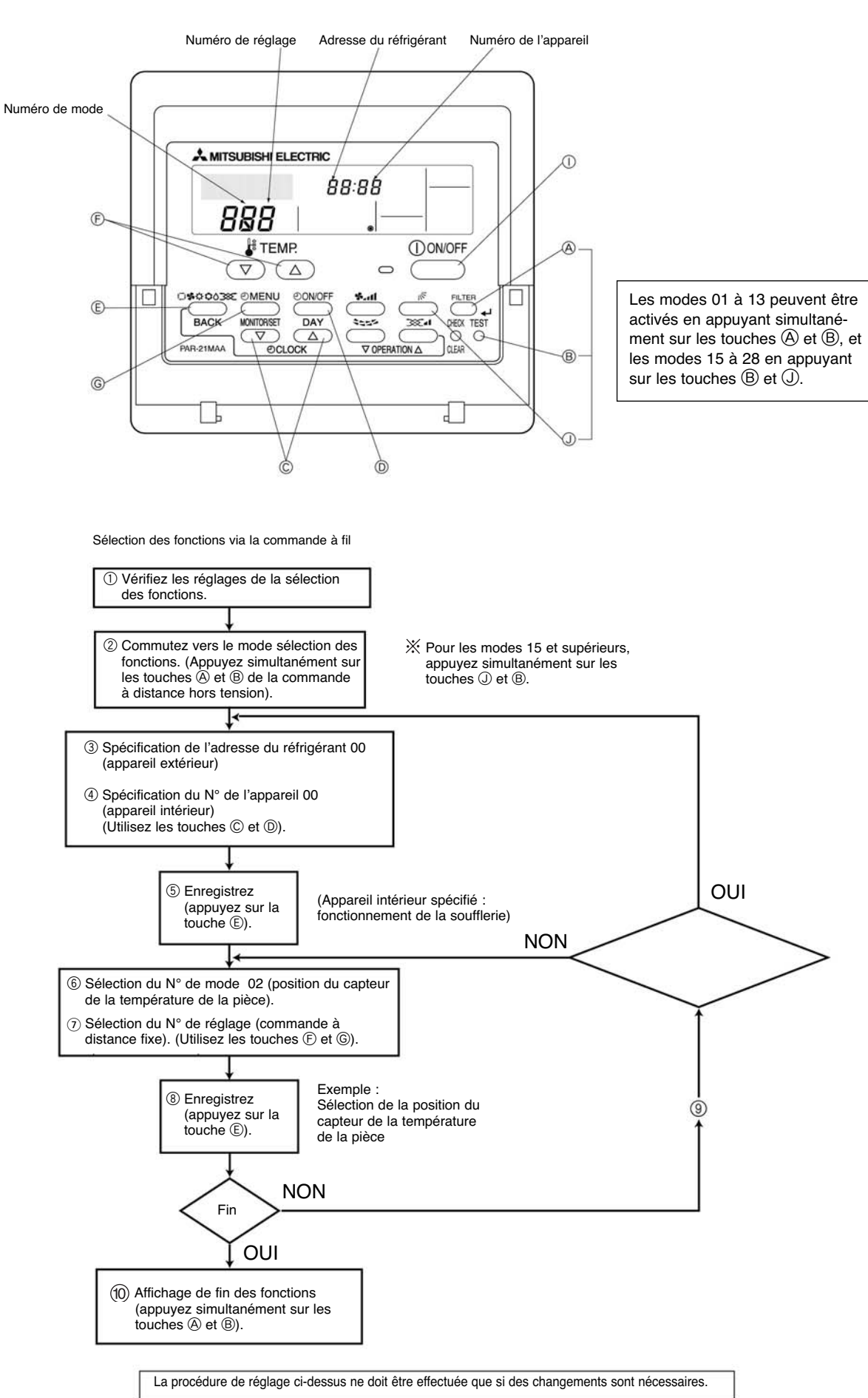

39

### [Procédure de fonctionnement]

(1) Vérifiez les réglages via la sélection des fonctions.

Lorsque le réglage d'un mode a été modifié par la sélection des fonctions, les fonctions de ce mode sont également modifiées. Vérifiez les réglages réels comme indiqué dans les opérations 2 à 7, remplissez la colonne Vérifier du Tableau 1 et changez-les si nécessaire. Pour les réglages d'usine, reportez-vous au manuel d'installation de l'appareil intérieur. 2 Réglez la commande à distance sur OFF. 3 Réglez la commande à distance sur OFF. enfoncées pendant au moins deux secondes. [FUNCTION SELECTION] (sélection l'adresse du réfrigérant désirée. Le N° d'adresse du réfrigérant augmente ou des fonctions) clignote pendant quelques secondes, puis l'affichage de la comdiminue entre 00 et 15. (Ceci n'est pas nécessaire pour les systèmes à un seul mande à distance change, comme illustré ci-dessous. réfrigérant). :1/ Zone d'affichage du FUNCTION SELECTION FUNCTION SELECTION DÓ numéro de l'appareil × Si l'appareil se remet en position OFF après que FUNCTION SELECTION (sélection des fonctions) ait clignoté pendant deux secondes ou si « 88 » clignote pendant deux secondes comme température de la pièce, la communication est probablement anormale. Vérifiez qu'il n'y a aucune source d'interférences à proximité de la ligne de transmission. REMARQUE Si vous commettez une erreur pendant la procédure, terminez la sélection de la fonction comme indiqué à l'opération 🔞 et recommencez la sélection à partir de l'opération (2). ④ Réglez le N° d'adresse de l'appareil intérieur. N° d'adresse de l'appareil intérieur dont vous voulez régler les fonctions. D Appuyez sur la touche [ON/OFF] jusqu'à ce que le N° d'adresse de l'appareil Le N° d'adresse de l'appareil change dans l'ordre 00, 01, 02, 03, 04, AL.réfrigérant). « - - » clignote sur l'affichage. FUNCTION SELECTION FUNCTION SELECTION 00 00 00 - - -- - -Lors du réglage des modes 1 à 3, réglez le N° d'adresse de l'appareil sur « 00 ». E Après avoir confirmé le N° d'adresse du réfrigérant et de l'appareil en appuyant sur la Lors du réglage des modes 7 à 11 : touche [MODE], l'appareil intérieur correspondant enclenche le démarrage de la S'il y a un réglage pour chaque appareil, réglez le N° d'adresse de l'appareil sur « 01 à 04 ». soufflerie. Cela vous permet de déterminer la position de l'appareil intérieur pour - S'il s'agit d'un réglage d'ensemble pour tous les appareils, réglez le N° d'adresse de lequel vous souhaitez régler la sélection des fonctions. Cependant, si le N° d'adresse l'appareil sur « AL » de l'appareil est 00 ou AL, tous les appareils intérieurs correspondant à l'adresse de réfrigérant sélectionnée enclencheront le démarrage de la soufflerie. (E) Appuyez sur la touche [MODE] pour confirmer le N° d'adresse du réfrigérant et de l'appareil. Après quelques secondes, « - - » clignote à la place du N° de mode. Exemple : lorsque l'adresse du réfrigérant est réglée sur « 00 » et que le numéro de l'appareil est 02 Adresse du réfrigérant 00 Appareil extérieur FUNCTION 00 00 Zone d'affichage du numéro de mode Numéro de l'appareil 02 Numéro de l'appareil 03 Appareil intérieur Numéro de l'appareil 01 1 Tirage de la ventilation Opération indiquée Commande à distance Si « 88 » clignote sur l'affichage de la température de la pièce, l'adresse du réfrigé-Lorsqu'il s'agit d'un regroupement par différents systèmes réfrigérants et qu'il y a un rant sélectionnée n'est pas dans le système. appareil intérieur, autre que celui spécifié par l'adresse du réfrigérant, qui est en Si l'affichage indique « F » pour le N° d'adresse de l'appareil, et s'il clignote en même mode soufflerie, l'adresse du réfrigérant réglée ici est probablement répétée. temps que l'adresse du réfrigérant, le N° d'adresse de l'appareil n'existe pas. Réglez Revérifiez l'adresse du réfrigérant sur les commutateurs DIP de l'appareil extérieur. correctement le N° d'adresse du réfrigérant et celui de l'adresse de l'appareil en répétant les opérations (2) et (3). 6 Sélectionnez le numéro de mode FUNCTION 00 DÓ Zone d'affichage du numéro de souhaité 02mode (Seuls les numéros de mode sélectionnables peuvent être sélectionnés). -Numéro de mode 02 = détection de la température intérieure ⑦ Sélectionnez le contenu du réglage pour le mode sélectionné.
 ⑥ Appuyez sur la touche [MENU]. Le numéro de réglage actuellement sélectionné (F) Appuvez sur les touches [TEMP] ( ( ) et ( ) pour sélectionner le numéro de réglage souhaité clignotera, alors contrôlez le contenu du réglage actuel. FUNCTION 00 00 00 00 023 Zone d'affichage du numéro de réglage Numéro de réglage 1 = moyenne de fonctionnement de l'appareil intérieur Numéro de réglage 3 = capteur intégré de la commande à distance Ces numéros s'arrêteront de clignoter et resteront allumés, ce pour indiquer la fin de ⑧ Enregistrez les réglages que vous avez effectués lors des étapes 3 à 7. l'enregistrement. E Appuyez sur la touche MODE. Les numéros de mode et de réglage commenceront à clignoter et l'enregistrement débutera. FUNCTION SELECTION FUNCTION SELECTION 00 00 00 00 RSA » s'affiche à la fois pour les numéros de mode et de réglage et si "88" clignote dans la zone d'affichage de la température de la pièce, une erreur de transmission peut s'être produite. Contrôlez pour vérifier si il y a une source de bruit ou d'interférence près du trajet de transmission. (9) Si vous souhaitez poursuivre la sélection d'autres fonctions, répétez les étapes 3 à 8. ① Finissez la sélection de fonction. Ne pas activer la commande à distance pendant au moins Appuyez simultanément sur les touches [FILTER] (filtre) et [TEST] pendant au moins deux secondes 30 secondes après la fin de la sélection de fonction (aucune Après un court instant, l'affichage de la sélection de fonction disparaîtra et celui du climatiseur réapparaîtra. opération ne sera réalisable). Remarque : Si une fonction d'un appareil intérieur est modifiée par la sélection de fonction après la fin de l'installation, assurez-vous que « O », etc., a été indiqué dans la colonne « Contrôle » du tableau 1 pour indiquer la modification.

# VII. Test via la commande à fil (pour modèle Mr. SLIM)

### 1. Points à vérifier avant le test

- Après l'installation des appareils intérieur et extérieur, des conduites et des câbles électriques, vérifiez qu'il n'y a pas de fuite de réfrigérant, de connexion desserrée ni d'erreur de polarité.
- Mesurez l'impédance entre la terre et chaque ligne électrique (R, S, T) de l'appareil extérieur en utilisant un mégohmmètre de 500 V et assurez-vous qu'elle atteint ou dépasse 1,0 Mø. Si l'appareil intérieur est équipé d'un chauffage ou si le courant est fourni séparément aux appareils intérieur et extérieur, vérifiez également l'impédance de chaque ligne électrique (R, S, T) de l'appareil de chauffage.
- N'effectuez jamais cette opération pour un appareil intérieur/extérieur connecté au bloc de sorties (S1, S2, S3) ni pour le bloc de sorties de la commande à distance (1, 2). Cela pourrait causer une panne.
- Avant de brancher l'alimentation, assurez-vous que le commutateur de test (SW4) du tableau de contrôle extérieur est positionné sur OFF.
- Pour protéger le compresseur, l'alimentation doit être enclenchée 12 heures avant de commencer l'opération.
- Pour les modèles nécessitant une modification de certaines fonctions (par ex. flux d'air, restauration automatique après une coupure de courant), reportez-vous au chapitre V « Sélection des fonctions de la commande à distance » et modifiez les réglages.
- Pour un remplacement, si vous utilisez des conduites réfrigérantes préexistantes R22, reportez-vous au manuel d'installation de l'appareil extérieur. (Appareils extérieurs : MPUZ-RP112 à RP280).

### 2. Test via la commande à fil

### Méthode de test

Avant de commencer le test, lisez entièrement le manuel d'instructions (et plus particulièrement les points touchant à la sécurité).

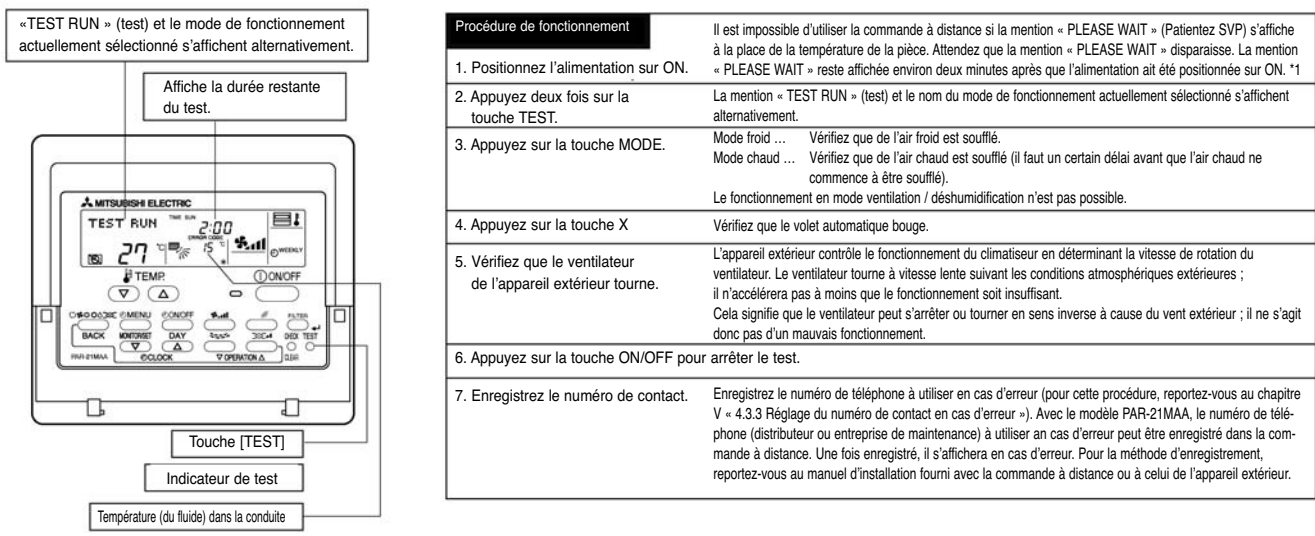

Le programmateur de désactivation (2 heures) se met en route quand un test est lancé et il l'arrête automatiquement au bout de 2 heures.
L'affichage de la température de la pièce indique la température (du fluide) de la conduite pendant le test.

- L'alichage de la temperature de la piece moldue la temperature (ou nuide) de la conduite pendant le test.
- \*1 : Quand l'alimentation est positionnée sur ON, le mode de réglage du système s'active et le voyant de fonctionnement (vert) ainsi que la mention « PLEASE WAIT » (Patientez SVP) clignotent sur la commande à distance. Le voyant LED1 du tableau de contrôle intérieur passe sur ON, le voyant LED2 passe sur ON (si l'adresse est « 0 ») ou reste sur OFF (si l'adresse n'est pas « 0 ») et le voyant LED3 clignote. Les voyants LED1 (vert) et LED2 (rouge) du tableau de contrôle extérieur passent sur ON. (Le voyant LED2 (rouge) passe sur OFF à la sortie du mode de réglage du système).

Si les voyants du tableau de contrôle extérieur sont numériques, [-] et [-] s'affichent alternativement avec un intervalle d'une seconde. • Si vous ne parvenez pas à terminer l'une des procédures de test mentionnées ci-dessus, cela peut découler des causes suivantes (auxquelles il faudra alors remédier) :

| Sym                                                                                                    | Cause                                                                                                    |                                                                                                    |
|----------------------------------------------------------------------------------------------------|----------------------------------------------------------------------------------------------------|----------------------------------------------------------------------------------------------------|
| Affichage de la commande à distance                                                                                                  | Voyants du tableau de contrôle extérieur (< > pour l'affichage numérique)                                                                            | 1                                                                                                    |
| La commande à distance affiche « PLEASE WAIT » (Patientez SVP) et le fonctionnement est impossible.                                  | Après l'affichage de démarrage, seul le voyant vert s'allume. <00>                                                                                   | Une fois l'alimentation positionnée sur ON, le démarrage du système dure environ deux minutes pen-<br>dant lesquelles la mention « PLEASE WAIT » (Patientez SVP) s'affiche (fonctionnement correct).    |
| Une fois l'alimentation positionnée sur ON, la mention « PLEASE WAIT »                                                               | Après l'affichage de démarrage, les voyants vert et rouge s'allument cha-<br>cun une fois, alternativement. <f1></f1>                                | Connexions du bloc de sorties extérieur incorrectes (R, S, T et S1, S2, S3)                                                                                                    |
| d'erreur apparaît.                                                                                                    | Après l'affichage de démarrage, les voyants vert et rouge s'allument res-<br>pectivement une et deux fois, alternativement. <f3, f5,="" f9=""></f3,> | Le connecteur du dispositif de protection de l'appareil extérieur est ouvert.                                                                                                    |
| Aucun message ne s'affiche quand le commutateur de fonctionnement                                                                    | Après l'affichage de démarrage, les voyants vert et rouge clignotent res-<br>pectivement deux et une fois, alternativement. <ea, eb=""></ea,>        | Câblage incorrect entre les appareils intérieur et extérieur (polarité incor-<br>recte pour S1, S2, S3)                                                                                                 |
| fonctionnement ne s'allume pas).                                                                                                    | Après l'affichage de démarrage, seul le voyant vert s'allume. <00>                                                                                   | Le câble de transmission de la commande à distance a subi un court-circuit.<br>Il n'y a pas d'appareil extérieur pour l'adresse « 0 » (une adresse, autre que « 0 », est réglée).                       |
| L'affichage de fonctionnement apparaît quand des opérations sont effec-<br>tuées via la commande à distance puis disparaît aussitôt. | Après l'affichage de démarrage, seul le voyant vert s'allume. <00>                                                                                   | Rupture du câble de transmission de la commande à distance. Après l'annulation de la sélection des<br>fonctions, le fonctionnement est impossible pendant environ 30 secondes (fonctionnement correct). |

\* Une vérification automatique peut être effectuée en appuyant deux fois sur la touche TEST de la commande à distance. Pour le détail des codes d'erreur, reportez-vous au tableau ci-dessous.

| LCD | Description de l'erreur                         | LCD                     | Description de l'erreur                                  | LCD     | Description de l'erreur                                                               |
|-----|-------------------------------------------------|-------------------------|----------------------------------------------------------|---------|---------------------------------------------------------------------------------------|
| P1  | Erreur du capteur de prise d'air                | P8                      | Température de conduite anormale                         | E0 à E5 | Erreur de transmission du signal entre la commande à distance et l'appareil intérieur |
| P2  | Erreur du capteur (de fluide) de conduite       | P9                      | Erreur du capteur (de fluide) de conduite                | E6 à EF | Erreur de transmission du signal entre les appareils intérieur et extérieur           |
| P4  | Erreur du capteur de décharge                   | Fb                      | Erreur du tableau de contrôle extérieur                  |         | Pas de code d'erreur correspondant                                                    |
| P5  | Protection contre la décharge excessive activée | U* à F* (* : alphanumé- | Erreur de l'appareil extérieur                           | FFFF    | Par d'appareil correspondant                                                          |
| P6  | Protection antigel/surchauffe activée           | 1 rique, sauf pour Fb)  | (vérifiez le câblage électrique de l'appareil concerné). |         |                                                                                       |

Pour le détail des voyants (LED1, 2, 3) sur l'appareil de contrôle intérieur, voir le tableau ci-dessous.

Erreur du capteur de prise d'air Indique si le tableau de contrôle est alimenté. Assurez-vous que le voyant est toujours allumé.

| Erreur du capteur (de fluide) de conduite<br>Erreur du capteur de décharge               | Indique si la commande à distance câblée est alimentée. Seuls les voyants situés sur les appareils intérieurs reliés à l'appareil extérieur (adresse "0") s'allumeront. |
|------------------------------------------------------------------------------------------|----------------------------------------------------------------------------------------------------|
| Protection contre la décharge excessive activée<br>Protection antigel/surchauffe activée | Indique l'existence de la transmission du signal entre les appareils intérieur et extérieur. Assurez-vous que le voyant clignote.                                       |

## VIII. Auto-diagnostic via la commande à fil (pour modèle Mr. SLIM)

### 1. Comment anticiper l'auto-diagnostic

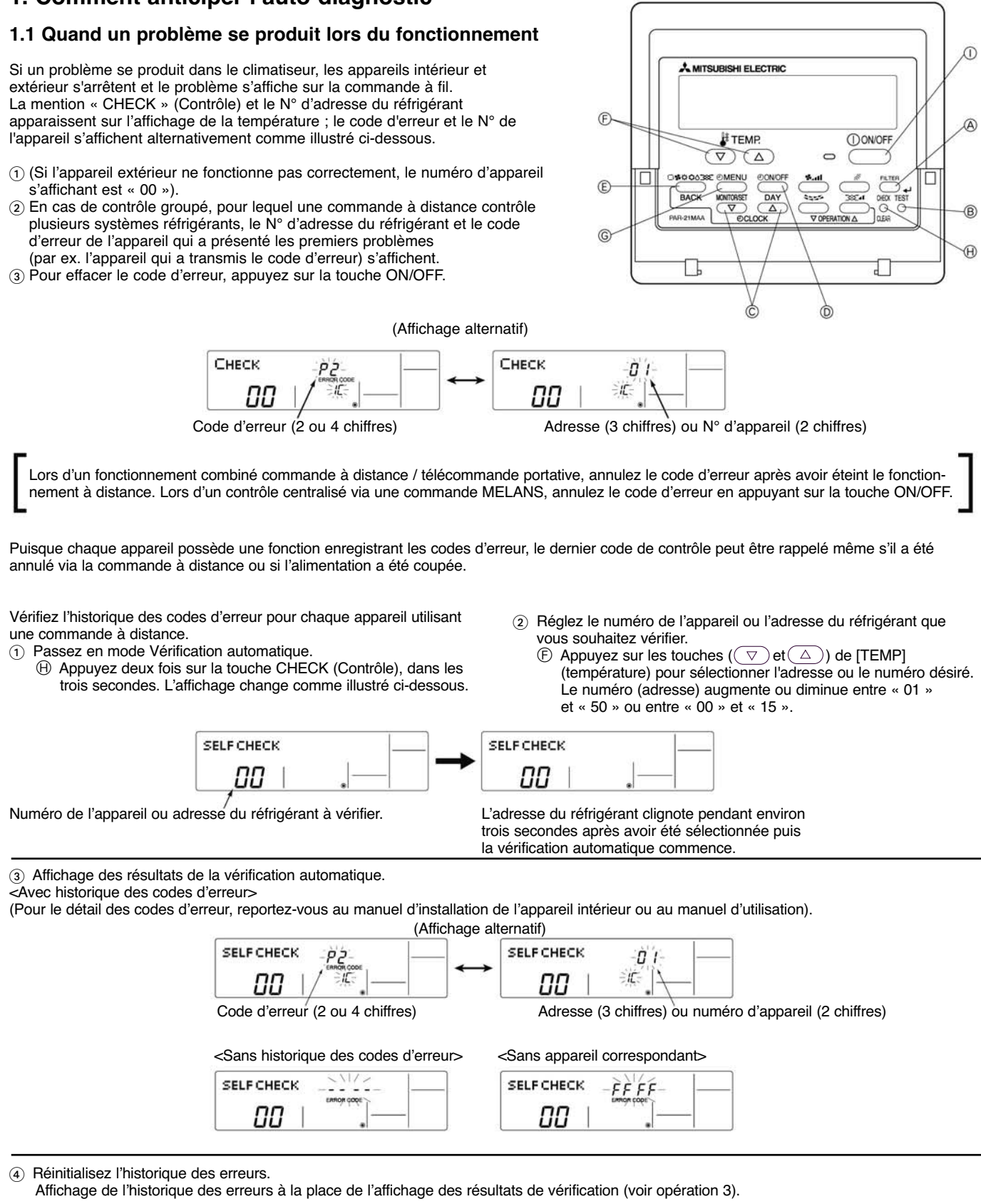

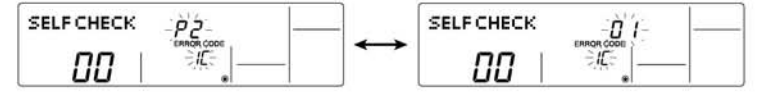

D Appuyez deux fois sur la touche ON/OFF, dans les trois secondes. L'adresse de la vérification automatique ou du réfrigérant clignote. Quand l'historique des erreurs est réinitialisé, l'affichage est semblable à l'illustration ci-dessous. Cependant, si vous ne parvenez pas à réinitialiser l'historique des erreurs, le code de l'erreur s'affiche à nouveau.

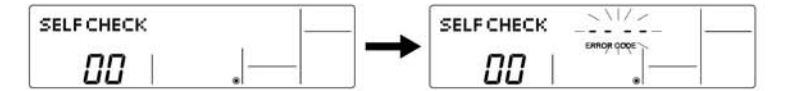

- (5) Annulation de la vérification automatique.
  - La vérification automatique peut être annulée de deux façons.
- Appuyez deux fois sur la touche CHECK (Contrôle), dans les trois secondes. La vérification automatique est annulée et l'affichage revient à son précédent état.
- (5) Appuyez sur la touche ON/OFF. La vérification automatique est annulée et l'appareil intérieur s'arrête.

### 1.3 Vérification de la commande à fil

| Si le climatiseur ne peut être contrôlé via la commande à fil, vérifiez la c                                                                                                    | commande à fil comme expliqué ci-dessous.                                                                                                    |
|----------------------------------------------------------------------------------------------------|----------------------------------------------------------------------------------------------------|
| <ol> <li>Vérifiez que l'indicateur d'alimentation est allumé.</li> <li>Si une tension correcte (DC 12 V) n'est pas fournie à la commande à<br/>distance, l'indicateur ne s'allume pas.</li> <li>Dans ce cas, vérifiez le câblage de la commande à distance ainsi que<br/>l'appareil intérieur.</li> </ol> | SELF CHECK                                                                                                    |
| <ul> <li>Passez en mode Auto Contrôle de la commande à distance.</li> <li>Appuyez sur la touche CHECK (Contrôle) pendant au moins cinq secondes. L'affichage change comme illustré ci-dessous.</li> </ul>                                                                                                 | Appuyez sur la touche FILTER (Filtre) pour démarrer la vérification automatique.                                                                                                    |
| <ul> <li>③ Résultats de la vérification automatique de la commande à distance</li> <li>[Si la commande à distance fonctionne correctement]</li> <li>SELF CHECK</li> <li>RC</li> <li>Vérifiez les autres causes possibles, puisqu'il n'y a pas de problème avec la commande à distance.</li> </ul>         | [Si la commande à distance ne fonctionne pas correctement]<br>(Affichage d'erreur 1) « NG » clignote. Le circuit de réception-<br>transmission de la commande à distance est défectueux.<br>SELF CHECK<br>RC                                                                                                    |
| [Si la commande à distance n'est pas défectueuse mais ne fonctionne pas]<br>(Affichage d'erreur 2) « E3 », « 6833 » ou « 6832 » clignote. La trans-<br>mission est impossible.           SELF CHECK         E 3 · · · · · · · · · · · · · · · · · ·                                                       | <ul> <li>(Affichage d'erreur 3) « ERC » et le numéro d'erreurs de données s'affichent. Une erreur de données s'est produite.</li> <li>SELF CHECK</li> <li>Le numéro d'erreurs de données est la différence entre le nombre de bits envoyés depuis la commande à distance et le nombre de bits réellement transmis via la ligne de transmission. Dans ce cas, la transmission de données est affectée par des interférences, etc. Vérifiez la ligne de transmission.</li> <li>Si le numéro d'erreurs de données est « 02 » :</li> <li>Transmission des données depuis la commande à distance</li> </ul> |

(4) Annulation de la vérification de la commande à distance

 Appuyez sur la touche CHECK (Contrôle) pendant au moins cinq secondes. La vérification de la commande à distance est annulée, la men- tion « PLEASE WAIT » (Patientez SVP) et le voyant de fonctionnement clignotent. Au bout de 30 secondes environ, l'affichage revient à son précédent état.

### 2. Liste des codes de défaut

### 2.1 Codes de défaut de l'auto-diagnostic (E)

| Affichage sur la Tableau de contrôle e |                                              | ntrôle extérieur | Détail des erreurs                                                                                | Absence de                   | Convertisseur | Localisation           | Localisation du contrôle                                                                                                    |  |
|----------------------------------------|----------------------------------------------|------------------|---------------------------------------------------------------------------------------------------|------------------------------|---------------|------------------------|----------------------------------------------------------------------------------------------------|--|
| distance                               | Voyant LED 1 « vert » Voyant LED 2 « rouge » |                  | Detail des eneurs                                                                                 | convertisseur d'alimentation |               | de l'erreur            | Localisation du controle                                                                                                    |  |
| E0                                     |                                              |                  | Erreur de transmission de la commande à distance                                                  | •                            | •             | Commande               | (i) S'il y a deux commandes à distance, vérifiez qu'elles sont                                                                                                    |  |
| E3                                     |                                              | Clignote         | Erreur de transmission de la commande à distance                                                  | •                            | •             | à distance             | configurées l'une en commande principale et l'autre en secon-<br>daire                                                                                                    |  |
| E4                                     |                                              | 3 1015           | Erreur de transmission de la commande à distance                                                  | ٠                            | •             |                        | <ul> <li>Vérifiez que le câble à deux âmes spécifique est utilisé. (0,3 à</li> </ul>                                                                                                    |  |
| E5                                     |                                              |                  | Erreur de transmission de la commande à distance                                                  | •                            | •             | Lat ( days             | 1,25 mm <sup>2</sup> ). Un câble à 3 âmes ou plus n'est pas acceptable.                                                                                                    |  |
| E6                                     |                                              |                  | Erreur de transmission de l'appareil intérieur/extérieur                                          | •                            | •             | Interieur              | <ol> <li>Vérifiez que les câbles reliant les appareils intérieur et extérieur</li> </ol>                                                                                                    |  |
| E7                                     |                                              | Clianote 2 fois  | Erreur de transmission de l'appareil intérieur/extérieur                                          | •                            | •             |                        | sont correctement et solidement branchés.                                                                                                    |  |
| E8                                     |                                              |                  | Erreur de transmission de l'appareil intérieur/extérieur                                          | •                            | •             |                        | <ol> <li>Verifiez si un cable d'alimentation de type VVF-a '3 ames est<br/>utilisé.</li> <li>(Dans le cas d'un système d'alimentation superposé).</li> <li>Vérifiez si les câbles de connexion de l'appareil intérieur/exté-<br/>rieur sont exposés à la pluie.</li> <li>Vérifiez si les câbles de connexion de l'appareil intérieur/exté-<br/>rieur sont reliés à des rallonges.</li> <li>Vérifiez si le fusible du tableau de contrôle extérieur a sauté.</li> <li>Vérifiez que les connecteurs soient solidement branchés</li> </ol> |  |
| E9                                     | Clignote                                     | c                | Erreur de transmission de l'appareil intérieur/extérieur                                          | •                            | •             |                        |                                                                                                    |  |
| EA                                     | 2 fois                                       |                  | Mauvais câblage des appareils intérieur/extérieur                                                 | •                            | •             | Extóriour              |                                                                                                    |  |
| Eb                                     |                                              | Clignote 1 fois  | Mauvais câblage des appareils intérieur/extérieur<br>(mauvais branchement, connexion interrompue) | •                            | •             | Exterieur              |                                                                                                    |  |
| EC                                     |                                              |                  | Délai de « démarrage » excessif                                                                   | •                            | ٠             |                        |                                                                                                    |  |
| EE                                     |                                              |                  | Erreur de combinaison                                                                             | •                            | ٠             |                        | ① Vérifiez la combinaison des appareils intérieur et extérieur                                                                                                    |  |
| EF                                     | Clignote 4 foi                               |                  | Erreur inconnue (pas de code d'erreur M-NET correspondant)                                        | •                            | •             | Intérieur /            | ① Recherchez des anomalies dans la commande à distance<br>M-NET et le système de contrôle central                                                                                                    |  |
| Ed                                     |                                              | Clignote 5 fois  | Erreur de transmission entre les adaptateurs M-NET                                                | •                            | •             | Exterieur              | <ol> <li>Recherchez des connecteurs débranchés entre le tableau de<br/>contrôle intérieur et le tableau M-NET.</li> </ol>                                                                                                    |  |
| E1<br>E2                               | -                                            | _                | Erreur du tableau de contrôle de la commande à distance                                           | •                            | •             | Commande<br>à distance | ① Remplacez la commande à distance                                                                                                    |  |

### 2.2 Codes de défaut de l'auto-diagnostic (F/P)

| Affichage sur la | Tableau de contrôle extérieur |                        | Détail des erreurs                                                                       | Absence de Convertisseur L |                                                          | Localisation | Localisation du contrôle                                                                                                    |  |                                                                                                    |
|------------------|-------------------------------|------------------------|------------------------------------------------------------------------------------------|----------------------------|----------------------------------------------------------|--------------|----------------------------------------------------------------------------------------------------|--|----------------------------------------------------------------------------------------------------|
| distance         | Voyant LED 1 « vert »         | Voyant LED 2 « rouge » |                                                                                          | convertisseur              | d'alimentation                                           | de l'erreur  |                                                                                                    |  |                                                                                                    |
| F1               |                               | Clignote 1 fois        | Phase inversée détectée / connexion incorrecte<br>d'alimentation et intérieur-extérieur  | _                          |                                                          |              | <ol> <li>Câbles d'alimentation et intérieur-extérieur mal connectés.</li> <li>Phase inversée • Inverser 2 fils sur les 3 phases</li> <li>Vérifiez que toutes les phases ont la même tension.</li> </ol>  |  |                                                                                                    |
| F2               | Olianoto 1 foio               |                        | Perte de phase de ligne électrique détectée (sans alimentation triphasée)                | -                          |                                                          |              | <ol> <li>Connexion de phase desserrée sur le bloc de sorties d'alimen-<br/>tation de l'appareil extérieur.</li> <li>Vérifiez que toutes les phases triples ont la même tension.</li> </ol>               |  |                                                                                                    |
| F3               | Clignole 1 lois               |                        | Connecteur (63L) ouvert                                                                  | •                          | •                                                        | Extérieur    | <ol> <li>Connecteur (63L) de la carte extérieure débranché.</li> <li>Commutateur (63L) de basse pression débranché.</li> </ol>                                                                           |  |                                                                                                    |
| F5               |                               | Clignote 2 fois        | Connecteur (63H) ouvert                                                                  | •                          | •                                                        |              | <ol> <li>Connecteur (63H) de la carte extérieure débranché.</li> <li>Commutateur (63H) de haute pression débranché.</li> </ol>                                                                           |  |                                                                                                    |
| F9               |                               |                        | Au moins 2 connexions ouvertes                                                           | •                          | ٠                                                        |              | ① Vérifiez que le connecteur de la carte extérieure n'est pas débranché ou desserré.                                                                                                    |  |                                                                                                    |
| F7               |                               | Clignoto 2 foio        | Erreur (du tableau) de circuit de détection de phase inversée                            | —                          | -                                                        |              | Remplacez la carte électronique extérieure                                                                                                    |  |                                                                                                    |
| F8               |                               | Clightee 3 lois        | Erreur (du tableau) de circuit d'entrée                                                  | •                          | •                                                        |              | nemplacez la calle electronique exteneure.                                                                                                    |  |                                                                                                    |
| Fb               | Clignote 2 fois               | Clignote 4 fois        | Erreur du tableau de contrôle intérieur                                                  | •                          | •                                                        |              | Remplacez la carte électronique intérieure.                                                                                                    |  |                                                                                                    |
| P1               |                               | Clignoto 1 foio        | Erreur du capteur d'admission d'air                                                      | •                          | ۲                                                        |              | ① Connecteur (CN20) de la carte intérieure débranché.                                                                                                    |  |                                                                                                    |
| P2               |                               | Clignole Tiols         | Erreur du capteur (de fluide) de la conduite frigo                                       | •                          | •                                                        |              | (2) Connecteur (CN21) de la carte intérieure débranché.                                                                                                    |  |                                                                                                    |
| P4               |                               |                        | Erreur du capteur de condensats                                                          | •                          | ٠                                                        |              | ③ Connecteur (CN31) de la carte intérieure débranché.                                                                                                    |  |                                                                                                    |
| P5               | Clignoto 4 foio               | Cliquote 4 fois        | Cliquote 4 fois                                                                          | Clignote 2 fois            | Protection contre les condensats activés,<br>fuite d'eau | •            | •                                                                                                    |  | <ol> <li>Vérifiez si la conduite des condensats est inclinée ou obstruée.</li> <li>Vérifiez si le bac de récupération et le capteur des condensats<br/>sont sales.</li> <li>Connecteur CNP de la carte intérieure débranché.</li> </ol> |
| P6               |                               | Clignote 3 fois        | Protection anti-givre (en mode froid)<br>Protection contre la surchauffe (en mode chaud) | •                          | •                                                        | Intérieur    | <ol> <li>(i) Filtre sale</li> <li>(i) Fuite de gaz / Gaz insuffisant</li> <li>(ii) Vérifiez si l'air est soufflé depuis l'appareil extérieur</li> <li>→vérifiez le connecteur du ventilateur.</li> </ol> |  |                                                                                                    |
| P8               |                               | Clignote 4 fois        | Température anormale (du fluide) de la conduite<br>frigorifique                          | •                          | •                                                        |              | <ol> <li>Si au moins deux appareils sont utilisés, recherchez un mauvais branchement du câble de connexion et de la conduite intérieurs-extérieurs</li> <li>Fuite de gaz / Gaz insuffisant</li> </ol>    |  |                                                                                                    |
| P9               | -                             |                        | Erreur du capteur de conduite (conduite à deux phases)                                   | •                          | •                                                        |              | <ol> <li>Connecteur (CN29) de la carte intérieure débranché.</li> </ol>                                                                                                    |  |                                                                                                    |

### 2.3 Codes de défaut de l'auto-diagnostic (U)

| Affichage sur la | sur la Tableau de contrôle extérieur |                        | Tableau de contrôle extérieur Détail des erreurs                                                        |               | Absence de Convertisseur Lo |             | l ocalisation du contrôle                                                                                                    |
|------------------|--------------------------------------|------------------------|----------------------------------------------------------------------------------------------------|---------------|-----------------------------|-------------|----------------------------------------------------------------------------------------------------|
| distance         | Voyant LED 1 « vert »                | Voyant LED 2 « rouge » |                                                                                                    | convertisseur | d'alimentation              | de l'erreur |                                                                                                    |
| U2               |                                      | Clignoto 1 fois        | Température de refoulement anormale / 49C activé<br>(thermostat intérieur)<br>Réfrigérant insuffisant   | -             | •                           |             | <ol> <li>Vérifiez si le filtre est sale • si oui, nettoyez-le.</li> <li>Fuite de gaz / Gaz insuffisant.</li> <li>Vérifiez le by-pass intérieur/extérieur.</li> </ol> |
| U7               |                                      | Clignole 1 lois        | Anomalie de surchauffe                                                                                  | —             | •                           |             | <ol> <li>Vérifiez si la sonde de refoulement est débranchée.</li> <li>Recherchez une panne de la vanne de détente électronique.</li> </ol>                           |
|                  |                                      |                        |                                                                                                    |               |                             | Extérieur   | ③ Vérifiez le connecteur CNLEV de la carte extérieure.                                                                                                    |
| U1               |                                      |                        | 63H activé à cause d'une haute pression anormale                                                        | •             | •                           |             | <ol> <li>Vérifiez si la vanne est ouverte.</li> <li>Vérifiez le by-pass intérieur-extérieur.</li> </ol>                                                              |
| UE               |                                      | Clignote 2 fois        | 63H activé à cause d'une haute pression anormale                                                        | •             | •                           |             | <ol> <li>Vérifiez si la vanne est ouverte.</li> <li>Vérifiez le by-pass intérieur-extérieur.</li> <li>Vérifiez qu'il n'y ait pas trop de gaz.</li> </ol>             |
| UL               |                                      |                        | 63H activé à cause d'une basse pression anormale                                                        | •             | _                           |             | <ol> <li>Vérifiez si la vanne est ouverte.</li> <li>Fuite de gaz / Gaz insuffisant.</li> </ol>                                                                       |
| Ud               |                                      | Clignote 3 fois        | Protection contre la surchauffe (protection contre fonctionnement en surcharge / erreur de ventilation) | •             | -                           |             | <ol> <li>Vérifiez si l'échangeur de chaleur de l'appareil extérieur est<br/>sale • si oui, nettoyez-le.</li> <li>Vérifiez le by-pass intérieur-extérieur.</li> </ol> |
| U6               |                                      |                        | Arrêt dû à une surintensité dans le compresseur (surcharge)                                             | •             | •                           |             | ① Vérifiez si 12 heures ou plus ont passé depuis que le chauf-<br>fage du carter a été positionné sur ON.                                                            |
|                  | Clignote 3 fois                      |                        | Erreur du module électrique                                                                             | —             | •                           |             | (Remplacez le tableau de contrôle extérieur).                                                                                                    |
| UC               |                                      |                        | Fonction d'auto-protection du compresseur activée                                                       |               | ٠                           |             | ① Vérifiez si la vanne est ouverte.                                                                                                    |
| UF               |                                      | Clignote 4 fois        | Surintensité du compresseur (blocage)                                                                   | •             | •                           | Intérieur   | <ol> <li>Vérifiez si la vanne est ouverte.</li> <li>Vérifiez si la capacité électrique est suffisante.</li> </ol>                                                    |
| UP               |                                      |                        | Arrêt dû à une surintensité dans le compresseur                                                         | •             | •                           |             | <ol> <li>Vérifiez si la vanne est ouverte.</li> <li>Vérifiez si la capacité électrique est suffisante.</li> </ol>                                                    |
| UH               |                                      |                        | Erreur du capteur de courant                                                                            | •             | •                           |             | <ol> <li>Si la carte extérieure a été remplacée :<br/>vérifiez le câblage et la conception de la carte.</li> </ol>                                                   |
| U3               |                                      |                        | Thermistance de décharge (TH4) coupée/en court-circuit                                                  | ٠             | •                           | 1           | ① Connecteur (TH4) de la carte extérieure débranché.                                                                                                    |
|                  |                                      |                        | Thermistance de conduite (TH3) coupée/en court-circuit                                                  | •             | •                           |             | <ol> <li>Connecteur (TH3/TH32) de la carte extérieure débranché.</li> </ol>                                                                                          |
| 14               |                                      | Clignote 5 fois        | Thermistance de conduite à deux phases (TH6) coupée/en court-circuit                                    | —             | ٠                           |             | ① Connecteur (TH6) de la carte extérieure débranché.                                                                                                    |
| 04               |                                      |                        | Thermistance de température extérieure (TH7) coupée/en court-circuit                                    |               | •                           |             | ① Connecteur (TH7) de la carte extérieure débranché.                                                                                                    |
|                  |                                      | -                      | Thermistance de collecteur de chaleur (TH8) coupée/en court-circuit                                     | _             | •                           |             | ① Connecteur (TH8) de la carte extérieure débranché.                                                                                                    |
| U5               |                                      | Clignote 6 fois        | Température anormale du collecteur de chaleur                                                           | —             | •                           |             | <ol> <li>Vérifiez si l'aspiration et le soufflage de l'appareil extérieur sont<br/>obstruées.</li> </ol>                                                             |
| U6               |                                      | Clignote 7 fois        | Tension anormale                                                                                        | _             | •                           |             | <ol> <li>Recherchez une phase ouverte sur la ligne électrique.</li> <li>Vérifiez si la tension électrique est suffisante.</li> </ol>                                 |

### IX. Contrôle des données de fonctionnement par la commande à fil (pour Mr. SLIM)

### 1. Comment « contrôler les données de fonctionnement »

· Allumer le « Contrôle des données de fonctionnement »

Exemple : code de demande « 004 » Température de refoulement 69°C Adresse du réfrigérant « 00 »

B : adresse du réfrigérant C : zone d'affichage des données

D : zone d'affichage du code de demande

(1) Appuyez sur la touche TEST pendant trois secondes pour que le « mode Maintenance » apparaisse sur l'affichage ().

(2) Appuyez sur la touche CHECK (contrôle) pendant trois secondes pour passer au [Contrôle de maintenance] Remarque : il n'est pas possible de passer au [Contrôle de maintenance] lors de la demande de données en mode Maintenance (c'est-à-dire pendant le clignotement de « \_ \_ \_ »), les touches ne pouvant pas fonctionner.

Activation du contrôle de vérification

« \_ \_ \_ » apparaît sur l'affichage **()** quand le [Contrôle de maintenance] est activé.

(L'affichage **O** vous permet à présent de sélectionner un N° de code de demande).

(3) Appuyez sur les touches [TEMP] pour sélectionner l'adresse du réfrigérant souhaitée.

[Ecran 🕑]

(4) Appuyez sur les touches [CLOCK] (horloge) ( ) pour sélectionner le N° de code de demande souhaité.

(5) Appuyez sur la touche FILTER (filtre) pour exécuter la demande de données.
 (Les données demandées s'afficheront en de la même manière que dans le mode Maintenance).

Les données collectées lors du fonctionnement de la commande à distance s'afficheront. Les données collectées telles que les températures ne seront pas mises à jour automatiquement même si les données changent. Pour afficher les données mises à jour, répétez l'étape (4).

Annuler le Contrôle des données de fonctionnement

(6) Lors de l'affichage du [Contrôle de maintenance], appuyez sur la touche CHECK (contrôle) pendant trois secondes pour revenir au mode maintenance.

(7) Pour revenir au mode normal, appuyez sur la touche ON/OFF.

### 2. Liste des codes de fonctionnement

\* Certaines combinaisons intérieur/extérieur n'ont pas de fonction de code de fonctionnement associée ; les codes de fonctionnement ne s'affichent donc pas.

| Code de demanc                                                                                                    | Contenu de la demande                                                                                                    | Description<br>(Plage d'affichage)                                                                                                    | Unité                                                                                                    | Remarques                                                                                                    |
|----------------------------------------------------------------------------------------------------|----------------------------------------------------------------------------------------------------|----------------------------------------------------------------------------------------------------|----------------------------------------------------------------------------------------------------|----------------------------------------------------------------------------------------------------|
| 0                                                                                                    | État d'opération                                                                                                    | Référez vous au point 2.1 Contenus détaillés des codes de demande                                                                                                    | _                                                                                                    |                                                                                                    |
| 1                                                                                                    | Courant de fonctionnement du compresseur (ms)                                                                                                    | 0 – 50                                                                                                    | А                                                                                                    |                                                                                                    |
| 2                                                                                                    | Durée de fonctionnement cumulée du compresseur                                                                                                    | 0 – 9999                                                                                                    | 10 heures                                                                                                    |                                                                                                    |
| 3                                                                                                    | Nombre de fonctionnement du compresseur                                                                                                    | 0 – 9999                                                                                                    | 100 fois                                                                                                    |                                                                                                    |
| 4                                                                                                    | Température de refoulement (TH4)                                                                                                    | 3-217                                                                                                    | °C                                                                                                    |                                                                                                    |
| 5                                                                                                    | Température de la conduite frigorifique de l'appareil extérieur 1 (TH3)                                                                                                    | -40 - 90                                                                                                    | °C                                                                                                    |                                                                                                    |
| 6                                                                                                    | Température de la conduite frigorifique de l'appareil extérieur 2                                                                                                    | -40 - 90                                                                                                    | °C                                                                                                    |                                                                                                    |
| 7                                                                                                    | Température de la conduite diphasique de l'appareil extérieur (TH6)                                                                                                    | -39 – 88                                                                                                    | °C                                                                                                    |                                                                                                    |
| 8                                                                                                    |                                                                                                    |                                                                                                    |                                                                                                    |                                                                                                    |
| 9                                                                                                    | Température extérieure de l'air de l'appareil extérieur (TH7)                                                                                                    | -39 – 88                                                                                                    | °C                                                                                                    |                                                                                                    |
| 10                                                                                                    | Température du collecteur de chaleur de l'appareil extérieur (TH8)                                                                                                    | -40 - 200                                                                                                    | °C                                                                                                    |                                                                                                    |
| 11                                                                                                    |                                                                                                    |                                                                                                    |                                                                                                    |                                                                                                    |
| 12                                                                                                    | Surchauffe de refoulement (SHd)                                                                                                    | 0 – 255                                                                                                    | °C                                                                                                    |                                                                                                    |
| 13                                                                                                    | Sous-refroidissement (SC)                                                                                                    | 0 – 130                                                                                                    | °C                                                                                                    |                                                                                                    |
| 14                                                                                                    |                                                                                                    |                                                                                                    |                                                                                                    |                                                                                                    |
| 15                                                                                                    |                                                                                                    |                                                                                                    |                                                                                                    |                                                                                                    |
| 16                                                                                                    | Fréquence de fonctionnement du compresseur                                                                                                    | 0 – 255                                                                                                    | Hz                                                                                                    |                                                                                                    |
| 17                                                                                                    | Fréquence de fonctionnement cible du compresseur                                                                                                    | 0 – 255                                                                                                    | Hz                                                                                                    |                                                                                                    |
| 18                                                                                                    | Valeur de sortie de la ventilation de l'appareil extérieur                                                                                                    | 0 - 10                                                                                                    | Opération                                                                                                    |                                                                                                    |
| 10                                                                                                    | Vitesse 1 de ventilation de l'appareil extérieur (uniquement pour les                                                                                                    |                                                                                                    | oporation                                                                                                    |                                                                                                    |
| 19                                                                                                    | climatiseurs disposant d'un moteur de ventilation CC)                                                                                                    | 0 – 9999                                                                                                    | rpm                                                                                                    |                                                                                                    |
|                                                                                                    | Vitesse 2 de ventilation de l'appareil extérieur (uniquement nour les                                                                                                    |                                                                                                    |                                                                                                    |                                                                                                    |
| 20                                                                                                    | climatiseurs disposant d'un moteur de ventilation (CC)                                                                                                    | 0 – 9999                                                                                                    | rpm                                                                                                    | « 0 » s'affiche si le climatiseur est de type à ventilation unique.                                                                                                    |
| 21                                                                                                    |                                                                                                    |                                                                                                    |                                                                                                    |                                                                                                    |
| 21                                                                                                    | Quiverture détendeur (A)                                                                                                    | 0 - 500                                                                                                    | Pulsations                                                                                                    |                                                                                                    |
| 22                                                                                                    | Ouverture détendeur (A)                                                                                                    | 0 - 500                                                                                                    | Pulsations                                                                                                    |                                                                                                    |
| 23                                                                                                    |                                                                                                    | 0 - 500                                                                                                    | T distations                                                                                                    |                                                                                                    |
| 24                                                                                                    |                                                                                                    |                                                                                                    | •                                                                                                    |                                                                                                    |
| 25                                                                                                    | ( 'ourant primairo                                                                                                    | 10 - 50                                                                                                    |                                                                                                    |                                                                                                    |
| 25                                                                                                    | Courant primaire                                                                                                    | 0 - 50                                                                                                    | A V                                                                                                    |                                                                                                    |
| 25<br>26<br>27                                                                                                    | Courant primaire Tension de bus CC                                                                                                    | 0 - 50<br>180 - 370                                                                                                    | V                                                                                                    |                                                                                                    |
| 25<br>26<br>27                                                                                                    | Courant primaire Tension de bus CC                                                                                                    | 0 – 50<br>180 – 370                                                                                                    | V                                                                                                    |                                                                                                    |
| 25<br>26<br>27<br>28                                                                                                    | Courant primaire Tension de bus CC Nombre d'annareils intérieurs connectés                                                                                                    | 0 - 50<br>180 - 370                                                                                                    | A<br>V<br>Annareils                                                                                                    |                                                                                                    |
| 25<br>26<br>27<br>28<br>29<br>30                                                                                                    | Courant primaire Tension de bus CC Nombre d'appareils intérieurs connectés Température de consistent de l'appareil intérieur                                                                                                    | 0 - 50<br>180 - 370<br>0 - 4<br>17 - 30                                                                                                    | A<br>V<br>Appareils                                                                                                    |                                                                                                    |
| 25<br>26<br>27<br>28<br>29<br>30<br>31                                                                                                    | Courant primaire Tension de bus CC Nombre d'appareils intérieurs connectés Température de consigne de l'appareil intérieur Température ambiante de l'appareil intérieur                                                                                                    | 0 - 50<br>180 - 370<br>0 - 4<br>17 - 30<br>8 - 39                                                                                                    | A<br>V<br>Appareils<br>°C                                                                                                    |                                                                                                    |
| 25<br>26<br>27<br>28<br>29<br>30<br>31                                                                                                    | Courant primaire Tension de bus CC Nombre d'appareils intérieurs connectés Température de consigne de l'appareil intérieur Température ambiante de l'appareil intérieur (annareil net) Température ambiante de l'appareil intérieur (annareil net)                                                                                                    | 0 - 50<br>180 - 370<br>0 - 4<br>17 - 30<br>8 - 39<br>8 - 39                                                                                                    | A<br>V<br>Appareils<br>°C<br>°C                                                                                                    |                                                                                                    |
| 25<br>26<br>27<br>28<br>29<br>30<br>31<br>32                                                                                                    | Courant primaire Tension de bus CC Nombre d'appareils intérieurs connectés Température de consigne de l'appareil intérieur Température ambiante de l'appareil intérieur <a href="https://www.comperimented-complexity-competition-complexity-complexity-compl&lt;/td&gt;&lt;td&gt;0 - 50&lt;br&gt;180 - 370&lt;br&gt;0 - 4&lt;br&gt;17 - 30&lt;br&gt;8 - 39&lt;br&gt;8 - 39&lt;/td&gt;&lt;td&gt;A&lt;br&gt;V&lt;br&gt;Appareils&lt;br&gt;°C&lt;br&gt;°C&lt;br&gt;°C&lt;/td&gt;&lt;td&gt;« 0 » s'affiche si l'appareil cible est absent.&lt;/td&gt;&lt;/tr&gt;&lt;tr&gt;&lt;td&gt;25&lt;br&gt;26&lt;br&gt;27&lt;br&gt;28&lt;br&gt;29&lt;br&gt;30&lt;br&gt;31&lt;br&gt;32&lt;/td&gt;&lt;td&gt;Courant primaire Tension de bus CC Nombre d'appareils intérieurs connectés Température de consigne de l'appareil intérieur Température ambiante de l'appareil intérieur &lt;a href=" https:="" www.methodol.com"="">https://www.methodol.com</a> Température ambiante de l'appareil intérieur <a href="https://www.methodol.com">https://www.methodol.com</a> Température ambiante de l'appareil intérieur <a href="https://www.methodol.com">https://www.methodol.com</a> Température ambiante de l'appareil intérieur <a href="https://www.methodol.com">https://www.methodol.com</a> Température ambiante de l'appareil intérieur <a href="https://www.methodol.com">https://www.methodol.com</a> Température ambiante de l'appareil intérieur <a href="https://www.methodol.com">https://www.methodol.com</a> Température ambiante de l'appareil intérieur <a href="https://www.methodol.com">https://www.methodol.com</a> Température ambiante de l'appareil intérieur <a href="https://www.methodol.com">https://www.methodol.com</a> Température ambiante de l'appareil intérieur <a href="https://www.methodol.com">https://www.methodol.com</a> Couraction de 4 deg. en mode chaud>                                                                                                    | 0 - 50<br>180 - 370<br>0 - 4<br>17 - 30<br>8 - 39<br>8 - 39<br>8 - 39                                                                                                    | Appareils<br>C<br>C<br>C<br>C                                                                                                    | « () » s'affiche si l'appareil cible est absent.                                                                                                    |
| 25<br>26<br>27<br>28<br>29<br>30<br>31<br>32<br>33                                                                                                    | Courant primaire Tension de bus CC Nombre d'appareils intérieurs connectés Température de consigne de l'appareil intérieur Température ambiante de l'appareil intérieur <a block"="" href="https://www.metastreampointerimetation-constation-cons&lt;/td&gt;&lt;td&gt;0 - 50&lt;br&gt;180 - 370&lt;br&gt;0 - 4&lt;br&gt;17 - 30&lt;br&gt;8 - 39&lt;br&gt;8 - 39&lt;br&gt;8 - 39&lt;/td&gt;&lt;td&gt;Appareils&lt;br&gt;C&lt;br&gt;C&lt;br&gt;C&lt;br&gt;C&lt;br&gt;C&lt;/td&gt;&lt;td&gt;&lt;pre&gt;&lt;/td&gt;&lt;/tr&gt;&lt;tr&gt;&lt;td&gt;25&lt;br&gt;26&lt;br&gt;27&lt;br&gt;28&lt;br&gt;29&lt;br&gt;30&lt;br&gt;31&lt;br&gt;32&lt;br&gt;33&lt;/td&gt;&lt;td&gt;Courant primaire Tension de bus CC Nombre d'appareils intérieurs connectés Température de consigne de l'appareil intérieur Température ambiante de l'appareil intérieur (appareil n°1) &lt;correction de 4 deg. en mode chaud&gt; Température ambiante de l'appareil intérieur (appareil n°2) &lt;correction de 4 deg. en mode chaud&gt;&lt;/td&gt;&lt;td&gt;0 - 50&lt;br&gt;180 - 370&lt;br&gt;0 - 4&lt;br&gt;17 - 30&lt;br&gt;8 - 39&lt;br&gt;8 - 39&lt;br&gt;8 - 39&lt;br&gt;8 - 39&lt;/td&gt;&lt;td&gt;A&lt;br&gt;V&lt;br&gt;Appareils&lt;br&gt;°C&lt;br&gt;°C&lt;br&gt;°C&lt;/td&gt;&lt;td&gt;« 0 » s'affiche si l'appareil cible est absent.&lt;/td&gt;&lt;/tr&gt;&lt;tr&gt;&lt;td&gt;25&lt;br&gt;26&lt;br&gt;27&lt;br&gt;28&lt;br&gt;29&lt;br&gt;30&lt;br&gt;31&lt;br&gt;32&lt;br&gt;33&lt;br&gt;33&lt;br&gt;33&lt;/td&gt;&lt;td&gt;Courant primaire Tension de bus CC Nombre d'appareils intérieurs connectés Température de consigne de l'appareil intérieur Température ambiante de l'appareil intérieur (appareil n°1) &lt;correction de 4 deg. en mode chaud&gt; Température ambiante de l'appareil intérieur (appareil n°2) &lt;correction de 4 deg. en mode chaud&gt; Température ambiante de l'appareil intérieur (appareil n°2) &lt;correction de 4 deg. en mode chaud&gt; Température ambiante de l'appareil intérieur (appareil n°3) &lt;correction de 4 deg. en mode chaud&gt;&lt;/td&gt;&lt;td&gt;&lt;math display="> \begin{array}{c} 0-50 \\ 180-370 \\ \hline 0-4 \\ 17-30 \\ 8-39 \\ 8-39 \\ 8-39 \\ 8-39 \\ 8-39 \\ \hline 8-39 \\ 8-39 \\ \hline 8-39 \\ \hline 8-39 \\ 8</a> | A v<br>V<br>Appareils<br>°C<br>°C<br>°C<br>°C                                                                                                    | <pre></pre>                                                                                                    |                                                                                                    |
| 25<br>26<br>27<br>28<br>29<br>30<br>31<br>32<br>33<br>33<br>34                                                                                           | Courant primaire Tension de bus CC  Nombre d'appareils intérieurs connectés Température de consigne de l'appareil intérieur Température ambiante de l'appareil intérieur (appareil n°1) <correction 4="" chaud="" de="" deg.="" en="" mode=""> Température ambiante de l'appareil intérieur (appareil n°2) <correction 4="" chaud="" de="" deg.="" en="" mode=""> Température ambiante de l'appareil intérieur (appareil n°3) <correction 4="" chaud="" de="" deg.="" en="" mode=""> Température ambiante de l'appareil intérieur (appareil n°3) <correction 4="" chaud="" de="" deg.="" en="" mode=""></correction></correction></correction></correction>                                                                                                    | $ \begin{array}{c} 0-50 \\ 180-370 \\ \hline 0-4 \\ 17-30 \\ 8-39 \\ 8-39 \\ 8-39 \\ 8-39 \\ 8-39 \\ \hline 0-4 \\ 17-30 \\ 8-39 \\ 8-39 \\ \hline 0-4 \\ 17-30 \\ 8-39 \\ \hline 0-4 \\ 17-30 \\ 8-39 \\ \hline 0-4 \\ 17-30 \\ 17-30 $                                                                                                    | A<br>V<br>Appareils<br>°C<br>°C<br>°C<br>°C                                                                                                    | <pre></pre>                                                                                                    |
| 25<br>26<br>27<br>28<br>29<br>30<br>31<br>32<br>33<br>33<br>33<br>34                                                                                     | Courant primaire Tension de bus CC  Nombre d'appareils intérieurs connectés Température de consigne de l'appareil intérieur Température ambiante de l'appareil intérieur <a href="https://www.methodol.com">https://www.methodol.com</a> Température ambiante de l'appareil intérieur (appareil n°1) <correction 4="" chaud="" de="" deg.="" en="" mode=""> Température ambiante de l'appareil intérieur (appareil n°2) <correction 4="" chaud="" de="" deg.="" en="" mode=""> Température ambiante de l'appareil intérieur (appareil n°3) <correction 4="" chaud="" de="" deg.="" en="" mode=""> Température ambiante de l'appareil intérieur (appareil n°3) <correction 4="" chaud="" de="" deg.="" en="" mode=""> Température ambiante de l'appareil intérieur (appareil n°3) <correction 4="" chaud="" de="" deg.="" en="" mode=""> </correction></correction></correction></correction></correction>                                                                                                    | $ \begin{array}{c} 0-50 \\ 180-370 \\ \hline 0-4 \\ 17-30 \\ 8-39 \\ 8-39 \\ 8-39 \\ 8-39 \\ 8-39 \\ 8-39 \\ 8-39 \\ 8-39 \\ 8-39 \\ 8-39 \\ \hline 8-39 \\ 8-39 \\ \hline 8-39 \\ \hline 8-39 \\ \hline$                                                                            | A<br>V<br>Appareils<br>°C<br>°C<br>°C<br>°C<br>°C<br>°C                                                                                                    | <pre></pre>                                                                                                    |
| 25<br>26<br>27<br>28<br>29<br>30<br>31<br>32<br>33<br>33<br>33<br>34                                                                                     | Courant primaire Tension de bus CC  Nombre d'appareils intérieurs connectés Température de consigne de l'appareil intérieur Température ambiante de l'appareil intérieur <a href="https://www.methatabactropy.com">https://www.methatabactropy.com</a> Température ambiante de l'appareil intérieur (appareil n°1) <correction 4="" chaud="" de="" deg.="" en="" mode=""> Température ambiante de l'appareil intérieur (appareil n°2) <correction 4="" chaud="" de="" deg.="" en="" mode=""> Température ambiante de l'appareil intérieur (appareil n°3) <correction 4="" chaud="" de="" deg.="" en="" mode=""> Température ambiante de l'appareil intérieur (appareil n°3) <correction 4="" chaud="" de="" deg.="" en="" mode=""> Température ambiante de l'appareil intérieur (appareil n°4) <correction 4="" chaud="" de="" deg.="" en="" mode=""> </correction></correction></correction></correction></correction>                                                                                                    | $ \begin{array}{c} 0-50 \\ 180-370 \\ \hline 0-4 \\ 17-30 \\ 8-39 \\ 8-39 \\ 8-39 \\ 8-39 \\ 8-39 \\ 8-39 \\ 8-39 \\ \hline 8-39 \\ 8-39 \\ \hline 8-39 \\ \hline 8-3$                    | A v<br>V<br>Appareils<br>°C<br>°C<br>°C<br>°C<br>°C                                                                                                    | <ul> <li>« 0 » s'affiche si l'appareil cible est absent.</li> <li>↑</li> <li>↑</li> </ul>                                                                                                    |
| 25<br>26<br>27<br>28<br>29<br>30<br>31<br>32<br>33<br>33<br>34<br>35<br>36                                                                               | Courant primaire Tension de bus CC  Nombre d'appareils intérieurs connectés Température de consigne de l'appareil intérieur Température ambiante de l'appareil intérieur <a href="https://www.methantow.com">https://www.methantow.com</a> Température ambiante de l'appareil intérieur (appareil n°1) <correction 4="" chaud="" de="" deg.="" en="" mode=""> Température ambiante de l'appareil intérieur (appareil n°2) <correction 4="" chaud="" de="" deg.="" en="" mode=""> Température ambiante de l'appareil intérieur (appareil n°3) <correction 4="" chaud="" de="" deg.="" en="" mode=""> Température ambiante de l'appareil intérieur (appareil n°3) <correction 4="" chaud="" de="" deg.="" en="" mode=""> Température ambiante de l'appareil intérieur (appareil n°4) <correction 4="" chaud="" de="" deg.="" en="" mode=""> </correction></correction></correction></correction></correction>                                                                                                    | $ \begin{array}{c} 0-50 \\ 180-370 \\ \hline 0-4 \\ 17-30 \\ 8-39 \\ 8-39 \\ \hline 8-39 \\ 8-39 \\ \hline 8-39 \\ \hline 8-39 \\ \hline 8-39 \\ \hline 8-39 \\ \hline 00-00 \\ \hline 00-00 \\$                                                                                                    | A<br>V<br>Appareils<br>°C<br>°C<br>°C<br>°C<br>°C<br>°C<br>°C                                                                                                    | <ul> <li>« 0 » s'affiche si l'appareil cible est absent.</li> <li>↑</li> <li>↑</li> <li>↑</li> </ul>                                                                                                    |
| 25<br>26<br>27<br>28<br>29<br>30<br>31<br>32<br>33<br>33<br>34<br>35<br>35<br>36<br>37                                                                   | Courant primaire Tension de bus CC  Nombre d'appareils intérieurs connectés Température de consigne de l'appareil intérieur Température ambiante de l'appareil intérieur <a href="http://www.methodol.com">http://www.methodol.com</a> Température ambiante de l'appareil intérieur (appareil n°1) <correction 4="" chaud="" de="" deg.="" en="" mode=""> Température ambiante de l'appareil intérieur (appareil n°2) <correction 4="" chaud="" de="" deg.="" en="" mode=""> Température ambiante de l'appareil intérieur (appareil n°3) <correction 4="" chaud="" de="" deg.="" en="" mode=""> Température ambiante de l'appareil intérieur (appareil n°3) <correction 4="" chaud="" de="" deg.="" en="" mode=""> Température ambiante de l'appareil intérieur (appareil n°4) <correction 4="" chaud="" de="" deg.="" en="" mode=""> Température de la conduite frigorifique de l'appareil intérieur (appareil n°1) Température de la conduite frigorifique de l'appareil intérieur (appareil n°1)</correction></correction></correction></correction></correction>                                                                                                    | $ \begin{array}{c} 0-50 \\ 180-370 \\ \hline 0-4 \\ 17-30 \\ 8-39 \\ 8-39 \\ \hline 8-39 \\ 8-39 \\ \hline 8-39 \\ \hline 8-39 \\ \hline 8-39 \\ \hline 8-39 \\ \hline 8-39 \\ \hline 8-39 \\ \hline 8-39 \\ \hline 8-39 \\ \hline 9-39 \\ \hline 8-39 \\ \hline 9-39 \\ \hline 9-$ | A<br>V<br>Appareils<br>°C<br>°C<br>°C<br>°C<br>°C<br>°C                                                                                                    |                                                                                                    |
| 25<br>26<br>27<br>28<br>29<br>30<br>31<br>32<br>33<br>32<br>33<br>34<br>35<br>35<br>36<br>37<br>38                                                       | Courant primaire Tension de bus CC  Nombre d'appareils intérieurs connectés Température de consigne de l'appareil intérieur Température ambiante de l'appareil intérieur (appareil n°1) <correction 4="" chaud="" de="" deg.="" en="" mode=""> Température ambiante de l'appareil intérieur (appareil n°2) <correction 4="" chaud="" de="" deg.="" en="" mode=""> Température ambiante de l'appareil intérieur (appareil n°3) <correction 4="" chaud="" de="" deg.="" en="" mode=""> Température ambiante de l'appareil intérieur (appareil n°3) <correction 4="" chaud="" de="" deg.="" en="" mode=""> Température ambiante de l'appareil intérieur (appareil n°4) <correction 4="" chaud="" de="" deg.="" en="" mode=""> Température ambiante de l'appareil intérieur (appareil n°4) <correction 4="" chaud="" de="" deg.="" en="" mode=""> Température de la conduite frigorifique de l'appareil intérieur (appareil n°1) Température de la conduite frigorifique de l'appareil intérieur (appareil n°2)</correction></correction></correction></correction></correction></correction>                                                                                                    | $ \begin{array}{c} 0-50\\ 180-370\\ \hline 0-4\\ 17-30\\ 8-39\\ 8-39\\ \hline 8-39\\ \hline 8-39\\ \hline 8-39\\ \hline 8-39\\ \hline 8-39\\ \hline -39-88\\ -39-88\\ \hline 02-60\\ \hline \end{array} $                                                                                                    | A<br>V<br>Appareils<br>°C<br>°C<br>°C<br>°C<br>°C<br>°C<br>°C                                                                                                    | <ul> <li>« 0 » s'affiche si l'appareil cible est absent.</li> <li>↑</li> <li>↑</li> <li>↑</li> <li>• s'affiche si l'appareil cible est absent.     <li>↑</li> </li></ul>                                                                                                    |
| 25<br>26<br>27<br>28<br>29<br>30<br>31<br>32<br>33<br>33<br>34<br>35<br>35<br>35<br>36<br>37<br>38<br>39                                                 | Courant primaire Tension de bus CC  Nombre d'appareils intérieurs connectés Température de consigne de l'appareil intérieur Température ambiante de l'appareil intérieur (appareil n°1) <correction 4="" chaud="" de="" deg.="" en="" mode=""> Température ambiante de l'appareil intérieur (appareil n°2) <correction 4="" chaud="" de="" deg.="" en="" mode=""> Température ambiante de l'appareil intérieur (appareil n°3) <correction 4="" chaud="" de="" deg.="" en="" mode=""> Température ambiante de l'appareil intérieur (appareil n°3) <correction 4="" chaud="" de="" deg.="" en="" mode=""> Température ambiante de l'appareil intérieur (appareil n°4) <correction 4="" chaud="" de="" deg.="" en="" mode=""> Température ambiante de l'appareil intérieur (appareil n°1) <correction 4="" chaud="" de="" deg.="" en="" mode=""> Température ambiante de l'appareil intérieur (appareil n°1) Température de la conduite frigorifique de l'appareil intérieur (appareil n°1) Température de la conduite frigorifique de l'appareil intérieur (appareil n°2) Température de la conduite frigorifique de l'appareil intérieur (appareil n°3) Température de la conduite frigorifique de l'appareil intérieur (appareil n°3)</correction></correction></correction></correction></correction></correction>                                                                                                    | 0-50<br>180-370<br>0-4<br>17-30<br>8-39<br>8-39<br>8-39<br>8-39<br>8-39<br>8-39<br>8-39<br>8-39<br>8-39<br>-39-88<br>-39-88<br>-39-88<br>-39-88<br>-39-88                                                                                                    | A<br>V<br>Appareils<br>°C<br>°C<br>°C<br>°C<br>°C<br>°C<br>°C<br>°C<br>°C<br>°C                                                                                                    | <pre></pre>                                                                                                    |
| 25<br>26<br>27<br>28<br>29<br>30<br>31<br>32<br>33<br>33<br>34<br>35<br>36<br>37<br>38<br>39<br>40                                                       | Courant primaire Tension de bus CC  Nombre d'appareils intérieurs connectés Température de consigne de l'appareil intérieur Température ambiante de l'appareil intérieur (appareil n°1) <correction 4="" chaud="" de="" deg.="" en="" mode=""> Température ambiante de l'appareil intérieur (appareil n°2) <correction 4="" chaud="" de="" deg.="" en="" mode=""> Température ambiante de l'appareil intérieur (appareil n°3) <correction 4="" chaud="" de="" deg.="" en="" mode=""> Température ambiante de l'appareil intérieur (appareil n°3) <correction 4="" chaud="" de="" deg.="" en="" mode=""> Température ambiante de l'appareil intérieur (appareil n°3) <correction 4="" chaud="" de="" deg.="" en="" mode=""> Température ambiante de l'appareil intérieur (appareil n°4) <correction 4="" chaud="" de="" deg.="" en="" mode=""> Température de la conduite frigorifique de l'appareil intérieur (appareil n°1) Température de la conduite frigorifique de l'appareil intérieur (appareil n°2) Température de la conduite frigorifique de l'appareil intérieur (appareil n°3) Température de la conduite frigorifique de l'appareil intérieur (appareil n°3) Température de la conduite frigorifique de l'appareil intérieur (appareil n°3) Température de la conduite frigorifique de l'appareil intérieur (appareil n°3) Température de la conduite frigorifique de l'appareil intérieur (appareil n°3)</correction></correction></correction></correction></correction></correction>                                                                                                    | 0-50<br>180-370<br>0-4<br>17-30<br>8-39<br>8-39<br>8-39<br>8-39<br>8-39<br>8-39<br>8-39<br>8-39<br>8-39<br>-39-88<br>-39-88<br>-39-88<br>-39-88                                                                                                    | A<br>V<br>Appareils<br>°C<br>°C<br>°C<br>°C<br>°C<br>°C<br>°C<br>°C<br>°C                                                                                                    | <pre></pre>                                                                                                    |
| 25<br>26<br>27<br>28<br>30<br>31<br>32<br>33<br>33<br>34<br>35<br>36<br>37<br>38<br>39<br>40<br>41                                                       | Courant primaire Tension de bus CC  Nombre d'appareils intérieurs connectés Température de consigne de l'appareil intérieur Température ambiante de l'appareil intérieur <a href="https://www.methanows.org">https://www.methanows.org</a> Température ambiante de l'appareil intérieur <a href="https://www.methanows.org">https://www.methanows.org</a> Température ambiante de l'appareil intérieur (appareil n°1) <correction 4="" chaud="" de="" deg.="" en="" mode=""> Température ambiante de l'appareil intérieur (appareil n°2) <correction 4="" chaud="" de="" deg.="" en="" mode=""> Température ambiante de l'appareil intérieur (appareil n°3) <correction 4="" chaud="" de="" deg.="" en="" mode=""> Température ambiante de l'appareil intérieur (appareil n°3) <correction 4="" chaud="" de="" deg.="" en="" mode=""> Température ambiante de l'appareil intérieur (appareil n°4) <correction 4="" chaud="" de="" deg.="" en="" mode=""> Température de la conduite frigorifique de l'appareil intérieur (appareil n°1) Température de la conduite frigorifique de l'appareil intérieur (appareil n°2) Température de la conduite frigorifique de l'appareil intérieur (appareil n°3) Température de la conduite frigorifique de l'appareil intérieur (appareil n°3) Température de la conduite frigorifique de l'appareil intérieur (appareil n°3) Température de la conduite frigorifique de l'appareil intérieur (appareil n°3) Température de la conduite frigorifique de l'appareil intérieur (appareil n°4)</correction></correction></correction></correction></correction>                                                                                                    | 0-50<br>180-370<br>0-4<br>17-30<br>8-39<br>8-39<br>8-3                                                                                                    | A         V         Appareils         °C         °C          °C                                   | <ul> <li>« 0 » s'affiche si l'appareil cible est absent.</li> <li>↑</li> <li>↑</li> <li>↑</li> <li>• s'affiche si l'appareil cible est absent.     <li>↑     <li>• (0 » s'affiche si l'appareil cible est absent.     <li>↑</li> <li>↑</li> <li>↑</li> <li>↑</li> <li>↑</li> <li>↑</li> <li>↑</li> <li>↑</li> <li>↑</li> <li>↑</li> <li>• (0 » s'affiche si l'appareil cible est absent.     </li> </li></li></li></ul>                                                                                                    |
| 25<br>26<br>27<br>28<br>30<br>31<br>32<br>33<br>33<br>34<br>35<br>36<br>37<br>38<br>39<br>40<br>41<br>41<br>42                                           | Courant primaire Tension de bus CC  Nombre d'appareils intérieurs connectés Température de consigne de l'appareil intérieur Température ambiante de l'appareil intérieur (appareil n°1) <correction 4="" chaud="" de="" deg.="" en="" mode=""> Température ambiante de l'appareil intérieur (appareil n°2) <correction 4="" chaud="" de="" deg.="" en="" mode=""> Température ambiante de l'appareil intérieur (appareil n°3) <correction 4="" chaud="" de="" deg.="" en="" mode=""> Température ambiante de l'appareil intérieur (appareil n°3) <correction 4="" chaud="" de="" deg.="" en="" mode=""> Température ambiante de l'appareil intérieur (appareil n°3) <correction 4="" chaud="" de="" deg.="" en="" mode=""> Température ambiante de l'appareil intérieur (appareil n°4) <correction 4="" chaud="" de="" deg.="" en="" mode=""> Température de la conduite frigorifique de l'appareil intérieur (appareil n°1) Température de la conduite frigorifique de l'appareil intérieur (appareil n°2) Température de la conduite frigorifique de l'appareil intérieur (appareil n°3) Température de la conduite frigorifique de l'appareil intérieur (appareil n°3) Température de la conduite frigorifique de l'appareil intérieur (appareil n°3) Température de la conduite diphasique de l'appareil intérieur (appareil n°4)</correction></correction></correction></correction></correction></correction>                                                                                                    | 0-50<br>180-370<br>0-4<br>17-30<br>8-39<br>8-39<br>8-39<br>8-39<br>8-39<br>8-39<br>8-39<br>8-39<br>8-39<br>-39-88<br>-39-88<br>-39-88<br>-39-88<br>-39-88<br>-39-88<br>-39-88<br>-39-88<br>-39-88                                                                                                    | A<br>V<br>Appareils<br>°C<br>°C<br>°C<br>°C<br>°C<br>°C<br>°C<br>°C<br>°C<br>°C                                                                                                    | <pre></pre>                                                                                                    |
| 25<br>26<br>27<br>28<br>30<br>31<br>32<br>33<br>33<br>34<br>35<br>35<br>36<br>37<br>38<br>39<br>40<br>41<br>42<br>43                                     | Courant primaire Tension de bus CC  Nombre d'appareils intérieurs connectés Température de consigne de l'appareil intérieur Température ambiante de l'appareil intérieur (appareil n°1) <correction 4="" chaud="" de="" deg.="" en="" mode=""> Température ambiante de l'appareil intérieur (appareil n°2) <correction 4="" chaud="" de="" deg.="" en="" mode=""> Température ambiante de l'appareil intérieur (appareil n°3) <correction 4="" chaud="" de="" deg.="" en="" mode=""> Température ambiante de l'appareil intérieur (appareil n°3) <correction 4="" chaud="" de="" deg.="" en="" mode=""> Température ambiante de l'appareil intérieur (appareil n°3) <correction 4="" chaud="" de="" deg.="" en="" mode=""> Température ambiante de l'appareil intérieur (appareil n°4) <correction 4="" chaud="" de="" deg.="" en="" mode=""> Température de la conduite frigorifique de l'appareil intérieur (appareil n°1) Température de la conduite frigorifique de l'appareil intérieur (appareil n°2) Température de la conduite frigorifique de l'appareil intérieur (appareil n°3) Température de la conduite frigorifique de l'appareil intérieur (appareil n°3) Température de la conduite frigorifique de l'appareil intérieur (appareil n°3) Température de la conduite diphasique de l'appareil intérieur (appareil n°4) Température de la conduite diphasique de l'appareil intérieur (appareil n°1) Température de la conduite diphasique de l'appareil intérieur (appareil n°1) Température de la conduite diphasique de l'appareil intérieur (appareil n°3) Température de la conduite diphasique de l'appareil intérieur (appareil n°1)</correction></correction></correction></correction></correction></correction>                                                                                                    | 0-50<br>180-370<br>0-4<br>17-30<br>8-39<br>8-39<br>8-3                                                                                                    | A<br>V<br>Appareils<br>°C<br>°C<br>°C<br>°C<br>°C<br>°C<br>°C<br>°C<br>°C<br>°C                                                                                                    | <pre></pre>                                                                                                    |
| 25<br>26<br>27<br>28<br>30<br>31<br>32<br>33<br>33<br>34<br>35<br>35<br>35<br>36<br>37<br>38<br>39<br>40<br>41<br>42<br>43<br>42                         | Courant primaire Tension de bus CC  Nombre d'appareils intérieurs connectés Température de consigne de l'appareil intérieur Température ambiante de l'appareil intérieur (appareil n°1) correction de 4 deg. en mode chaud> Température ambiante de l'appareil intérieur (appareil n°2) <correction 4="" chaud="" de="" deg.="" en="" mode=""> Température ambiante de l'appareil intérieur (appareil n°3) <correction 4="" chaud="" de="" deg.="" en="" mode=""> Température ambiante de l'appareil intérieur (appareil n°3) <correction 4="" chaud="" de="" deg.="" en="" mode=""> Température ambiante de l'appareil intérieur (appareil n°3) <correction 4="" chaud="" de="" deg.="" en="" mode=""> Température ambiante de l'appareil intérieur (appareil n°4) <correction 4="" chaud="" de="" deg.="" en="" mode=""> Température de la conduite frigorifique de l'appareil intérieur (appareil n°1) Température de la conduite frigorifique de l'appareil intérieur (appareil n°2) Température de la conduite frigorifique de l'appareil intérieur (appareil n°3) Température de la conduite frigorifique de l'appareil intérieur (appareil n°3) Température de la conduite frigorifique de l'appareil intérieur (appareil n°3) Température de la conduite diphasique de l'appareil intérieur (appareil n°4) Température de la conduite diphasique de l'appareil intérieur (appareil n°1) Température de la conduite diphasique de l'appareil intérieur (appareil n°1) Température de la conduite diphasique de l'appareil intérieur (appareil n°2) Température de la conduite diphasique de l'appareil intérieur (appareil n°3) Température de la conduite diphasique de l'appareil intérieur (appareil n°1)</correction></correction></correction></correction></correction>                                                                                                    | 0-50<br>180-370<br>0-4<br>17-30<br>8-39<br>8-39<br>8-39<br>8-39<br>8-39<br>8-39<br>8-39<br>8-39<br>8-39<br>-39-88<br>-39-88<br>-39-8                                                                                                    | A           V           Appareils           °C           °C | <ul> <li>« 0 » s'affiche si l'appareil cible est absent.</li> <li>↑</li> <li>↑</li> <li>↑</li> <li>• s'affiche si l'appareil cible est absent.     <li>↑</li> <li>↑</li> </li></ul>                                                                                                    |
| 25<br>26<br>27<br>28<br>30<br>31<br>32<br>33<br>33<br>34<br>35<br>35<br>36<br>37<br>38<br>39<br>40<br>41<br>42<br>43<br>44<br>45                         | Courant primaire Tension de bus CC  Nombre d'appareils intérieurs connectés Température de consigne de l'appareil intérieur Température ambiante de l'appareil intérieur (appareil n°1) correction de 4 deg. en mode chaud> Température ambiante de l'appareil intérieur (appareil n°2) <correction 4="" chaud="" de="" deg.="" en="" mode=""> Température ambiante de l'appareil intérieur (appareil n°3) <correction 4="" chaud="" de="" deg.="" en="" mode=""> Température ambiante de l'appareil intérieur (appareil n°3) <correction 4="" chaud="" de="" deg.="" en="" mode=""> Température ambiante de l'appareil intérieur (appareil n°3) <correction 4="" chaud="" de="" deg.="" en="" mode=""> Température ambiante de l'appareil intérieur (appareil n°4) <correction 4="" chaud="" de="" deg.="" en="" mode=""> Température ambiante de l'appareil intérieur (appareil n°4) <correction 4="" chaud="" de="" deg.="" en="" mode=""> Température de la conduite frigorifique de l'appareil intérieur (appareil n°1) Température de la conduite frigorifique de l'appareil intérieur (appareil n°2) Température de la conduite frigorifique de l'appareil intérieur (appareil n°3) Température de la conduite diphasique de l'appareil intérieur (appareil n°4) Température de la conduite diphasique de l'appareil intérieur (appareil n°1) Température de la conduite diphasique de l'appareil intérieur (appareil n°2) Température de la conduite diphasique de l'appareil intérieur (appareil n°3) Température de la conduite diphasique de l'appareil intérieur (appareil n°3) Température de la conduite diphasique de l'appareil intérieur (appareil n°3) Température de la conduite diphasique de l'appareil intérieur (appareil n°3) Température de la conduite diphasique de l'appareil intérieur (appareil n°3) Température de la conduite diphasique de l'appareil intérieur (appareil n°3) Température de la conduite diphasique de l'appareil intérieur (appareil n°3) Température de la conduite diphasique de l'appareil intérieur (appareil n°3) Température de la conduite diphasique de l'appareil intérieur (appareil n°3) Température de la conduite diphasique de l'appareil intérieur (appareil n°4)</correction></correction></correction></correction></correction></correction>                                                                                                    | 0-50<br>180-370<br>0-4<br>17-30<br>8-39<br>8-39<br>8-39<br>8-39<br>8-39<br>8-39<br>8-39<br>8-39<br>8-39<br>-39-88<br>-39-88<br>-39-88<br>-39-88<br>-39-88<br>-39-88<br>-39-88<br>-39-88<br>-39-88                                                                                                    | A<br>V<br>Appareils<br>°C<br>°C<br>°C<br>°C<br>°C<br>°C<br>°C<br>°C<br>°C<br>°C                                                                                                    | <ul> <li>« 0 » s'affiche si l'appareil cible est absent.</li> <li>↑</li> <li>↑</li> <li>↑</li> <li>• s'affiche si l'appareil cible est absent. ↑ ↑                                                                                                    <!--</td--></li></ul>                                                                                                    |
| 25<br>26<br>27<br>28<br>30<br>31<br>32<br>33<br>33<br>34<br>35<br>36<br>37<br>38<br>39<br>40<br>41<br>42<br>43<br>44<br>45<br>46                         | Courant primaire Tension de bus CC  Nombre d'appareils intérieurs connectés Température de consigne de l'appareil intérieur Température ambiante de l'appareil intérieur (appareil n°1) correction de 4 deg. en mode chaud> Température ambiante de l'appareil intérieur (appareil n°2) <correction 4="" chaud="" de="" deg.="" en="" mode=""> Température ambiante de l'appareil intérieur (appareil n°3) <correction 4="" chaud="" de="" deg.="" en="" mode=""> Température ambiante de l'appareil intérieur (appareil n°3) <correction 4="" chaud="" de="" deg.="" en="" mode=""> Température ambiante de l'appareil intérieur (appareil n°3) <correction 4="" chaud="" de="" deg.="" en="" mode=""> Température ambiante de l'appareil intérieur (appareil n°4) <correction 4="" chaud="" de="" deg.="" en="" mode=""> Température ambiante de l'appareil intérieur (appareil n°1) Température de la conduite frigorifique de l'appareil intérieur (appareil n°1) Température de la conduite frigorifique de l'appareil intérieur (appareil n°2) Température de la conduite frigorifique de l'appareil intérieur (appareil n°3) Température de la conduite diphasique de l'appareil intérieur (appareil n°4) Température de la conduite diphasique de l'appareil intérieur (appareil n°4) Température de la conduite diphasique de l'appareil intérieur (appareil n°3) Température de la conduite diphasique de l'appareil intérieur (appareil n°3) Température de la conduite diphasique de l'appareil intérieur (appareil n°3) Température de la conduite diphasique de l'appareil intérieur (appareil n°4)</correction></correction></correction></correction></correction>                                                                                                    | 0-50<br>180-370<br>180-370<br>0-4<br>17-30<br>8-39<br>8-39<br>8-39<br>8-39<br>8-39<br>8-39<br>8-39<br>8-39<br>8-39<br>-39-88<br>-39-88<br>-39-88<br>-39-88<br>-39-88<br>-39-88<br>-39-88<br>-39-88<br>-39-88<br>-39-88                                                                                                    | A<br>V<br>Appareils<br>°C<br>°C<br>°C<br>°C<br>°C<br>°C<br>°C<br>°C<br>°C<br>°C                                                                                                    | <ul> <li>« 0 » s'affiche si l'appareil cible est absent.</li> <li>↑</li> <li>↑</li> <li>↑</li> <li>• s'affiche si l'appareil cible est absent. ↑ • 0 » s'affiche si l'appareil cible est absent. ↑ • 0 » s'affiche si l'appareil cible est absent. ↑ • 0 » s'affiche si l'appareil cible est absent. ↑ • 0 » s'affiche si l'appareil cible est absent. ↑ • 0 » s'affiche si l'appareil cible est absent. ↑ • 0 » s'affiche si l'appareil cible est absent. ↑</li></ul>                                                                                                    |
| 25<br>26<br>27<br>28<br>30<br>31<br>32<br>33<br>33<br>34<br>35<br>36<br>37<br>38<br>39<br>40<br>41<br>41<br>42<br>43<br>44<br>45<br>46<br>46<br>47       | Courant primaire Tension de bus CC  Nombre d'appareils intérieurs connectés Température de consigne de l'appareil intérieur Température ambiante de l'appareil intérieur (appareil n°1) correction de 4 deg. en mode chaud> Température ambiante de l'appareil intérieur (appareil n°2) correction de 4 deg. en mode chaud> Température ambiante de l'appareil intérieur (appareil n°3) correction de 4 deg. en mode chaud> Température ambiante de l'appareil intérieur (appareil n°3) correction de 4 deg. en mode chaud> Température ambiante de l'appareil intérieur (appareil n°3) correction de 4 deg. en mode chaud> Température ambiante de l'appareil intérieur (appareil n°4) correction de 4 deg. en mode chaud> Température de la conduite frigorifique de l'appareil intérieur (appareil n°1) Température de la conduite frigorifique de l'appareil intérieur (appareil n°2) Température de la conduite frigorifique de l'appareil intérieur (appareil n°3) Température de la conduite diphasique de l'appareil intérieur (appareil n°3) Température de la conduite diphasique de l'appareil intérieur (appareil n°3) Température de la conduite diphasique de l'appareil intérieur (appareil n°3) Température de la conduite diphasique de l'appareil intérieur (appareil n°3) Température de la conduite diphasique de l'appareil intérieur (appareil n°3) Température de la conduite diphasique de l'appareil intérieur (appareil n°3) Température de la conduite diphasique de l'appareil intérieur (appareil n°3) Température de la conduite diphasique de l'appareil intérieur (appareil n°3) Température de la conduite diphasique de l'appareil intérieur (appareil n°4)                                                                                                    | 0-50<br>180-370<br>180-370<br>0-4<br>17-30<br>8-39<br>8-39                                                                                                    | A<br>V<br>Appareils<br>°C<br>°C<br>°C<br>°C<br>°C<br>°C<br>°C<br>°C<br>°C<br>°C                                                                                                    | <ul> <li>« 0 » s'affiche si l'appareil cible est absent.</li> <li>↑</li> <li>↑</li> <li>↑</li> <li>• s'affiche si l'appareil cible est absent.     <li>↑     <li>• (0 » s'affiche si l'appareil cible est absent.     <li>↑</li> <li>↑</li> <li>↑</li> <li>↑</li> <li>↑</li> <li>↑</li> <li>↑</li> <li>↑</li> <li>↑</li> <li>↑</li> <li>↑</li> <li>↑</li> <li>↑</li> <li>↑</li> <li>↑</li> <li>↑</li> <li>↑</li> <li>↑</li> <li>↑</li> <li>↑</li> <li>↑</li> <li>↑</li> <li>↑</li> <li>↑</li> <li>↑</li> <li>↑</li> <li>↓</li> </li></li></li></ul>                                                                                                    |
| 25<br>26<br>27<br>28<br>30<br>31<br>32<br>33<br>34<br>33<br>34<br>35<br>36<br>37<br>38<br>39<br>40<br>41<br>41<br>42<br>43<br>44<br>45<br>46<br>47<br>45 | Courant primaire Tension de bus CC  Température de consigne de l'appareil intérieur (appareil n°1) correction de 4 deg. en mode chaud> Température ambiante de l'appareil intérieur (appareil n°2) correction de 4 deg. en mode chaud> Température ambiante de l'appareil intérieur (appareil n°3) correction de 4 deg. en mode chaud> Température ambiante de l'appareil intérieur (appareil n°3) correction de 4 deg. en mode chaud> Température ambiante de l'appareil intérieur (appareil n°3) correction de 4 deg. en mode chaud> Température ambiante de l'appareil intérieur (appareil n°3) correction de 4 deg. en mode chaud> Température ambiante de l'appareil intérieur (appareil n°4) correction de 4 deg. en mode chaud> Température de la conduite frigorifique de l'appareil intérieur (appareil n°1) Température de la conduite frigorifique de l'appareil intérieur (appareil n°2) Température de la conduite frigorifique de l'appareil intérieur (appareil n°3) Température de la conduite frigorifique de l'appareil intérieur (appareil n°3) Température de la conduite diphasique de l'appareil intérieur (appareil n°4) Température de la conduite diphasique de l'appareil intérieur (appareil n°4) Température de la conduite diphasique de l'appareil intérieur (appareil n°4) Température de la conduite diphasique de l'appareil intérieur (appareil n°4) Température de la conduite diphasique de l'appareil intérieur (appareil n°4) Température de la conduite diphasique de l'appareil intérieur (appareil n°4) Température de la conduite diphasique de l'appareil intérieur (appareil n°4) Température de la conduite diphasique de l'appareil intérieur (appareil n°4) Température de la conduite diphasique de l'appareil intérieur (appareil n°4) Température de la conduite diphasique de l'appareil intérieur (appareil n°4) Température de la conduite diphasique de l'appareil intérieur (appareil n°4) Température de la conduite diphasique de l'appareil intérieur (appareil n°4) Température de la conduite diphasique de l'appareil intérieur (appareil n°4) Température de la                                                                                                    | $\begin{array}{c} 0-50 \\ 180-370 \\ \hline \\ 180-370 \\ \hline \\ 0-4 \\ 17-30 \\ 8-39 \\ \hline \\ 8-39 \\ \hline \\$                                                      | A<br>V<br>Appareils<br>°C<br>°C<br>°C<br>°C<br>°C<br>°C<br>°C<br>°C<br>°C<br>°C                                                                                                    | <ul> <li>« 0 » s'affiche si l'appareil cible est absent.</li> <li>↑</li> <li>↑</li> <li>↑</li> <li>• s'affiche si l'appareil cible est absent.     <li>↑     <li>• s'affiche si l'appareil cible est absent.     <li>↑</li> <li>↑</li> <li>↓</li> <li>↓</li></li></li></li></ul> |

| Code de demande | Contenu de la demande                                                      | Description<br>(Plage d'affichage)                                                                   | Unité       | Remarques |
|-----------------|----------------------------------------------------------------------------|----------------------------------------------------------------------------------------------------|-------------|-----------|
| 50              | État de contrôle de l'appareil intérieur                                   | Référez vous au point 2.1 Contenus détaillés des codes de demande                                    | -           |           |
| 51              | État de contrôle de l'appareil extérieur                                   | Référez vous au point 2.1 Contenus détaillés des codes de demande                                    |             |           |
| 52              | État de contrôle de la fréquence du compresseur                            | Référez vous au point 2.1 Contenus détaillés des codes de demande                                    |             |           |
| 53              | État de contrôle de ventilation de l'appareil extérieur                    | Référez vous au point 2.1 Contenus détaillés des codes de demande                                    | _           |           |
| 54              | État de sortie de l'actionneur                                             | · · · ·                                                                                              | _           |           |
| 55              | Contenu erroné (U9)                                                        |                                                                                                    |             |           |
| 56              |                                                                            |                                                                                                    |             |           |
| 57              |                                                                            |                                                                                                    |             |           |
| 58              |                                                                            |                                                                                                    |             |           |
| 59              |                                                                            |                                                                                                    |             |           |
| 60              | Transmission du signal de demande de puissance                             | 0-255                                                                                                | %           |           |
| 61              | Contact de demande de puissance                                            | Référez vous au point 2.1 Contenus détaillés des codes de demande                                    | _           |           |
| 62              | État d'entrée externe (mode silencieux, etc.)                              | Béférez vous au point 2.1 Contenus détaillés des codes de demande                                    |             |           |
| 63              |                                                                            |                                                                                                    |             |           |
| 64              |                                                                            | 7                                                                                                    | -           |           |
| 65              |                                                                            |                                                                                                    |             |           |
| 66              |                                                                            |                                                                                                    |             |           |
| 67              |                                                                            |                                                                                                    |             |           |
| 60              |                                                                            |                                                                                                    |             |           |
| 00              |                                                                            |                                                                                                    |             |           |
| 70              | Affichado de la sélection de nuissance de l'annaroil extériour             | Référez vous au point 2.1 Contanus détaillés des codes de domande                                    |             | -         |
| 70              | Donnáes de sélection de l'annareil extérieur                               | Référez vous au point 2.1 Contenus détaillés des codes de domande                                    |             |           |
| 71              |                                                                            | nererez vous au point 2.1 contenus detailles des coues de demande                                    |             |           |
| 72              | Donnéos do sélection du cwitch 1 do l'annaroil extériour                   | Pátázaz yeye ay paint 2.1 Cantanye dátaillás das sadas da damanda                                    |             |           |
| 73              | Données de sélection du switch 2 de l'appareil extérieur                   | Pérérez vous au point 2.1 Contenus détaillés des codes de demande                                    |             |           |
| 74              | Donnees de selection du switch 2 de l'appareir exterieur                   | neierez vous au point z. I contenus detailles des codes de demande                                   |             |           |
| 75              | Deprése de sélection du quitab 4 de l'apparail autériaur                   | Pátázaz usus au paint 0.1 Cantanus dátaillán das sadas da damanda                                    |             |           |
| 76              | Données de selection du switch 4 de l'appareil extérieur                   | Referez vous au point 2.1 Contenus détaillés des codes de demande                                    |             |           |
| 77              | Données de selection du switch 5 de l'appareil extérieur                   | Referez vous au point 2.1 Contenus detaillés des codes de demande                                    |             |           |
| 78              | Donnees de selection du switch 6 de l'appareil exterieur                   | Referez vous au point 2.1 Contenus detailles des codes de demande                                    |             |           |
| 79              | Donnees de selection du switch / de l'appareil exterieur                   | Referez vous au point 2.1 Contenus detailles des codes de demande                                    |             |           |
| 80              | Données de selection du switch 8 de l'appareil extérieur                   | Reierez vous au point 2.1 Contenus detailles des codes de demande                                    |             |           |
| 81              | Donnees de selection du switch 9 de l'appareil exterieur                   | Reierez vous au point 2.1 Contenus detailles des codes de demande                                    |             |           |
| 82              | Donnees de selection du switch 10 de l'appareil exterieur                  | Referez vous au point 2.1 Contenus detailles des codes de demande                                    |             |           |
| 83              |                                                                            | 0000 : non connectó                                                                                  |             |           |
| 84              | Connexion de l'adaptateur M-NET (présence/absence)                         | « UUU » : non connecte                                                                               |             |           |
|                 |                                                                            | « UUU I » : Connecte                                                                                 |             |           |
| 85              |                                                                            | -                                                                                                    |             |           |
| 86              |                                                                            |                                                                                                    |             |           |
| 87              |                                                                            |                                                                                                    |             |           |
| 88              |                                                                            | v 0000 s i non notto⊮ó                                                                               |             |           |
| 89              | Affichage de l'exécution de l'opération de remplacement/nettoyage          | · · · · · · · · · · · · · · · · · · ·                                                                | -           |           |
| -               | Données de la version du programme de l'annersil estérieur                 | « UUU I » : Helluye                                                                                  | · · · · · · |           |
| 90              | Donnees de la version du programme de l'appareir exterieur                 | Exemples ver 5.01 = « 0501 »                                                                         | ver.        |           |
| 91              | Données de la version du programme de l'appareil extérieur (N° secondaire) | Données secondaires (affichées après les données de la version)<br>Exemples Ver 5.01 A000 = « A000 » |             |           |
| 02              |                                                                            |                                                                                                    |             |           |
| 92              |                                                                            |                                                                                                    |             |           |
| 04              |                                                                            |                                                                                                    |             |           |
| 94              |                                                                            |                                                                                                    |             |           |
| 96              |                                                                            |                                                                                                    |             |           |
| 97              |                                                                            |                                                                                                    |             |           |
| 98              |                                                                            |                                                                                                    |             |           |
| 00              |                                                                            |                                                                                                    |             |           |
| 00              |                                                                            | Affichane du code de report (#                                                                       | 10 AN       |           |
| 100             | Appareil extérieur - Historique du report de défaut 1 (dernier)            | s'affiche si aucun code de report (* *<br>s'affiche si aucun code de report n'est présent).          | Code        |           |
| 101             | Appareil extérieur - Historique du report de défaut 2 (précédent)          | Amicrage ou code de report (« »<br>s'affiche si aucun code de report n'est présent).                 | Code        |           |
| 102             | Appareil extérieur - Historique du report de défaut 3 (avant-dernier)      | Amonage du code de report (« »<br>s'affiche si aucun code de report n'est présent).                  | Code        |           |

| Code de demande | Contenu de la demande                                                                                                    | Description<br>(Plage d'affichage)                                                                | Unité                | Remarques                                                                                                    |
|-----------------|----------------------------------------------------------------------------------------------------|---------------------------------------------------------------------------------------------------|----------------------|----------------------------------------------------------------------------------------------------|
| 103             | Historique d'erreur 1 (dernier)                                                                                                    | Affichage de l'historique d'erreur (« » s'affiche si aucun historique n'est présent).             | Code                 |                                                                                                    |
| 104             | Historique d'erreur 2 (avant-dernier)                                                                                                 | Affichage de l'historique d'erreur (« » s'affiche si aucun historique n'est présent).             | Code                 |                                                                                                    |
| 105             | Historique d'erreur 3 (antépénultième)                                                                                                | Affichage de l'historique d'erreur («» s'affiche si aucun historique n'est présent).              | Code                 |                                                                                                    |
| 106             | Affichage incorrect de la thermistance (TH3/TH6/TH7/TH8)                                                                              | « 3 » : TH3<br>« 6 » : TH6<br>« 7 » : TH7<br>« 8 » : TH8<br>« 0 » : aucure erreur du thermistance | Nombre<br>de capteur |                                                                                                    |
| 107             | Mode de fonctionnement lors d'un défaut                                                                                               | S'affiche de la même façon que le code de demande « 0 ».                                          | —                    |                                                                                                    |
| 108             | Courant de fonctionnement du compresseur lors d'un défaut                                                                             | 0 – 50                                                                                            | А                    |                                                                                                    |
| 109             | Durée de fonctionnement cumulée du compresseur lors d'un défaut                                                                       | 0 – 9999                                                                                          | 10 heures            |                                                                                                    |
| 110             | Nombre de fonctionnement du compresseur lors d'un défaut                                                                              | 0 – 9999                                                                                          | 100 fois             |                                                                                                    |
| 111             | Température de refoulement lors d'un défaut                                                                                           | 3-217                                                                                             | °C                   |                                                                                                    |
| 112             | Température de la conduite 1 frigorifique de l'appareil extérieur (TH3) lors d'un défaut                                              | -40 - 90                                                                                          | °C                   |                                                                                                    |
| 113             | Température de la conduite 2 frigorifique de l'appareil extérieur lors d'un défaut                                                    | -40 - 90                                                                                          | °C                   |                                                                                                    |
| 114             | Température de la conduite dinhacique de l'appareil extérieur (THA)                                                                   | -39 - 88                                                                                          | °C                   |                                                                                                    |
| 145             | iomporature de la conduite dipliasique de l'appareil exterieur (THO)                                                                  | -00 = 00                                                                                          | U                    |                                                                                                    |
| 115             |                                                                                                    |                                                                                                   |                      |                                                                                                    |
| 116             | Temperature exterieure de l'appareil exterieur (TH7) lors d'une erreur                                                                | -39 - 88                                                                                          | <u>್</u>             |                                                                                                    |
| 117             | Température du collecteur de chaleur de l'appareil extérieur (TH8) lors d'une erreur                                                  | -40 - 200                                                                                         | °C                   |                                                                                                    |
| 118             | Surchauffe de refoulement (SHd) lors d'une erreur                                                                                     | 0 – 255                                                                                           | °C                   |                                                                                                    |
| 119             | Sous-refroidissement (SC) lors d'une erreur                                                                                           | 0 – 130                                                                                           | °C                   |                                                                                                    |
| 120             | Fréquence de fonctionnement du compresseur lors d'une erreur                                                                          | 0 – 255                                                                                           | Hz                   |                                                                                                    |
| 121             | Appareil extérieur lors d'un défaut<br>• Opération de sortie de la ventilation                                                        | 0 – 10                                                                                            | Opération            |                                                                                                    |
| 122             | Appareil extérieur lors d'un défaut<br>• Vitesse 1 de la ventilation (uniquement pour les climatiseurs comprenant une ventilation CC) | 0 – 9999                                                                                          | rpm                  |                                                                                                    |
| 123             | Appareil extérieur lors d'un défaut<br>• Vitesse 2 de ventilation (uniquement cour les climatiseurs comprenant une ventilation CC)    | 0 – 9999                                                                                          | rpm                  | « 0 » s'affiche si le climatiseur est de type à ventilateur unique.                                                                                   |
| 124             |                                                                                                    |                                                                                                   |                      |                                                                                                    |
| 125             | Limitation de tension (A) lors d'un défaut                                                                                            | 0 - 500                                                                                           | Pulsations           |                                                                                                    |
| 120             | Limitation de tension (R) lors d'un défaut                                                                                            | 0 - 500                                                                                           | Pulsations           |                                                                                                    |
| 120             |                                                                                                    | 0 - 500                                                                                           | r uisalions          |                                                                                                    |
| 127             |                                                                                                    |                                                                                                   |                      |                                                                                                    |
| 128             |                                                                                                    |                                                                                                   |                      |                                                                                                    |
| 129             | Durée du themesetet eur ON linem 12 llemât dâ à un défeut                                                                             | 0                                                                                                 |                      |                                                                                                    |
| 130             | Duree du thermostat sur ON jusqu à l'arret du  à un defaut                                                                            | 0 - 999                                                                                           | Minutes              |                                                                                                    |
| 131             |                                                                                                    |                                                                                                   |                      |                                                                                                    |
| 132             | Température de la conduite frigorifique de l'appareil intérieur                                                                       | -39 – 88                                                                                          | °C                   | La valeur moyenne de tous les appareils intérieurs s'affiche si le climati-<br>seur comprend deux appareils intérieurs minimum (deux, trois, quatre). |
| 133             | Température de la conduite diphasique de l'appareil intérieure                                                                        | -39 - 88                                                                                          | °C                   | La valeur moyenne de tous les appareils intérieurs s'affiche si le climati-<br>seur comprend deux appareils intérieurs minimum (deux, trois, quatre). |
| 134             | Appareil intérieur lors d'une erreur<br>* Température d'admission <température du="" thermostat="" évaluée=""></température>          | -39 - 88                                                                                          | °C                   |                                                                                                    |
| 135             |                                                                                                    |                                                                                                   |                      |                                                                                                    |
| 136             |                                                                                                    |                                                                                                   |                      |                                                                                                    |
| 137             |                                                                                                    |                                                                                                   |                      |                                                                                                    |
| 138             |                                                                                                    |                                                                                                   |                      |                                                                                                    |
| 130             |                                                                                                    |                                                                                                   |                      |                                                                                                    |
| 140             |                                                                                                    |                                                                                                   |                      |                                                                                                    |
| 140             |                                                                                                    |                                                                                                   |                      |                                                                                                    |
| 140             |                                                                                                    |                                                                                                   |                      |                                                                                                    |
| 146             |                                                                                                    |                                                                                                   |                      |                                                                                                    |
| 147             |                                                                                                    |                                                                                                   |                      |                                                                                                    |
| 148             |                                                                                                    |                                                                                                   |                      |                                                                                                    |
| 149             | Tamaézakusa ambianta séalla da Bana and Intério.                                                                                      |                                                                                                   |                      |                                                                                                    |
| 150             | remperature ambiante reelle de l'appareil interieur                                                                                   | -39 – 88                                                                                          | °C                   |                                                                                                    |
| 151             | remperature de la conduite trigoritique de l'appareil intérieur                                                                       | -39 – 88                                                                                          | °C                   |                                                                                                    |
| 152             | remperature de la conduite diphasique de l'appareil intérieur                                                                         | -39 – 88                                                                                          | °C                   |                                                                                                    |

| Code de demande | Contenu de la demande Description<br>(Plage d'affichage)                                                |                                                                                                    | Unité                                  | Remarques                                                   |  |
|-----------------|----------------------------------------------------------------------------------------------------|----------------------------------------------------------------------------------------------------|----------------------------------------|-------------------------------------------------------------|--|
| 153             |                                                                                                    |                                                                                                    |                                        |                                                             |  |
| 154             | Durée de fonctionnement de la ventilation intérieure<br>(après réinitialisation du filtre)              | 0 – 9999                                                                                                    | 1 heure                                |                                                             |  |
| 155             | Durée de fonctionnement totale de l'appareil intérieur (durée de marche du<br>moteur de la ventilation) | 0 – 9999                                                                                                    | 10 heures                              |                                                             |  |
| 156             |                                                                                                    |                                                                                                    |                                        |                                                             |  |
| 157             | Valeur de sortie de la ventilation intérieure (valeur Sj)                                               | 0 – 255 Données de contrôle de la ventilation                                                                                                    |                                        | Pour le contrôle de la phase de la ventilation intérieur    |  |
| 158             | Valeur de sortie de la ventilation intérieure (pulsation ON/OFF)                                        | "OO **" "**" indique les données de contrôle de la ventilation.                                                                                                  | —                                      | Pour le contrôle des pulsations de la ventilation intérieur |  |
| 159             | Valeur de sortie de la ventilation intérieure (valeur de fonctionnement)                                | "OO **" "***" indique les données de contrôle de la ventilation.                                                                                                 | _                                      | Pour le contrôle du moteur sans balai CC intérieur.         |  |
| 160             |                                                                                                    |                                                                                                    |                                        |                                                             |  |
| 161             |                                                                                                    |                                                                                                    |                                        |                                                             |  |
| 162             | Données de sélection du modèle de l'appareil intérieur                                                  | Référez vous au point 2.1 Contenus détaillés des codes de demande                                                                                                | -                                      |                                                             |  |
| 163             | Données de sélection de la puissance de l'appareil intérieur                                            | Référez vous au point 2.1 Contenus détaillés des codes de demande                                                                                                | -                                      |                                                             |  |
| 164             | Données du switch 3 de l'appareil intérieur                                                             | Non définies                                                                                                    |                                        |                                                             |  |
| 165             | Sélection du n° de paire non câbléé (côté carte intérieure)                                             | Référez vous au point 2.1 Contenus détaillés des codes de demande                                                                                                | 11-1-1-1-1-1-1-1-1-1-1-1-1-1-1-1-1-1-1 |                                                             |  |
| 166             | Données du switch 5 de l'appareil intérieur                                                             | Non définies                                                                                                    | _                                      |                                                             |  |
| 167             |                                                                                                    |                                                                                                    |                                        |                                                             |  |
| ~               |                                                                                                    |                                                                                                    |                                        |                                                             |  |
| 189             |                                                                                                    |                                                                                                    |                                        |                                                             |  |
| 190             | Données de la version du programme de l'appareil intérieur                                              | Exemples Ver. 5.01 $\rightarrow$ 0501 »                                                                                                    | Ver.                                   |                                                             |  |
| 191             | Données de la version du programme de l'appareil intérieur (n° secondaire)                              | Données secondaires (affichées après les données de la version)                                                                                                  | 17 <u></u>                             |                                                             |  |
|                 |                                                                                                    | Exemples Ver. 5.01 A000                                                                                                    |                                        |                                                             |  |
| 192             |                                                                                                    |                                                                                                    |                                        |                                                             |  |
| ~               |                                                                                                    |                                                                                                    |                                        |                                                             |  |
| 764             |                                                                                                    |                                                                                                    |                                        |                                                             |  |
| 765             | Fonctionnement stable (mode Chaud)                                                                      | Ce code de demande n'est pas destiné à collecter de                                                                                                    | s données mais à dé                    | terminer l'état de fonctionnement.                          |  |
| 766             | Fonctionnement stable (mode Froid)                                                                      | Ce code de demande n'est pas destiné à collecter de                                                                                                    | s données mais à dé                    | terminer l'état de fonctionnement.                          |  |
| 767             | Annulation du fonctionnement stable                                                                     | Ce code de demande n'est pas destiné à collecter des données mais à supprimer l'état de fonctionnement déterminé par les codes de<br>demande « 765 » et « 766 ». |                                        |                                                             |  |

### 2.1 Contenus détaillés des codes de fonctionnement

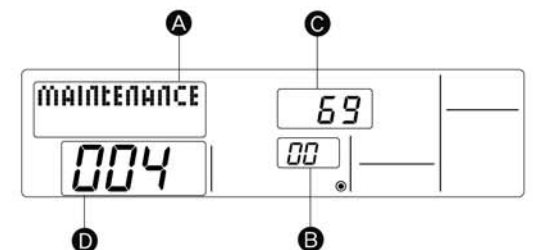

Exemple : code de demande « 004 » Température de refoulement 69 °C Adresse du réfrigérant « 00 »

B : adresse du réfrigérant

C :zone d'affichage des données

D : zone d'affichage du code de demande

### • [État de fonctionnement] (Code de fonctionnement « 0 »)

| Affichage des données            | Affichage | Alimentation électrique fournie<br>actuellement au compresseur | Compresseur | Robinet à quatre voies | Robinet électromagnétique |
|----------------------------------|-----------|----------------------------------------------------------------|-------------|------------------------|---------------------------|
| C 4                              | 0         | -                                                              | _           |                        | _                         |
| État de relais sortie            | 1         |                                                                |             |                        | ON                        |
| Mode de fonctionnement           | 2         |                                                                |             | ON                     |                           |
| Marta da farationa ante          | 3         |                                                                |             | ON                     | ON                        |
|                                  | 4         |                                                                | ON          |                        |                           |
| Affichage Mode de fonctionnement | 5         |                                                                | ON          |                        | ON                        |
| 0 ARRÊT - VENTILATION            | 6         |                                                                | ON          | ON                     |                           |
| C FROID - DÉSHUMIDIFICATION      | 7         |                                                                | ON          | ON                     | ON                        |
| H CHAUD                          | 8         | ON                                                             |             |                        |                           |
| d Dégivrage                      | А         | ON                                                             |             | ON                     |                           |

### · [Appareil intérieur – État de contrôle] (Code de fonctionnement « 50 »)

Affichage des données

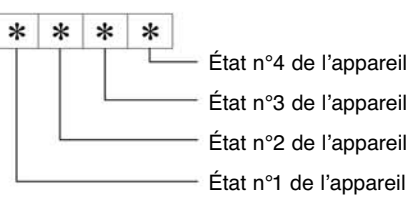

|           | 8                                                |
|-----------|--------------------------------------------------|
| Affichage | État                                             |
| 0         | Normal                                           |
| 1         | Préparation pour le fonctionnement en mode chaud |
| 2         | -<br>2000                                        |
| 3         | —                                                |
| 4         | Chauffage sur ON                                 |
| 5         | Protection antigel sur ON                        |
| 6         | Protection anti-surchauffe sur ON                |
| 7         | Demande compresseur sur OFF                      |
| F         | Pas d'appareils correspondant                    |
|           |                                                  |

### • [Appareil extérieur – État de contrôle] (Code de fonctionnement « 51 »)

|   | Affichage |   |   | État                                             |
|---|-----------|---|---|--------------------------------------------------|
| 0 | 0         | 0 | 0 | Normal                                           |
| 0 | 0         | 0 | 1 | Préparation pour le fonctionnement en mode chaud |
| 0 | 0         | 0 | 2 | Dégivrage                                        |

### · [Compresseur – État de contrôle de la fréquence] (Code de fonctionnement « 52 »)

Affichage des données

|                                     | * | * | 0 | 0 |
|-------------------------------------|---|---|---|---|
| - État da contrôla da fráquanca (1) |   |   | U | 0 |
|                                     |   |   |   |   |
| Etat de contrôle de fréquence (2)   |   |   |   |   |

| Affichage | Protection anti-surchauffe de<br>la température de refoulement | Protection anti-surchauffe de<br>la température de condensation | Contrôle de protection antigel | Protection anti-surchauffe de la tem-<br>pérature du collecteur de chaleur |
|-----------|----------------------------------------------------------------|-----------------------------------------------------------------|--------------------------------|----------------------------------------------------------------------------|
| 0         | · · · · · · · · · · · · · · · · · · ·                          |                                                                 |                                |                                                                            |
| 1         | contrôlée                                                      |                                                                 |                                |                                                                            |
| 2         |                                                                | contrôlée                                                       |                                |                                                                            |
| 3         | contrôlée                                                      | contrôlée                                                       |                                |                                                                            |
| 4         |                                                                |                                                                 | contrôlée                      |                                                                            |
| 5         | contrôlée                                                      |                                                                 | contrôlée                      |                                                                            |
| 6         | Ĺ                                                              | contrôlée                                                       | contrôlée                      |                                                                            |
| 7         | contrôlée                                                      | contrôlée                                                       | contrôlée                      |                                                                            |
| 8         |                                                                |                                                                 |                                | contrôlée                                                                  |
| 9         | contrôlée                                                      |                                                                 |                                | contrôlée                                                                  |
| A         |                                                                | contrôlée                                                       |                                | contrôlée                                                                  |
| b         | contrôlée                                                      | contrôlée                                                       |                                | contrôlée                                                                  |
| С         |                                                                |                                                                 | contrôlée                      | contrôlée                                                                  |
| d         | contrôlée                                                      |                                                                 | contrôlée                      | contrôlée                                                                  |
| E         |                                                                | contrôlée                                                       | contrôlée                      | contrôlée                                                                  |
| F         | contrôlée                                                      | contrôlée                                                       | contrôlée                      | contrôlée                                                                  |

| Affichage | Contrôle de limite de courant                   |
|-----------|-------------------------------------------------|
| 0         | Pas de limite de courant                        |
| 1         | Contrôle de limite de courant primaire sur ON   |
| 2         | Contrôle de limite de courant secondaire sur ON |

### • [État de contrôle de la ventilation] (Code de fonctionnement « 53 »)

Affichage des données

0 0 \* \*

- Valeur de correction de l'étape ventilation par le contrôle de protection anti-surchauffe de la température du collecteur de chaleur

Valeur de correction de l'étape ventilation par le contrôle de protection anti-surchauffe de la température de condensation froide

| Affichage | Valeur de correction |
|-----------|----------------------|
| - (moins) | – 1                  |
| 0         | 0                    |
| 1         | + 1                  |
| 2         | + 2                  |

### • [État de sortie de l'actionneur] (Code de fonctionnement « 54 »)

Affichage des données

0 0 \* \* État de sortie de l'actionneur (1)

— État de sortie de l'actionneur (2)

État de sortie de l'actionneur 1

| Affichage | SV1 | Robinet à quatre voies | Compresseur | Le compresseur<br>commence à chauffer |
|-----------|-----|------------------------|-------------|---------------------------------------|
| 0         |     |                        |             |                                       |
| 1         | ON  |                        |             |                                       |
| 2         |     | ON                     |             |                                       |
| 3         | ON  | ON                     |             |                                       |
| 4         |     |                        | ON          |                                       |
| 5         | ON  |                        | ON          |                                       |
| 6         |     | ON                     | ON          |                                       |
| 7         | ON  | ON                     | ON          |                                       |
| 8         |     |                        |             | ON                                    |
| 9         | ON  |                        |             | ON                                    |
| А         |     | ON                     |             | ON                                    |
| b         | ON  | ON                     |             | ON                                    |
| С         |     |                        | ON          | ON                                    |
| d         | ON  |                        | ON          | ON                                    |
| E         |     | ON                     | ON          | ON                                    |
| F         | ON  | ON                     | ON          | ON                                    |
|           |     |                        |             |                                       |

### État de sortie de l'actionneur 2

| Affichage | 52C | SV2 | SS |
|-----------|-----|-----|----|
| 0         |     |     |    |
| 1         | ON  |     |    |
| 2         |     | ON  |    |
| 3         | ON  | ON  |    |
| 4         |     |     | ON |
| 5         | ON  |     | ON |
| 6         |     | ON  | ON |
| 7         | ON  | ON  | ON |

### • [Contenu erroné (U9)] (Code de fonctionnement « 55 »)

| Affichage des |  |
|---------------|--|
| données       |  |

| 0 | 0 | * | * |                |     |
|---|---|---|---|----------------|-----|
|   |   |   |   | Contenu erroné | 1   |
|   |   |   |   | Contenu erroné | (2) |

| Contenu erron | né (1)               |                        |                                     | <ul> <li>Détectée</li> </ul>                        | Contenu error | né 2 |
|---------------|----------------------|------------------------|-------------------------------------|-----------------------------------------------------|---------------|------|
| Affichage     | Erreur<br>surtension | Erreur<br>sous-tension | Erreur d'ouverture<br>de la phase T | Erreur du signal de syn-<br>chronisation électrique | Affichage     | С    |
| 0             |                      |                        |                                     |                                                     | 0             |      |
| 1             | •                    |                        |                                     |                                                     | 1             |      |
| 2             |                      | •                      |                                     |                                                     | 2             |      |
| 3             | •                    | •                      |                                     |                                                     | 3             |      |
| 4             |                      |                        | •                                   |                                                     |               |      |
| 5             | •                    |                        | •                                   |                                                     |               |      |
| 6             |                      | •                      | •                                   |                                                     |               |      |
| 7             | •                    | •                      | •                                   |                                                     |               |      |
| 8             |                      |                        |                                     |                                                     |               |      |
| 9             | •                    |                        |                                     | •                                                   |               |      |
| А             |                      | •                      |                                     |                                                     |               |      |
| b             | •                    | •                      |                                     | •                                                   |               |      |
| С             |                      |                        | •                                   | •                                                   |               |      |
| d             | •                    |                        | •                                   |                                                     |               |      |
| E             |                      | •                      | •                                   | •                                                   |               |      |
| F             | •                    | •                      | •                                   |                                                     |               |      |

| Contenu erro | ne 2                       | <ul> <li>Détectée</li> </ul>                        |
|--------------|----------------------------|-----------------------------------------------------|
| Affichage    | Erreur Fo<br>convertisseur | Erreur du signal de syn-<br>chronisation électrique |
| 0            |                            |                                                     |
| 1            | •                          |                                                     |
| 2            |                            |                                                     |
| 3            | •                          |                                                     |

### · [Capacité de demande d'appel] (Code de fonctionnement « 61 »)

| Affichage | des |
|-----------|-----|
| données   |     |

```
0 0 0 *
Contenu sélectionné
```

| Affichage   | Valeur sélectionnée | Séleo | ction |
|-------------|---------------------|-------|-------|
| 7 illionago |                     | SW7-1 | SW7-2 |
| 0           | 0 %                 |       |       |
| 1           | 50 %                | ON    |       |
| 2           | 75 %                |       | ON    |
| 3           | 0 %                 | ON    | ON    |

### • [État d'entrée externe] (Code de fonctionnement « 62 »)

| Affichage | des |
|-----------|-----|
| données   |     |

0 0 0 \* État d'entrée

|               | ,                            |                           |                     |                      |
|---------------|------------------------------|---------------------------|---------------------|----------------------|
| État d'entrée |                              |                           |                     | présence d'une entré |
| Affichage     | Entrée de demande<br>d'appel | Entrée du mode silencieux | Entrée secondaire 1 | Entrée secondaire 2  |
| 0             |                              |                           |                     |                      |
| 1             | •                            |                           |                     |                      |
| 2             |                              | •                         |                     |                      |
| 3             | •                            | •                         |                     |                      |
| 4             |                              |                           | •                   |                      |
| 5             | •                            |                           | •                   |                      |
| 6             |                              | •                         | •                   |                      |
| 7             | •                            | •                         | •                   |                      |
| 8             |                              |                           |                     |                      |
| 9             | •                            |                           |                     |                      |
| A             |                              | •                         |                     |                      |
| b             | •                            | •                         |                     |                      |
| С             |                              |                           |                     |                      |
| d             |                              |                           |                     |                      |
| E             |                              | •                         | •                   |                      |
| F             | •                            | •                         |                     |                      |
|               |                              |                           |                     |                      |

### • [Appareil extérieur – Affichage de la sélection de la puissance] (Code de fonctionnement « 70 »)

| Affichage | Capacité |
|-----------|----------|
| 9         | 35       |
| 10        | 50       |
| 11        | 60       |
| 14        | 71       |
| 20        | 100      |
| 25        | 125      |
| 28        | 140      |
| 40        | 200      |
| 50        | 250      |

0 0 \*

\*

Affichage des

données

### · [Appareil extérieur – Sélection des données] (Code de fonctionnement « 70 »)

Sélection des données 1
Sélection des données 2

Sélection des données 1

| Affichage | age Mode dégivrage       |  |
|-----------|--------------------------|--|
| 0         | Standard                 |  |
| 1         | En cas de forte humidité |  |

### Sélection des données (2)

| Affichage | Monophasé/<br>triphasé | Froid et chaud/<br>Froid seulement |
|-----------|------------------------|------------------------------------|
| 0         | Mananhagá              | Froid et chaud                     |
| 1         | wonopnase              | Froid seulement                    |
| 2         | Triphoné               | Froid et chaud                     |
| 3         | mphase                 | Froid seulement                    |

### [Affichage de sélection des switchs de l'appareil extérieur (SW1 à SW10, sauf SW3)] Codes de fonctionnement : « 73 » à « 82 »

0 : commutateur OFF 1 : commutateur ON

| SI | W1, S | SW2,          | SW | 6, SV | V7 | Affichage des |
|----|-------|---------------|----|-------|----|---------------|
| 1  | 2     | 3             | 4  | 5     | 6  | données       |
| 0  | 0     | 0             | 0  | 0     | 0  | 00 00         |
| 1  | 0     | 0             | 0  | 0     | 0  | 00 01         |
| 0  | 1     | 0             | 0  | 0     | 0  | 00 02         |
| 1  | 1     | 0             | 0  | 0     | 0  | 00 03         |
| 0  | 0     | 1             | 0  | 0     | 0  | 00 04         |
| 1  | 0     | 1             | 0  | 0     | 0  | 00 05         |
| 0  | 1     | 1             | 0  | 0     | 0  | 00 06         |
| 1  | 1     | 1             | 0  | 0     | 0  | 00 07         |
| 0  | 0     | 0             | 1  | 0     | 0  | 00 08         |
| 1  | 0     | 0             | 1  | 0     | 0  | 00 09         |
| 0  | 1     | 0             | 1  | 0     | 0  | 00 0A         |
| 1  | 1     | 0             | 1  | 0     | 0  | 00 0b         |
| 0  | 0     | 1             | 1  | 0     | 0  | 00 OC         |
| 1  | 0     | 1             | 1  | 0     | 0  | 00 0d         |
| 0  | 1     | 1             | 1  | 0     | 0  | 00 0E         |
| 1  | 1     | 1             | 1  | 0     | 0  | 00 0F         |
| 0  | 0     | 0             | 0  | 1     | 0  | 01 00         |
| 1  | 0     | 0             | 0  | 1     | 0  | 01 01         |
| 0  | 1     | 0             | 0  | 1     | 0  | 01 02         |
| 1  | 1     | 0             | 0  | 1     | 0  | 01 03         |
| 0  | 0     | 1             | 0  | 1     | 0  | 01 04         |
| 1  | 0     | 1             | 0  | 1     | 0  | 01 05         |
| 0  | 1     | 1             | 0  | 1     | 0  | 01 06         |
| 1  | 1     | 1             | 0  | 1     | 0  | 01 07         |
| 0  | 0     | 0             | 1  | 1     | 0  | 01 08         |
| 1  | 0     | 0             | 1  | 1     | 0  | 01 00         |
| 0  | 1     | 0             | 1  | 1     | 0  | 01 03         |
| 1  | 1     | 0             | 1  | 1     | 0  | 01 05         |
| 0  | 0     | 1             | 1  | 1     | 0  | 01 00         |
| 1  | 0     | 1             | 1  | 1     | 0  | 01 00         |
| 0  | 1     | 1             | 1  | 1     | 0  |               |
| 1  | 1     | 1             | 1  | 1     | 0  | 01 0E         |
| 0  |       | 1             | 1  | 1     | 1  | 01 0F         |
| 1  | 0     | 0             | 0  | 0     | 1  | 02 00         |
| 0  | 1     | 0             | 0  | 0     | -  | 02 01         |
| 1  | +     | 0             | 0  | 0     | 1  | 02 02         |
| 0  |       | 1             | 0  | 0     | 1  | 02 03         |
| 1  | 0     | <u>г</u><br>а | 0  | 0     | 1  | 02 04         |
| 1  | 0     | 1             | 0  | 0     | 1  | 02 05         |
| 1  | 1     | 1             | 0  | 0     | 1  | 02 06         |
| 1  | 1     | 1             | 0  | 0     | 1  | 02 07         |
| 0  | 0     | 0             | 1  | 0     | 1  | 02 08         |
| 1  | 0     | 0             | 1  | 0     | 1  | 02 09         |
| 0  | 1     | 0             | 1  | 0     | 1  | 02 0A         |
| 1  | 1     | 0             | 1  | 0     | 1  | 02 06         |
| 0  | 0     | 1             | 1  | 0     | 1  | 02 00         |
| 1  | 0     | 1             | 1  | 0     | 1  | 02 0d         |
| 0  | 1     | 1             | 1  | 0     | 1  | 02 0E         |
| 1  | 1     | 1             | 1  | 0     | 1  | 02 OF         |
| 0  | 0     | 0             | 0  | 1     | 1  | 03 00         |
| 1  | 0     | 0             | 0  | 1     | 1  | 03 01         |
| 0  | 1     | 0             | 0  | 1     | 1  | 03 02         |
| 1  | 1     | 0             | 0  | 1     | 1  | 03 03         |
| 0  | 0     | 1             | 0  | 1     | 1  | 03 04         |
| 1  | 0     | 1             | 0  | 1     | 1  | 03 05         |
| 0  | 1     | 1             | 0  | 1     | 1  | 03 06         |
| 1  | 1     | 1             | 0  | 1     | 1  | 03 07         |
| 0  | 0     | 0             | 1  | 1     | 1  | 03 08         |
| 1  | 0     | 0             | 1  | 1     | 1  | 03 09         |
| 0  | 1     | 0             | 1  | 1     | 1  | 03 0A         |
| 1  | 1     | 0             | 1  | 1     | 1  | 03 0b         |
| 0  | 0     | 1             | 1  | 1     | 1  | 03 OC         |
| 1  | 0     | 1             | 1  | 1     | 1  | 03 0d         |
| 0  | 1     | 1             | 1  | 1     | 1  | 03 0E         |
| 1  | 1     | 1             | 1  | 1     | 1  | 03 0F         |
| -  |       |               |    |       |    |               |

|   | SI | N5 |   | Affichago doo |
|---|----|----|---|---------------|
| 1 | 2  | 3  | 4 | données       |
| 0 | 0  | 0  | 0 | 00 00         |
| 1 | 0  | 0  | 0 | 00 01         |
| 0 | 1  | 0  | 0 | 00 02         |
| 1 | 1  | 0  | 0 | 00 03         |
| 0 | 0  | 1  | 0 | 00 04         |
| 1 | 0  | 1  | 0 | 00 05         |
| 0 | 1  | 1  | 0 | 00 06         |
| 1 | 1  | 1  | 0 | 00 07         |
| 0 | 0  | 0  | 1 | 00 08         |
| 1 | 0  | 0  | 1 | 00 09         |
| 0 | 1  | 0  | 1 | 00 0A         |
| 1 | 1  | 0  | 1 | 00 Ob         |
| 0 | 0  | 1  | 1 | 00 0C         |
| 1 | 0  | 1  | 1 | 00 0d         |
| 0 | 1  | 1  | 1 | 00 0E         |
| 1 | 1  | 1  | 1 | 00 0F         |

### 0 : commutateur OFF 1 : commutateur ON

| SW8 |   |   | Affichage des |  |
|-----|---|---|---------------|--|
| 1   | 2 | 3 | données       |  |
| 0   | 0 | 0 | 00 00         |  |
| 1   | 0 | 0 | 00 01         |  |
| 0   | 1 | 0 | 00 02         |  |
| 1   | 1 | 0 | 00 03         |  |
| 0   | 0 | 1 | 00 04         |  |
| 1   | 0 | 1 | 00 05         |  |
| 0   | 1 | 1 | 00 06         |  |
| 1   | 1 | 1 | 00 07         |  |

### 0 : commutateur OFF 1 : commutateur ON

| SW4, SV | V9, SW10 | Affichage des |  |
|---------|----------|---------------|--|
| 1       | 2        | données       |  |
| 0       | 0        | 00 00         |  |
| 1       | 0        | 00 01         |  |
| 0       | 1        | 00 02         |  |
| 1       | 1        | 00 03         |  |

### · [Appareil intérieur – Données de sélection du modèle] (Code de fonctionnement « 162 »)

Affichage des données

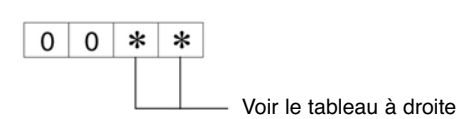

| Affichage | État de sélection du modèle | Affichage | État de sélection du modèle |
|-----------|-----------------------------|-----------|-----------------------------|
| 00        | PSA-RP-GA, PSH-RPGAH        | 20        |                             |
| 01        |                             | 21        | PKA-RP·FA, PKH-RP·FAH       |
| 02        | PEAD-RP-EA/GA, PEHD-RP-EAH  | 22        | PCA-RP·GA, PCH-RP·GAH       |
| 03        | SEZ-KA-VA                   | 23        |                             |
| 04        |                             | 24        |                             |
| 05        | SLZ-KA·VA(L)                | 25        |                             |
| 06        | PCA-RP·HA                   | 26        |                             |
| 07        |                             | 27        |                             |
| 08        |                             | 28        |                             |
| 09        |                             | 29        |                             |
| 0A        |                             | 2A        |                             |
| 0b        |                             | 2b        | PKA-RP·GA, PKH-RP·GAH       |
| 0C        |                             | 2C        |                             |
| 0d        |                             | 2d        |                             |
| 0E        |                             | 2E        |                             |
| 0F        |                             | 2F        | PLA-RP-AA                   |
| 10        |                             | 30        |                             |
| 11        | PEA-RP-EA                   | 31        | PLH-RP-AAH                  |
| 12        | MEXZ-GA·VA(L)               | 32        |                             |
| 13        |                             | 33        |                             |
| 14        |                             | 34        |                             |
| 15        |                             | 35        |                             |
| 16        |                             | 36        |                             |
| 17        |                             | 37        |                             |
| 18        |                             | 38        |                             |
| 19        |                             | 39        |                             |
| 1A        |                             | ЗA        |                             |
| 1b        |                             | 3b        |                             |
| 1C        |                             | 3C        |                             |
| 1d        |                             | 3d        |                             |
| 1E        |                             | 3E        |                             |
| 1F        |                             | 3F        |                             |

### · [Appareil intérieur – Données de sélection de la puissance] (Code de fonctionnement « 163 »)

Affichage des données

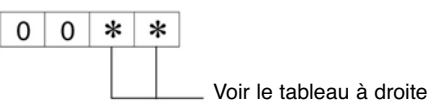

| Affichage | État de sélection du modèle | Affichage | État de sélection du modèle |
|-----------|-----------------------------|-----------|-----------------------------|
| 00        | 12                          | 10        | 112                         |
| 01        | 16                          | 11        | 125                         |
| 02        | 22                          | 12        | 140                         |
| 03        | 25                          | 13        | 160                         |
| 04        | 28                          | 14        | 200                         |
| 05        | 32                          | 15        | 224                         |
| 06        | 36                          | 16        | 250                         |
| 07        | 40                          | 17        | 280                         |
| 08        | 45                          | 18        |                             |
| 09        | 50                          | 19        |                             |
| 0A        | 56                          | 1A        |                             |
| 0b        | 63                          | 1b        |                             |
| 0C        | 71                          | 1C        |                             |
| 0d        | 80                          | 1d        |                             |
| 0E        | 90                          | 1E        |                             |
| 0F        | 100                         | 1F        |                             |

• [Sélection du n° de paire non câblée (côté du tableau de contrôle intérieur)] (Code de fonctionnement « 165 »)

Affichage des données

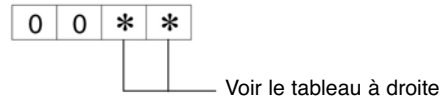

| Affichage | État de sélection du n° de paire |  |  |  |
|-----------|----------------------------------|--|--|--|
| 00        | No. "0"                          |  |  |  |
| 01        | No. "1" J41 déconnecté           |  |  |  |
| 02        | No. "2" J42 déconnecté           |  |  |  |
| 03        | No. "3" J41, J42 déconnecté      |  |  |  |

# X. Système de contrôle (pour Mr. SLIM)

\* Il est possible d'installer les systèmes de contrôle suivants grâce à des pièces, à des relais de circuit et à des tableaux de contrôle proposés en option.

| Nom du système                                                                                                    | Diagramme du système                                                                                                    | Caractéristiques                                                                                                    | Pièces requises en plus des composants du système stan-<br>dard (appareil intérieur / extérieur, commande à distance)                                                                                      |
|----------------------------------------------------------------------------------------------------|----------------------------------------------------------------------------------------------------|----------------------------------------------------------------------------------------------------|----------------------------------------------------------------------------------------------------|
| Fonctionnement<br>d'une commande à<br>distance (standard)                                                                                                    | Appareil intérieur<br>Appareil<br>Appareil<br>extérieur<br>à distance                                                                  | <ul> <li>Appareil intérieur</li> <li>Appareil</li> <li>Appareil</li> <li>Commande</li> <li>Commande</li> <li< td=""></li<></ul> |                                                                                                    |
| Fonctionnement de<br>deux commandes à<br>distance<br>(utilisation de deux<br>commandes à dis-<br>tance afin de faire<br>fonctionner le clima-<br>tiseur aussi bien à<br>distance qu'en<br>local)                                                                                  | Appareil intérieur<br>Commande<br>à distance<br>' Une des commandes câblées doit être définie comme<br>commande à distance secondaire. | <ul> <li>Jusqu'à deux commandes à distance peuvent être connectés à<br/>un même groupe.</li> <li>Deux, trois ou quatre appareils simultanés sont considérés<br/>comme un seul appareil.</li> <li>Contrôle des opérations à partir de la dernière commande<br/>(dernière priorité indiquée).</li> <li>Les commandes câblées et non-câblées peuvent être combinées<br/>par paire.</li> </ul>                                                                                                    | Commande à distance câblée<br>(supplément)<br>(PAR-21MAA)<br>Pour les modèles PKA-RP-FA et<br>PKHRP-<br>FA, utilisez la commande à distance<br>(PAR-21MAAT-E).<br>* Pour les modèles avec bloc de sorties. |
| Fonctionnement du<br>contrôle groupé<br>(utilisation d'une<br>commande à dis-<br>tance afin de<br>contrôler simultané-<br>ment plusieurs cli-<br>matiseurs avec les<br>mêmes réglages)<br>* Il est nécessaire de<br>régler l'adresse du réfrigé-<br>rant de l'appareil extérieur. | Appareil<br>intérieur<br>Appareil<br>extérieur<br>Commande<br>à distance                                                               | <ul> <li>Un groupe peut comprendre jusqu'à 16 appareils extérieurs qui peuvent être activés successivement s'ils sont reliés à la commande à distance et si une adresse a été enregistrée pour chaque appareil.</li> <li>Deux, trois ou quatre appareils simultanés sont considérés comme un seul appareil.</li> <li>Tous les appareils d'un même groupe sont contrôlés comme un seul groupe. Cependant, les thermostats peuvent être activés / désactivés individuellement pour chaque appareil extérieur.</li> <li>Il est possible de connecter jusqu'à deux commandes à distance.</li> </ul>                                                                                                    | Pour les modèles PKA-RP-FA et PKHRP-<br>FA, utilisez la commande à distance<br>(PAR-21MAAT-E).<br>* Pour les modèles avec bloc de sorties.                                                                 |
| Fonctionnement<br>d'une commande<br>combinée portative /<br>à distance<br>(permet d'activer /<br>désactiver le clima-<br>tiseur à distance et<br>empêche / permet<br>l'activation / désacti-<br>vation à partir des<br>commandes à dis-<br>tance                                  | Boîte-relais                                                                                                    | <ul> <li>Tous les climatiseurs peuvent être activés / désactivés à distance comme un seul groupe.</li> <li>Les opérations peuvent être contrôlées à partir du tableau de contrôle à distance et de la télécommande portative.</li> <li>Les opérations telles que le réglage de la température, la circulation d'air, l'orientation du débit d'air peuvent être effectuées même si la commande à distance est en fonctionnement (excepté pour les opérations d'activation / désactivation).</li> <li>Dans le cas de deux, trois ou quatre appareils simultanés, ne reliez le dispositif de contrôle qu'à un seul appareil extérieur. Si vous le reliez à plusieurs appareils extérieurs, une erreur (arrêt du fonctionnement) peut se produire.</li> <li>Les opérations peuvent être contrôlées à partir d'un programmateur externe (connexion requise).</li> </ul>                                                                                                    | Adaptateur d'activation / désactivation à<br>distance<br>(PAC-SE55RA-E)<br>Boîte-relais<br>(installation requise)<br>Tableau de contrôle à distance<br>(installation requise)                              |
| Fonctionnement à<br>partir d'un signal<br>extérieur                                                                                                    |                                                                                                    | L'utilisation d'un « adaptateur d'opérations distantes » (proposé<br>en option) permet de contrôler les opérations à distance au moyen<br>d'un relais (signal à niveaux).                                                                                                    | Adaptateur d'activation / désactivation à<br>distance<br>(PAC–SE55RA-E)                                                                                                    |
| Contrôle et<br>téléaffichage à partir<br>d'un signal<br>extérieur<br>⊂(extraction du signa⊢<br>du moniteur) (per-<br>met de connaître                                                                                                    | Kit de téléaffichage         Appareil intérieur         Commande à distance         Téléaffichage (fonctionnement, erreur)             | Extraction d'une sortie à contact sec.<br>• L'utilisation d'un « adaptateur d'opérations distantes » et d'un<br>« tableau de téléaffichage » (proposés en option) (installation<br>requise) permet d'obtenir des sorties à contact sec à partir de<br>signaux (fonctionnement, erreur) ainsi qu'une fonction d'entrée<br>arrêt / fonctionnement.                                                                                                    | Kit d'affichage du contrôle automatique<br>(PAC-SF40RM-E)<br>Tableau de téléaffichage<br>(installation requise)                                                                                            |
| l'état de l'activation<br>et de contrôler l'acti-<br>vation / désactiva-<br>Ltion à distance)                                                                                                    |                                                                                                    | Extraction d'une sortie de contact de 12 V CC.<br>• L'utilisation d'un « adaptateur de téléaffichage » et d'un « tableau<br>de téléaffichage » (proposés en option) (installation requise)<br>permet d'obtenir des sorties de contact de 12 V CC à partir de<br>signaux (fonctionnement, erreur) ainsi qu'une fonction d'entrée<br>arrêt / fonctionnement.                                                                                                    | Adaptateur de téléaffichage<br>(PAC-SA88HA)<br>Tableau de téléaffichage<br>(installation requise)                                                                                                    |

| Nom du système                                                                                                    | Diagramme du système                                                                                                    | Caractéristiques                                                                                                    | Pièces requises en plus des composants du système stan-<br>dard (appareil intérieur / extérieur, commande à distance)                   |
|----------------------------------------------------------------------------------------------------|----------------------------------------------------------------------------------------------------|----------------------------------------------------------------------------------------------------|----------------------------------------------------------------------------------------------------|
| Fonctionnement du<br>programmateur<br>['activation et la<br>désactivation)<br>* Pour effectuer ce<br>contrôle à partir<br>d'un programmateur<br>externe, voir partie<br>« Fonctionnement<br>d'une commande<br>combinée portative /<br>à distance ». |                                                                                                    | <ul> <li>Programmateur hebdomadaire :<br/>en plus de l'activation et de la désactivation, possibilité de pro-<br/>grammer jusqu'à huit profils de température différents pour cha-<br/>que jour de la semaine.</li> <li>Il n'est pas possible de sélectionner plus d'un programmateur, ni<br/>de combiner les programmateurs hebdomadaires, simples et à<br/>désactivation automatique.</li> <li>Programmateur simple: possibilité de programmer une activation<br/>et une désactivation pour une période de 72 heures (programma-<br/>tion par incréments d'une heure).</li> <li>Programmateur à désactivation automatique : arrêt du fonction-<br/>nement lorsque la durée préréglée s'est écoulée, une fois que le<br/>démarrage a eu lieu.</li> <li>Possibilité de programmer des durées de 30 minutes à 4 heures<br/>(programmation par incréments de 30 minutes).</li> <li>Il n'est pas possible de sélectionner plus d'un programmateur, ni<br/>de combiner les programmateurs simples et à désactivation auto-<br/>matique.</li> </ul> | Commande à distance MA<br>(PAR-21MAA)                                                                                                   |
| Fonctionnement du<br>dispositif d'enclen-<br>chement avec unité<br>périphérique<br>(permet de contrôler le<br>ventilateur Lossnay de<br>Mitsubishi à partir<br>d'une commande à<br>distance)                                                        | Ventilateur<br>Lossnay<br>Commande<br>à distance                                                                                                    | Relier un ventilateur Lossnay à un appareil intérieur permet de<br>contrôler le dispositif d'enclenchement / le fonctionnement de la<br>ventilation seule et la circulation d'air<br>(seul un ventilateur Lossnay de type micro-informatique peut être<br>utilisé).                                                                                                    |                                                                                                    |
| Contrôle central                                                                                                    | <connexion avec="" le="" m-net="" système=""><br/>Appareil<br/>extérieur<br/>d'alimentation<br/>électrique<br/>Appareil<br/>intérieur<br/>Commande<br/>à distance<br/>Contrôleur central, etc.</connexion> | <ul> <li>Relier l'adaptateur de connexion M-NET à un appareil intérieur<br/>permet de connecter le contrôleur du système MELANS (pour<br/>M-NET).</li> <li>Dans le cas de l'utilisation du contrôle automatique, le nombre<br/>d'appareils intérieurs dans un système MELANS est limité au<br/>nombre d'appareils extérieurs (deux, trois ou quatre appareils<br/>simultanés sont considérés comme un seul appareil).</li> <li>Nombre d'appareils extérieurs contrôlés<br/>Contrôleur central : 50 appareils<br/>Commande à distance de groupe (PAC-SC30GR) : 16 appareils</li> </ul>                                                                                                    | Adaptateur M-NET (option PARTS)<br>Contrôleur central<br>(MJ-103MTR-B)<br>(G-50)<br>Commande à distance de groupe<br>(PAC-SC30GR), etc. |

### 1. Fonctionnement d'une commande à fil (standard)

### 1.1 Commande à fil

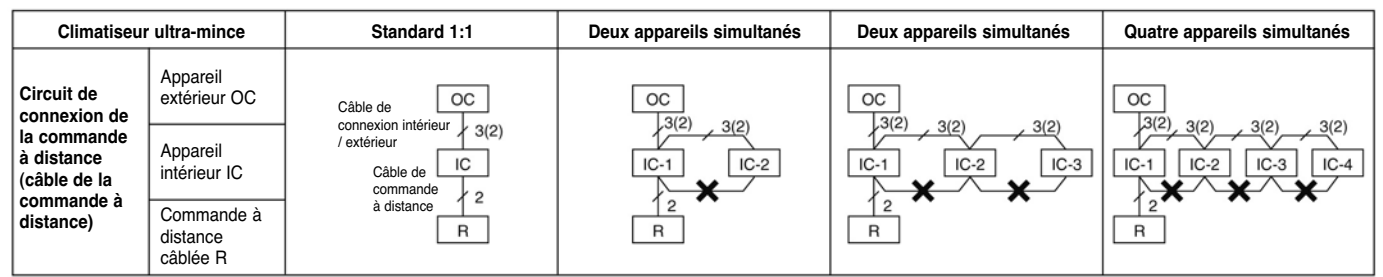

\* Les valeurs entre parenthèses s'appliquent lorsque l'alimentation électrique est fournie séparément aux unités intérieures et extérieures.

[Recommandations]

- Pour les systèmes de type multi simultané, avec deux, trois ou quatre appareils simultanés, reliez la commande à distance à un des appareils intérieurs. Il est possible de contrôler l'ensemble des fonctions des appareils intérieurs connectés même si le système est constitué de modèles différents. Cependant, certaines fonctions peuvent être limitées.
- ② Pour les systèmes de type multi simultané, avec deux, trois ou quatre appareils simultanés, les unités intérieurs ne doivent pas être reliées au moyen de câbles croisés (interdit).

### 1.2 Commande infrarouge

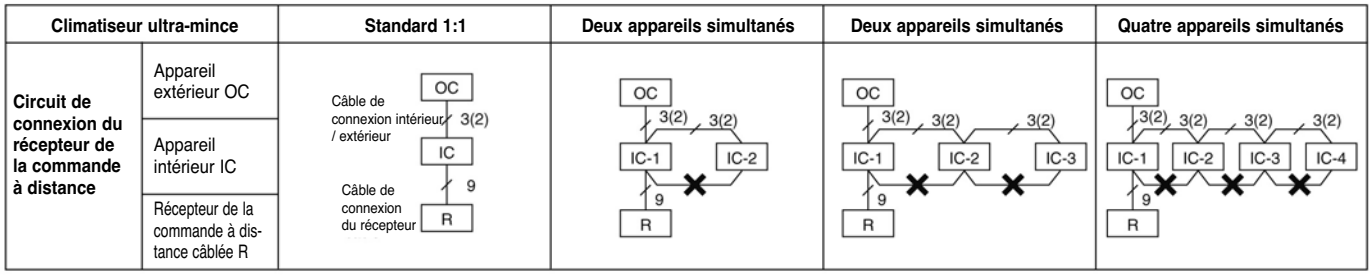

\* Les valeurs entre parenthèses s'appliquent lorsque l'alimentation électrique est fournie séparément aux unités intérieures et extérieures.

[Recommandations]

- ① Pour les systèmes de type multi simultané, avec deux, trois ou quatre appareils simultanés, reliez le récepteur de la commande à distance noncâblée à un des appareils intérieurs. Il est possible de contrôler l'ensemble des fonctions des appareils intérieurs connectés même si le système est constitué de modèles différents. Cependant, certaines fonctions peuvent être limitées.
- ② Pour les systèmes de type multi simultané, avec deux, trois ou quatre appareils simultanés, les unités intérieurs ne doivent pas être reliées au moyen de câbles croisés (interdit).
- 3 Schéma des connexions électriques

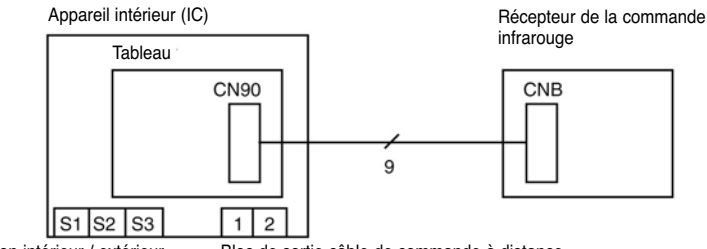

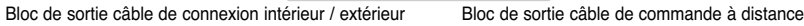

### 1.3 Commande à fil ou récepteur infrarouge incorporés dans un appareil intérieur

[de type monté au sol (commande à distance câblée) / de type boîte de plafond 4 voies, suspendu au plafond, mural (commande à distance non-câblée)]

| Climatiseur ultra-mince                      |                                                      | Standard 1:1                                        | Deux appareils simultanés | Deux appareils simultanés                  | Quatre appareils simultanés                 |
|----------------------------------------------|------------------------------------------------------|-----------------------------------------------------|---------------------------|--------------------------------------------|---------------------------------------------|
| Circuit de                                   | Appareil<br>extérieur OC                             | oc                                                  | OC                        | oc                                         | oc                                          |
| la commande<br>à distance ou<br>du récepteur | Appareil<br>intérieur IC                             | Câble de<br>connexion intérieur 3(2)<br>/ extérieur | 3(2) 3(2)<br>IC-1 IC-2    | 3(2), 3(2)<br>1C-1<br>1C-2<br>1C-3<br>1C-3 | 3(2), 3(2) 3(2) 3(2)<br>IC-1 IC-2 IC-3 IC-4 |
|                                              | Récepteur de la<br>commande à dis-<br>tance câblée R | R                                                   | R-1 R-2                   | R-1 R-2 R-3                                | R-1 R-2 R-3 R-4                             |

\* Les valeurs entre parenthèses s'appliquent lorsque l'alimentation électrique est fournie séparément aux unités intérieures et extérieures.

[Recommandations]

(2) Utilisez les commandes à distance câblées sans définir de commande principale ni de commandes secondaires.

① Pour les systèmes comprenant des commandes à distance câblées intégrées (ou des raccords pour récepteurs non-câblés intégrés) ainsi que deux, trois ou quatre appareils simultanés, les commandes à distance installées (ou les raccords pour récepteurs) doivent être connectées sans changer aucun des réglages. Si le système est constitué de modèles différents, une seule commande à distance peut être intégrée dans les appareils intérieurs ; sinon, retirez tous les câbles de la commande à distance et reliez-les à d'autres modèles conformément aux points 1 et 2.

### 2. Fonctionnement de deux commandes à distance

### 2.1 Utilisation de deux commandes à fil

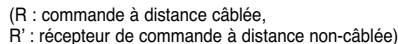

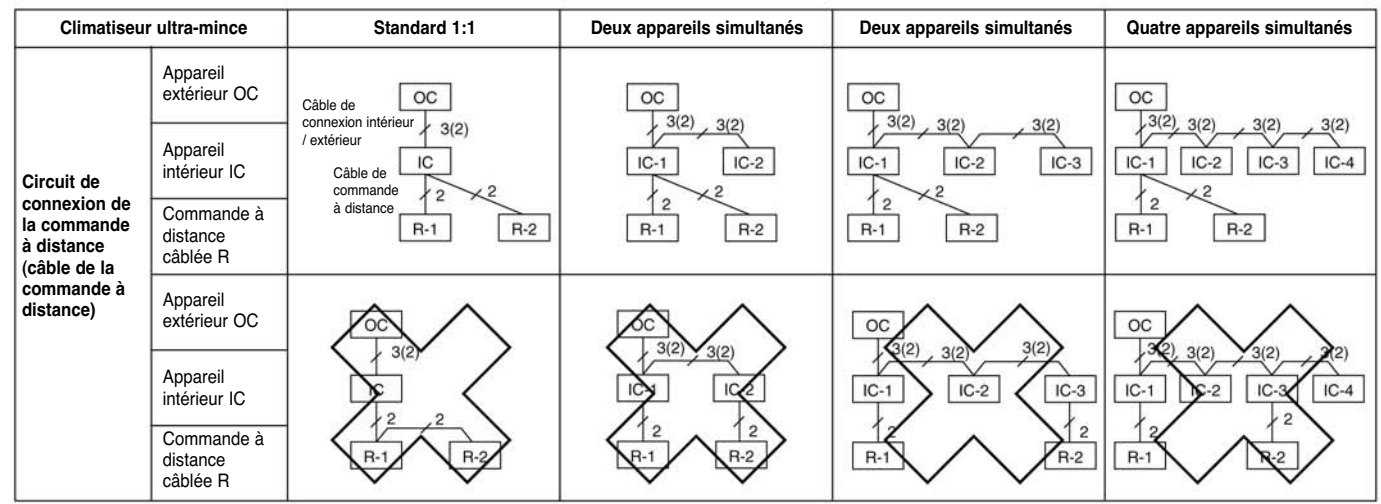

\* Les valeurs entre parenthèses s'appliquent lorsque l'alimentation électrique est fournie séparément aux unités intérieures et extérieures.

[Recommandations]

- ① Pour les systèmes de type multi simultané, avec deux, trois ou quatre appareils simultanés, reliez la commande à distance à un des appareils intérieurs. Il est possible de contrôler l'ensemble des fonctions des appareils intérieurs connectés même si le système est constitué de modèles différents. Cependant, certaines fonctions peuvent être limitées.
- ② Pour les systèmes de type multi simultané, avec deux, trois ou quatre appareils simultanés, les unités intérieurs ne doivent pas être reliées au moyen de câbles croisés (interdit).
- ③ Au moyen de la sélection des fonctions, définissez une des deux commandes à distance comme commande principale (réglage usine) et l'autre commande comme commande secondaire.

### 2.2 Utilisation de deux commandes infrarouges

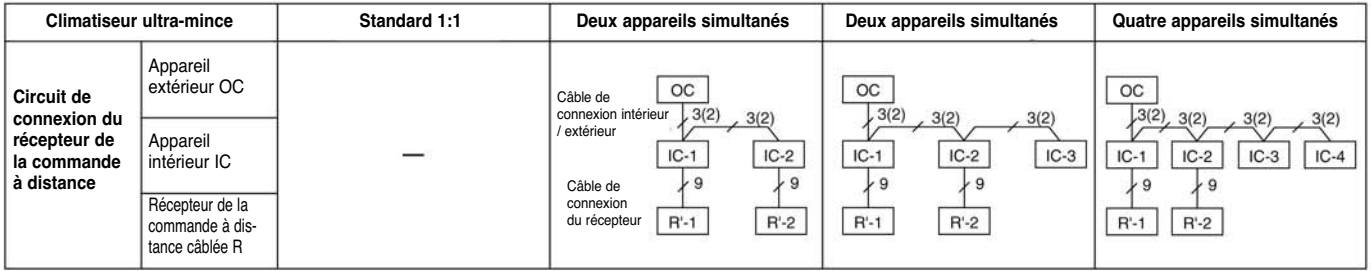

\* Les valeurs entre parenthèses s'appliquent lorsque l'alimentation électrique est fournie séparément aux unités intérieures et extérieures. [Recommandations]

[Recommandations]

- ① Pour les systèmes de type multi simultané, avec deux, trois ou quatre appareils simultanés, reliez deux récepteurs des commandes à distances (un de chaque) à un des deux appareils intérieurs. Il est possible de contrôler l'ensemble des fonctions des appareils intérieurs connectés même si le système est constitué de modèles différents. Cependant, certaines fonctions peuvent être limitées.
- (2) Pour les systèmes de type multi simultané, avec deux, trois ou quatre appareils simultanés, les unités intérieurs ne doivent pas être reliées au moyen de câbles croisés (interdit).
- ③ Dans le cas d'une connexion « standard 1:1 », vous ne pouvez pas relier deux récepteurs des commandes à distance aux appareils intérieurs. Cependant, dans le cas de systèmes constitués de deux, trois ou quatre appareils simultanés, vous pouvez relier un récepteur des commandes à distance à deux appareils extérieurs. Dans ce cas, toutes les valeurs de la paire seront de « 0 » (réglage usine, aucune modification nécessaire) et l'ensemble des appareils démarreront et s'arrêteront en même temps.
- Dans le cas d'une utilisation de plus d'une commande à distance non-câblée, les données s'affichant sur les commandes à distance peuvent être différentes des réglages effectifs, puisque c'est la dernière opération réalisée à partir d'une des commandes à distance qui sera valide.

### 2.3 Utilisation d'une commande à fil et d'une commande infrarouge

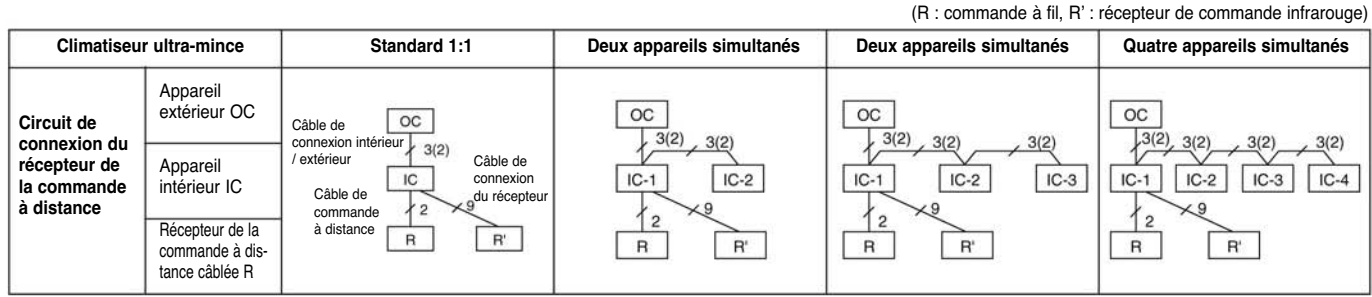

\* Les valeurs entre parenthèses s'appliquent lorsque l'alimentation électrique est fournie séparément aux unités intérieures et extérieures.

[Recommandations]

① Pour les systèmes de type multi simultané, avec deux, trois ou quatre appareils simultanés, reliez la commande à distance câblée et le récepteur de la commande à distance non-câblée à un des appareils intérieurs. Il est possible de contrôler l'ensemble des fonctions des appareils intérieurs connectés même si le système est constitué de modèles différents. Cependant, certaines fonctions peuvent être limitées.

- ② Pour les systèmes de type multi simultané, avec deux, trois ou quatre appareils simultanés, les unités intérieurs ne doivent pas être reliées au moyen de câbles croisés (interdit).
- ③ Dans le cas d'une utilisation de plus d'une commande à distance non-câblée, les données s'affichant sur les commandes à distance peuvent être différentes des réglages effectifs, puisque c'est la dernière opération réalisée à partir d'une des commandes à distance qui sera valide.

# 3. Fonctionnement du contrôle groupé (fonctionnement et contrôle groupés de plusieurs systèmes réfrigérants (de 2 à 16))

 Il est possible de faire fonctionner plusieurs climatiseurs Mr.Slim avec les même réglages (par exemple, mode de fonctionnement, température préréglée, etc.) au moyen d'une seule commande à distance. Chacun des appareils extérieurs peut être activé / désactivé individuellement grâce aux capteur d'admission.

· Jusqu'à 16 systèmes réfrigérants peuvent être contrôlés comme un seul groupe à partir d'une seule commande à distance.

• Une adresse de réfrigérant doit être enregistrée pour chaque appareil extérieur. Il est possible d'enregistrer des adresses de « 0 » à « 15 » sans aucun double. Une adresse « 0 » doit être enregistrée pour un des appareils extérieurs.

\* Dans le cas de deux, trois ou quatre appareils simultanés, un seul système réfrigérant est utilisé.

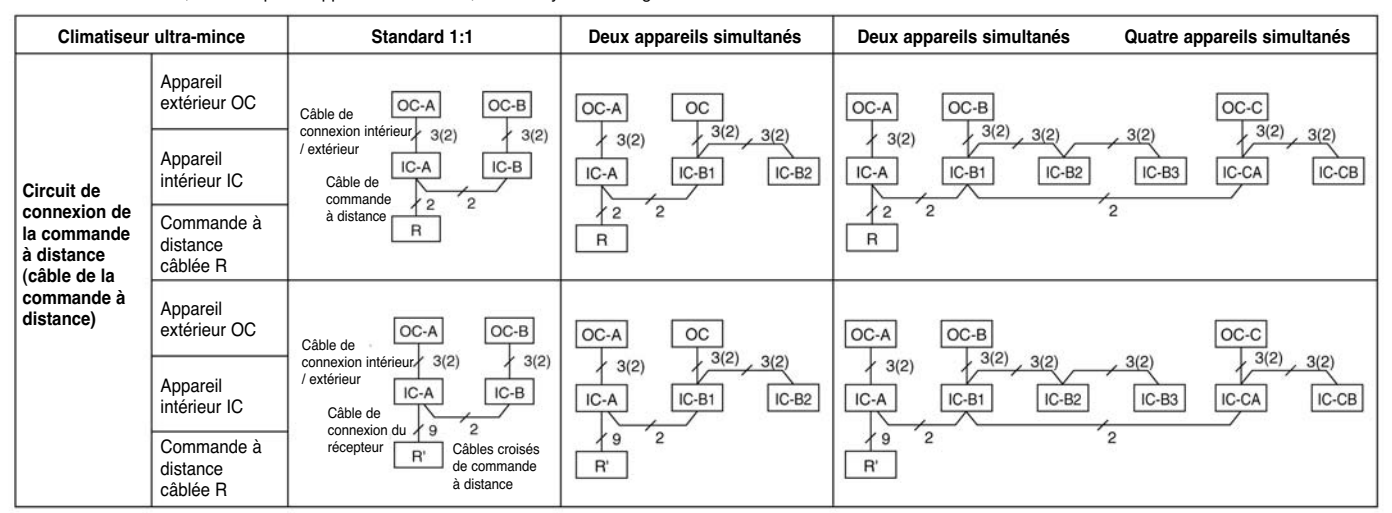

\* Les valeurs entre parenthèses s'appliquent lorsque l'alimentation électrique est fournie séparément aux unités intérieures et extérieures.

### [Recommandations]

① En ce qui concerne le contrôle de deux commandes à distance, voir partie « 2. Fonctionnement de deux commandes à distance ». Cependant, si vous utilisez à la fois des commandes à distance câblées et des commandes à distance non-câblées, les récepteurs doivent être reliés aux appareils intérieurs connectés au moyen de câbles croisés.

(2) Connectez l'appareil intérieur ayant les fonctions les plus élevées du groupe à l'appareil extérieur correspondant à l'adresse du réfrigérant « 0 ». «Voir exemple ci-dessous» Si des appareils intérieurs équipés de volets sont utilisés avec des appareils sans volet, reliez l'appareil extérieur à un appareil équipé de volets.

Spécifications des différentes fonctions <Exemple>

| Élément |                               | Boîte de plafond 4 voies        |             | Suspendu<br>au plafond | Mural       |             | Monté<br>au sol | Suspendu au plafond<br>(adapté aux cuisines) | Cac        | hé dans le pla | fond       |            |
|---------|-------------------------------|---------------------------------|-------------|------------------------|-------------|-------------|-----------------|----------------------------------------------|------------|----------------|------------|------------|
|         | LIGHT                         | ent                             | PLA-RP. AA  | SLZ-KA. VA(L)          | PCA-RP. GA  | PKA-RP. GA  | PKA-RP. FA      | PSA-RP. GA                                   | PCA-RP. HA | PEAD-RP. EA/GA | PEA-RP. EA | SEZ-KA. VA |
|         | 2                             | S                               | PLH-RP. AAH |                        | PCH-RP. GAH | PKH-RP. GAH | PKH-HP. FAH     | PSH-RP. GAH                                  |            | PEHD-RP. EAH   |            |            |
| _       | Ventilateur                   | Nbre de vitesses du ventilateur | 4           | 3                      | 4           | 4           | 2               | 2                                            | 2          | 2              | 2          | 2          |
| ţi      | Volot haut/bac                | Présence / absence              | 0           | 0                      | 0           | 0           | 0               | ×                                            | ×          | ×              | ×          | ×          |
| ខ       | Volet Haulubas                | Fonction oscillation            | 0           | 0                      | 0           | 0           | 0               | ×                                            | ×          | ×              | ×          | ×          |
| "       | Volet oscillant gauche/droite | Présence / absence              | ×           | ×                      | ×           | ×           | ×               | 0                                            | ×          | ×              | ×          | ×          |
| Co      | mmande de fonct               | tions                           | 1           | 2                      | 1           | 1           | 3               | 4                                            | 5          | 5              | 5          | 5          |

③ Pour les systèmes de type multi simultané, avec deux, trois ou quatre appareils simultanés, les unités intérieurs ne doivent pas être reliées au moyen de câbles croisés (interdit).

### Enregistrement de l'adresse des appareils extérieurs

· Pour le contrôle groupé, une adresse doit être enregistrée pour chaque unité appareil extérieur.

• Pour enregistrer l'adresse des appareils extérieurs, utilisez le commutateur DIP SW1 (3-6) se trouvant sur chaque tableau de contrôle extérieur (réglage usine : tous les commutateurs sont sur « OFF »).

· Réglage de l'adresse à partir du commutateur SW1

|               |     | Fonction                                   | Fonctionnement à partir du commutateur |                   |  |  |
|---------------|-----|--------------------------------------------|----------------------------------------|-------------------|--|--|
|               |     | TONCION                                    | ON                                     | OFF               |  |  |
|               | 1   | Dégivrage forcé                            | Démarrage                              | Normal            |  |  |
| SW1           | 2   | Effacement de l'historique des erreurs     | Effacement                             | Normal            |  |  |
| Sélection des | 3   | Enregistrement de l'adresse du réfrigérant |                                        |                   |  |  |
| fonctions     | 4   | Î                                          | des annarei                            | gistrer l'adresse |  |  |
|               | 5 ↑ | (de « 0 » à « 15 »).                       |                                        |                   |  |  |
|               | 6   | Ŷ                                          | ,                                      | u .o ).           |  |  |

| <sw1></sw1> |   | 1 | 2 | 3 | 4  | 5  | 6 | ,  |
|-------------|---|---|---|---|----|----|---|----|
|             | 8 | 9 |   |   | 12 | 13 |   | 15 |

N° de l'adresse du réfrigérant

Réglage usine : tous les commutateurs sont sur « OFF » (par exemple, adresse du réfrigérant « 0 »).

\* Contrôle de l'adresse du réfrigérant des appareils extérieurs

Pour localiser un appareil extérieur grâce à une adresse de réfrigérant spécifique, indiquez cette adresse au niveau du mode Self-diagnosis (vérification automatique). L'appareil extérieur opère par intermittence (pour plus de détails sur l'utilisation du mode Self-diagnosis, voir page 46).

### Fonctionnement groupé à partir de plusieurs commandes à distance

Jusqu'à deux commandes à distance peuvent être reliées à un même groupe. Pour plus de détails, voir « 2. Fonctionnement de deux commandes à distance ».

# XI. Dimensions extérieures

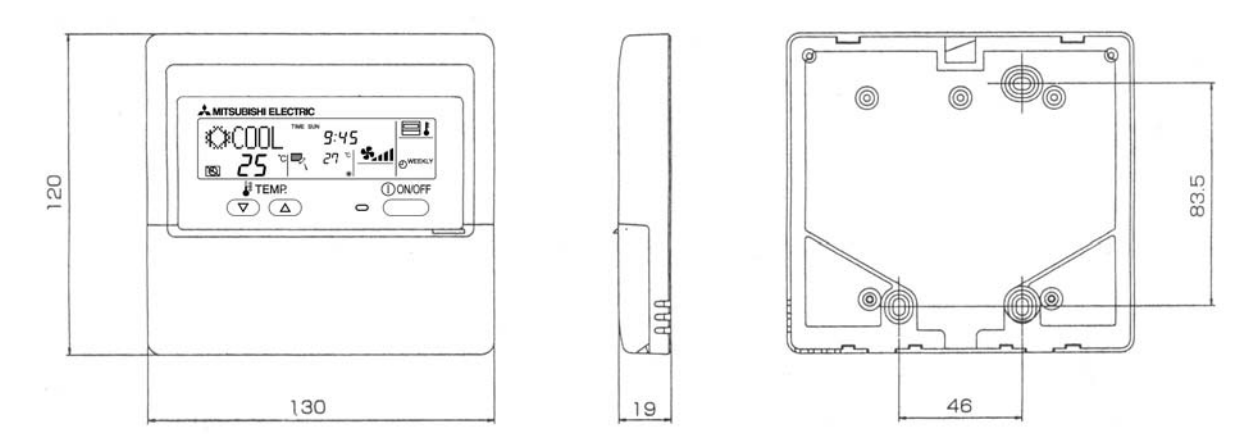

Couleurs extérieures : couvercle : Blanc pur (Munsell 6.9Y 8.9/0.4) contour de l'écran LCD : Gris moyen

# MEMO

| <br> |
|------|
|      |
|      |
|      |
|      |
|      |
|      |
|      |
|      |
|      |
|      |
|      |
|      |
|      |
|      |
|      |
|      |
|      |
|      |
|      |
|      |
|      |
|      |
| <br> |
|      |
|      |
|      |
|      |
|      |
|      |
|      |
|      |
| <br> |
|      |
|      |
|      |
|      |
|      |
|      |
| <br> |
|      |
|      |
|      |
|      |
|      |
|      |
|      |

# MEMO

# MEMO

| • |       |
|---|-------|
|   |       |
|   |       |
|   |       |
|   |       |
|   |       |
|   |       |
|   |       |
|   |       |
|   |       |
|   |       |
|   |       |
|   |       |
|   |       |
|   |       |
|   |       |
|   |       |
|   |       |
|   |       |
|   |       |
|   |       |
|   | · · · |
|   |       |
|   |       |
|   |       |
|   |       |
|   |       |
|   |       |
|   |       |
|   |       |
|   |       |
|   |       |
|   |       |
|   |       |
|   |       |
|   |       |
|   |       |
|   |       |
|   |       |
|   |       |
|   |       |
|   |       |
|   |       |